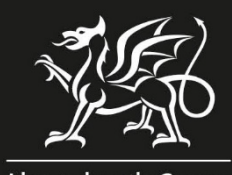

Llywodraeth Cymru Welsh Government

# Llawlyfr Sut i Lenwi Ffurflen Cais Sengl (SAF) 2024 Ar-lein

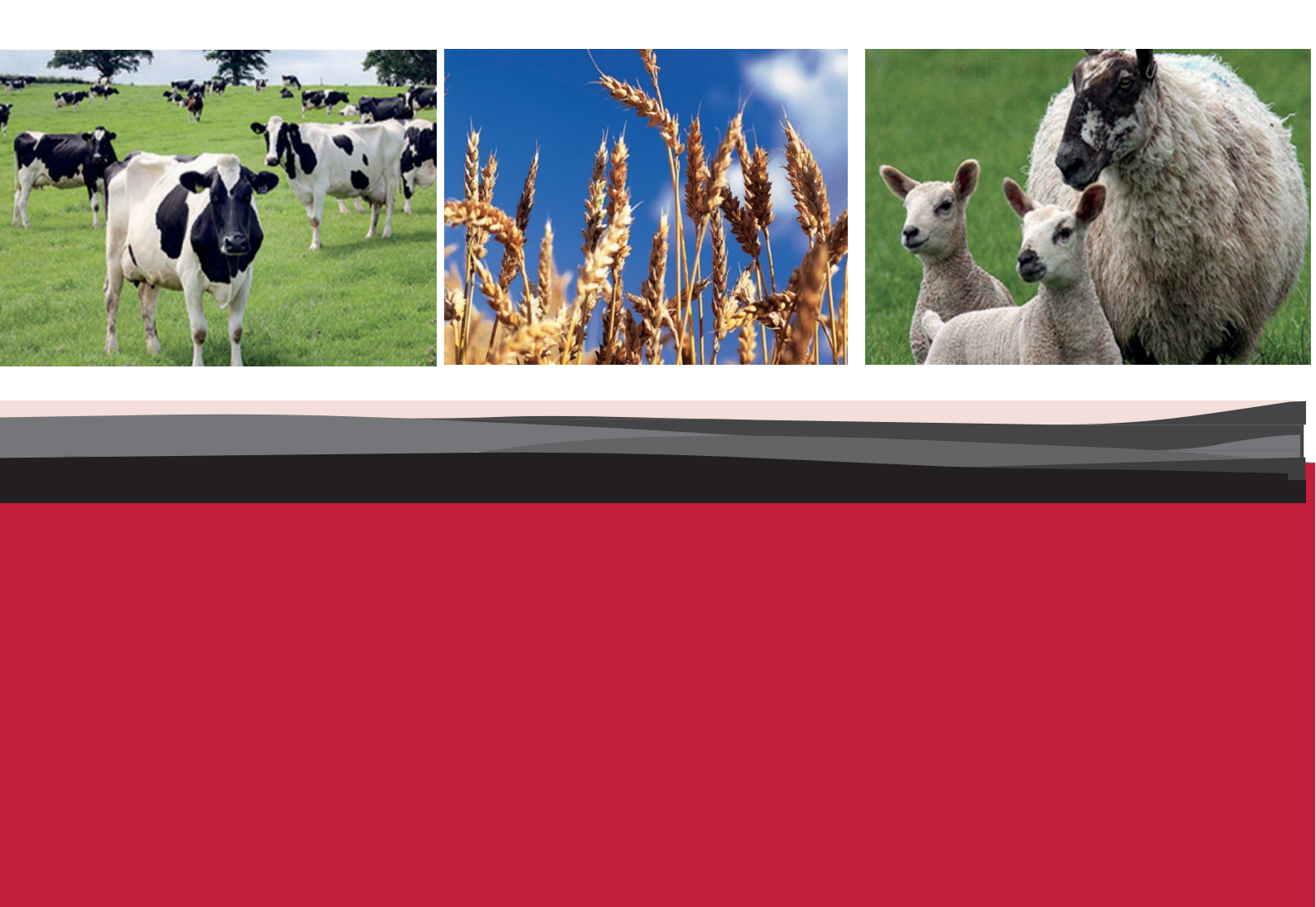

Cynhyrchwyd gan Lywodraeth Cymru

© Hawlfraint y Goron 2024

ISBN 978-1-83504-442-1

Mawrth 2024

| Pwyntiau Pwysig                                                 | 1  |
|-----------------------------------------------------------------|----|
| Cyflwyniad                                                      | 1  |
| Cyngor wrth lenwi'r SAF                                         | 1  |
| Y dyddiad cau ar gyfer cyflwyno'r SAF                           | 2  |
| Brasfapiau                                                      | 8  |
| Manylion Deiliadaeth Tir                                        | 9  |
| Cwsmeriaid â thir bob ochr y ffin                               | 9  |
| Cynnal Caeau a Throsglwyddo Tir                                 | 10 |
| Adran 1 – Dechrau Arni                                          | 11 |
| Tudalen Hafan RPW Ar-lein                                       | 11 |
| Gweld Ceisiadau                                                 |    |
| Adran 2 - SAF                                                   | 13 |
| Dechrau / Parhau â'ch SAF                                       |    |
| Cyflwyniad                                                      |    |
| Hawlio                                                          |    |
| Hawliau o'r Gronfa Genedlaethol                                 |    |
| Hawlio BPS                                                      |    |
| Cynlluniau Buddsoddi Gwledig                                    |    |
| Y Cynlluniau Creu Coetir Datblygu Gwledig rydych yn eu Hawlio   | 21 |
| Cymorth Organig                                                 | 22 |
| Hawliau BPS                                                     | 25 |
| Manylion y Busnes                                               | 26 |
| Trefniadaeth y Busnes                                           | 26 |
| Cynlluniau Gwarant Fferm                                        | 27 |
| Ffermwr Actif                                                   |    |
| Cronfa Genedlaethol y BPS – Newydd-ddyfodiaid                   |    |
| Manylion Ffermwyr Ifanc y BPS – y Gronfa Genedlaethol a Thaliad |    |
| Lefelau Stocio                                                  |    |
| Trawsgydymffurfio                                               |    |
| Hawliau Tir Comin                                               |    |
| Hawliau Tir Comin – Pori                                        |    |
| Hawliau Tir Comin – Eraill                                      |    |
| Data Caeau                                                      |    |
| Rhestr Data Caeau                                               | 40 |
| Manylion Parseli Tir                                            | 42 |
| Deiliadaeth                                                     | 46 |

# CYNNWYS

| Brasfap                                                                  | 50 |
|--------------------------------------------------------------------------|----|
| Braslunio                                                                | 52 |
| Newid tir sydd ag angen rhif cae newydd                                  | 54 |
| Cynefin Cymru                                                            | 55 |
| Cynefin Cymru - Cydymffurfio                                             | 55 |
| Atodlen 6 – Datganiad Sicrwydd: Gweithdrefnau Gwrth-dwyll a Llywodraethu | 56 |
| Crynodeb                                                                 | 58 |
| -<br>Cynlluniau                                                          |    |
| Cnydau                                                                   | 59 |
| Cyflwyno                                                                 | 60 |
| Gwallau a Gwybodaeth                                                     | 60 |
| Tystiolaeth Ddogfennol                                                   | 61 |
| Datganiadau ac Ymrwymiadau                                               | 63 |
| Cyflwyno                                                                 | 64 |
| Manylion Cysylltu                                                        |    |
| Ymholiadau gan Ffermwyr – Y Ganolfan Gyswllt i Gwsmeriaid                | 65 |
| Swyddfeydd Rhanbarthol ac Ardal                                          | 65 |
| Mynediad at Swyddfeydd RPW i bobl ag anableddau neu anghenion            |    |
| arbennig                                                                 | 66 |
| Gwefan Llywodraeth Cymru                                                 | 66 |
| Gwlad                                                                    | 66 |

# **Pwyntiau Pwysig**

# Cyflwyniad

Mae'r canllaw hwn yn esbonio sut i lenwi'ch Ffurflen Cais Sengl (SAF) 2024 ar gyfer tir sydd ar gael ichi yng Nghymru.

Cyn llenwi'ch SAF, dylech ddarllen

- y canllaw hwn
- 'Llyfryn Rheolau Cais Sengl 2024', a gyhoeddwyd ym mis Mawrth 2024
- 'Taflenni Ffeithiau Trawsgydymffurfio i Ffermwyr' diweddaraf.

Cafodd y SAF ei datblygu trwy gydweithrediad clos â ffermwyr, asiantwyr ffermwyr ac undebau ffermwyr, ac mae llawer ynddi i'ch helpu i'w llenwi'n gyflym ac yn hwylus. Mae fersiwn ar-lein y SAF yn cynnig help â chwestiynau penodol ac yn dilysu rhai o'ch atebion yn awtomatig i'ch helpu i fod yn gyson yn eich atebion ac i osgoi camgymeriadau hawdd eu rhagweld. Hefyd, bydd offer brasfapio a mesur ar-lein hwylus i'ch helpu i ddatgan Nodweddion Parhaol ac i newid codau cnydau.

Os nad ydych yn un o gwsmeriaid RPW Ar-lein, gallwch gofrestru trwy ddilyn y cyfarwyddiadau <u>RPW Ar-lein: sut i gofrestru</u>. Os ydych yn cael trafferth neu os nad ydych yn gallu mynd i'ch cyfrif ar-lein, ffoniwch y Ganolfan Gyswllt i Gwsmeriaid ar 0300 062 5004.

Amseroedd agor y Ganolfan Gyswllt i Gwsmeriaid yn ystod y ffenest ymgeisio SAF fel a ganlyn:

- 1 Mawrth i 26 Ebrill 2024 (ac eithrio gwyliau banc): Llun i Gwener: 09:00 i 16:00
- 29 Ebrill i 15 Mai 2024 (ac eithrio gwyliau banc): Llun i lau: 09:00 i 17:00 Gwener: 09:00 i 16:00.

# Cyngor wrth lenwi'r SAF

Os ydych yn ei chael hi'n anodd llenwi'ch SAF ar-lein, cysylltwch â'r Ganolfan Gyswllt i Gwsmeriaid ar y rhif uchod i drafod yr help sydd ar gael.

Gall y staff yno esbonio ichi sut i lenwi'r cais, ond ni allant fod yn gyfrifol am yr hyn rydych yn ei hawlio neu ddim yn ei hawlio – eich cyfrifoldeb chi yw hynny. Fe allech fynd ar ofyn cyngor proffesiynol hefyd cyn cyflwyno'ch SAF.

# Y dyddiad cau ar gyfer cyflwyno'r SAF

Rhaid i'ch SAF gyrraedd Llywodraeth Cymru ddim hwyrach na chanol nos dydd Llun, 15 Mai 2024. Bydd ceisiadau sy'n cyrraedd rhwng 16 Mai 2024 hyd at a chan gynnwys 10 Mehefin 2024 yn cael eu cosbi. Bydd ceisiadau a hawliadau sy'n cyrraedd ar ôl 10 Mehefin 2024 yn cael eu gwrthod.

Rhaid i holl Ddogfennau Ategol y BPS gyrraedd erbyn 31 Rhagfyr 2024. Ni chaiff unrhyw daliad (gan gynnwys Rhagdaliad BPS) ei wneud tan y bydd tystiolaeth wedi dod i law eich bod yn cynnal gweithgarwch amaethyddol yn 2024. Os na fydd tystiolaeth wedi cyrraedd erbyn 31 Rhagfyr 2024, caiff eich hawliad ei wrthod.

Bydd gofyn ichi gyflwyno'r dogfennau ategol sydd eu hangen ar gyfer y Cynlluniau Buddsoddi Gwledig – y Cynllun Troi'n Organig a Chymorth Organig, gan gynnwys y rhai i ddangos eich bod yn cynnal gweithgaredd amaethyddol, cyn y dyddiad cau o 31 Rhagfyr 2024. Os na fyddwch wedi cyflwyno unrhyw dystiolaeth erbyn 31 Rhagfyr 2024, caiff eich hawliad ei wrthod.

Darllenwch *'Lyfryn Rheolau Cais Sengl 2024'* am y cosbau am gyflwyno SAF a thystiolaeth ddogfennol yn hwyr.

#### Wedi'u llenwi ar eich rhan

| Adran y SAF               | Gwybodaeth wedi'i nodi ar eich rhan                                                                                                    |
|---------------------------|----------------------------------------------------------------------------------------------------|
| Hawliadau a Data<br>Caeau | Tic i hawlio Cynllun Cynefin Cymru, Cynllun Troi'n Organig a<br>Cynlluniau Creu Coetir Datblygu Gwledig lle bo'n cofnodion yn<br>dangos bod gennych Gontract a/neu Ddyfarniad Grant. |
|                           | <b>Sylwer:</b> Ni fydd ticiau i hawlio yn cael eu llenwi ymlaen llaw ar gyfer Cymorth Organig, Cynnal Creu Coetir a Phremiwm Creu Coetir.                                            |
|                           | Wrth ddechrau'r SAF, gallwch ganiatáu inni roi tic i hawlio BPS<br>2024 ar eich rhan. Ni allwn wneud hynny os na chawsoch daliad<br>BPS 2023.                                        |
|                           | <b>Pwysig:</b> Os nad yw ticiau hawlio BPS 2024 wedi'u nodi ar eich rhan a'ch bod am hawlio taliad, gofalwch eich bod yn ticio BPS 2024 yn yr Adran Hawlio.                          |
| Hawliau BPS               | Yr hawliau sydd gennych yn ôl ein cofnodion ni. Ond nid hawliau sydd wedi'u trosglwyddo ac sydd heb eu prosesu eto.                                                                  |
| Trefniadaeth y Busnes     | Nifer yr unigolion yn y busnes yn ôl ein cofnodion cyfredol.                                                                                                    |
| Trawsgydymffurfio         | Wrth ddechrau'ch SAF, gallwch ddewis ein bod yn rhoi'r un atebion ag a gawsom gennych yn 2023.                                                                                       |
| Tir Comin                 | Yr hawliau pori tir comin y gwnaethoch eu datgan llynedd.                                                                                                    |

Caiff yr wybodaeth ganlynol ei llenwi ar eich rhan ar eich SAF:

|            | <ul> <li>Wrth ddechrau'ch SAF, gallwch ganiatáu inni roi tic wrth dir comin i hawlio BPS 2024. Ni allwn wneud hynny os na chawsoch daliad BPS 2023.</li> <li>Pwysig: Os nad yw ticiau hawlio BPS 2024 wedi'u rhoi ar eich rhan a'ch bod am hawlio taliad, yna rhaid ichi sicrhau'ch bod yn ticio BPS 2024 ar gyfer pob comin rydych am gael taliad ar ei</li> </ul> |
|------------|----------------------------------------------------------------------------------------------------|
|            | gyfer.                                                                                                    |
| Data Caeau | Caeau sydd yn ôl ein cofnodion ar gael ichi eu defnyddio ar 15<br>Mai 2024. Lle medrir, cofnodir cnydau, nodweddion parhaol<br>wedi'u mapio ac arwynebeddau.                                                                                                    |
|            | Ticiau i hawlio a Cynllun Troi'n Organig a Chynlluniau Creu<br>Coetir Datblygu Gwledig ar gaeau sydd yn ôl ein cofnodion ni, o<br>dan Gontract.                                                                                                    |
|            | <b>Sylwer:</b> Nid oes rhaid hawlio taliad yn erbyn caeau ar gyfer<br>Cynllun Cynefin Cymru, Cymorth Organig, Cynnal Creu Coetir a<br>Phremiwm Creu Coetir. Bydd eich cais yn seiliedig ar parseli o<br>dir sydd wedi'u cynnwys ar eich ddyfarniad grant Cynllun<br>Cynefin Cymru, Grant Creu Coetir neu Grantiau Bach – contract<br>Creu Coetir.                   |
|            | Bydd eich cais am Gymorth Organig yn seiliedig ar y parseli a<br>ddatganwyd ar eich SAF ac a restrir ar eich Tysysgrif OCB a<br>Rhestr Tir.                                                                                                    |
|            | Wrth ddechrau'ch SAF, gallwch ganiatáu inni roi tic wrth gnydau<br>cymwys i hawlio BPS 2024. Ni allwn wneud hynny os na<br>chawsoch daliad BPS 2023.                                                                                                    |
|            | <b>Pwysig:</b> Os nad yw ticiau hawlio BPS 2024 wedi'u rhoi ar eich<br>rhan a'ch bod am hawlio taliad, yna rhaid ichi sicrhau'ch bod yn<br>ticio BPS 2024 ar gyfer pob cnwd parhaol rydych am gael taliad<br>ar ei gyfer.                                                                                                    |
|            | <b><u>Rhaid</u> i chi gadarnhau bod y manylion rydym wedi'u llenwi ymlaen llaw ar gyfer eich parseli yn gywir, gan gynnwys y dyddiadau rhentu, a'u newid lle bo angen.</b>                                                                                                    |

Byddwn wedi rhoi cymaint o fanylion eich caeau, gan gynnwys Nodweddion Parhaol anghymwys, ar eich SAF ar eich rhan â phosibl. Bydd hyn yn dibynnu a fyddwn wedi dilysu'ch datganiad yn y flwyddyn ddiwethaf neu wedi cynnal asesiad mapio ar y cae. Mae'r tabl isod yn dangos yr wybodaeth y gallwn ei llenwi ar eich rhan.

|                    | NID OES gennym<br>wybodaeth wedi'i dilysu<br>am y cae | Mae gennym wybodaeth wedi'i<br>dilysu am y cae |
|--------------------|-------------------------------------------------------|------------------------------------------------|
| Cyfeirnod y ddalen | $\checkmark$                                          | $\checkmark$                                   |
| Rhif y cae         | $\checkmark$                                          | $\checkmark$                                   |
| Enw'r cae          | $\checkmark$                                          | $\checkmark$                                   |
| Cod y cnwd         | $\checkmark$                                          | $\checkmark$                                   |
| Arwynebedd y cnwd  | Ddim yn ei nodi                                       | $\checkmark$                                   |
| Deiliadaeth        | $\checkmark$                                          | $\checkmark$                                   |

#### **Dogfennau Ategol**

Rhaid cyflwyno Dogfennau Ategol BPS erbyn 31 Rhagfyr 2024.

Bydd gofyn ichi gyflwyno'r dogfennau ategol sydd eu hangen ar gyfer Cynlluniau Buddsoddi Gwledig – y Cynllun Troi'n Organig (OCS) a Chymorth Organig (OS), gan gynnwys y rhai i ddangos eich bod yn cynnal gweithgaredd amaethyddol erbyn 31 Rhagfyr 2024. Os na fyddwch wedi cyflwyno unrhyw dystiolaeth erbyn 31 Rhagfyr 2024, caiff eich hawliad ei wrthod.

| BPS, Cynllun Troi'n Organig a Chyr<br>Amaethyddol                                                                                                    | north Organig – Gweithgarwch                                                                                                    |
|----------------------------------------------------------------------------------------------------|----------------------------------------------------------------------------------------------------|
| BPS, Cynllun Troi'n Organig a Chyr<br>Amaethyddol<br>Os nad ydych yn datgan manylion<br>eich da byw yn yr adran Lefelau<br>Stocio neu os nad ydych yn datgan y<br>cnydau Âr neu Barhaol yn yr adran<br>Data Caea, rhaid ichi roi tystiolaeth<br>eich bod yn cynhyrchu cynnyrch<br>amaethyddol. | <ul> <li>north Organig – Gweithgarwch</li> <li>Mae'r busnes yn cynnal gweithgaredd<br/>cynhyrchu amaethyddol. Gallai tystiolaeth<br/>gynnwys:</li> <li>Cofnodion diadell neu fuches</li> <li>Derbynebau hadau glaswellt / cnydau<br/>âr</li> <li>Cofnodion llaeth</li> <li>Derbynebau gwerthu</li> <li>Tystiolaeth filfeddygol</li> <li>Adroddiad gan agronomegydd</li> <li>Derbynebau perthi</li> <li>Derbynebau gwrtaith</li> <li>Derbynebau gwrtaith</li> <li>Derbynebau silwair, gwywair a gwair.</li> <li>Mae'r busnes yn cadw'r tir mewn cyflwr<br/>sy'n addas ar gyfer ei bori a'i drin. Gallai<br/>tystiolaeth gynnwys:</li> <li>Copïau o anfonebau a ddefnyddiwyd i<br/>reoli chwyn a phrysgwydd goresgynnol<br/>estron e.e. plaladdwyr</li> <li>Copïau o gofnodion fferm sy'n dangos<br/>gwaith i reoli chwyn a phrysgwydd<br/>goresgynnol estron e.e. tocio, llyfnu,<br/>rholio, torri, plaladdwyr</li> <li>Copïau o gontractau neu gofnodion<br/>fferm ar gyfer gwaith cynnal a chadw ar</li> </ul> |
|                                                                                                    | plannu/torri perthi                                                                                                    |

| BPS – Ffermwr Ifanc (Cronfa Gened                                                        | llaethol a Thaliad)                                                                                                    |
|------------------------------------------------------------------------------------------|----------------------------------------------------------------------------------------------------|
| Tystiolaeth ffotograffig o'ch dyddiad<br>geni (os nad ydych wedi'i chyflwyno<br>eisoes). | <ul> <li>Pasbort</li> <li>Trwydded yrru</li> <li>Trwydded dryll.</li> </ul>                                                                                                    |
| Tystiolaeth eich bod yn bennaeth y<br>daliad (os nad ydych eisoes wedi'i<br>rhoi).       | <ul> <li>Tystysgrif Cyfrifydd neu Gyfreithiwr i<br/>gadarnhau statws y Ffermwr Ifanc –<br/>mae ffurflen ar gael gyda'r Ganolfan<br/>Gyswllt i Gwsmeriaid</li> </ul>                                                                                                    |
|                                                                                          | neu                                                                                                    |
|                                                                                          | <ul> <li>Cytundeb partneriaeth sy'n dangos y partneriaid a chanran eu cyfrannau/pleidleisiau ac os bu newid, y gwahaniaeth rhyngddo â'r ddogfen bartneriaeth flaenorol gan ddangos y newidiadau i'r ddogfen wreiddiol</li> <li>Cytundeb sy'n rhwymo'n gyfreithiol sy'n dangos cyfrannau'r busnes</li> <li>Cyfrifon y bartneriaeth os ydyn nhw'n dangos cyfrannau'r busnes</li> <li>Cyfrifon banc/llythyr gan gyfrifydd i gadarnhau sut y rhennir yr elw</li> <li>Cyfrifon blynyddol sy'n enwi'r ymgeiswyr a nifer eu cyfrannau/pleidleisiau</li> <li>Unrhyw dystiolaeth ddogfennol arall allai fod yn briodol.</li> </ul> |

| BPS – Newydd-ddyfodiaid – Y Gron                | fa Genedlaethol                                                                                                    |
|-------------------------------------------------|----------------------------------------------------------------------------------------------------|
| Tystiolaeth bod y newydd-ddyfodiad<br>yn gymwys | <ul> <li>Tystysgrif Cyfrifydd neu Gyfreithiwr i<br/>gadarnhau statws y Newydd-ddyfodiad<br/>– mae ffurflen ar gael gyda'r Ganolfan<br/>Gyswllt i Gwsmeriaid</li> </ul>                                                 |
|                                                 | neu                                                                                                    |
|                                                 | <ul> <li>Cadarnhau dyddiad cofrestru'r daliad</li> <li>Cofrestru gyda BCMS/AMLS</li> <li>Cofnodion anifeiliaid</li> <li>Cofnodion plaladdwyr<br/>Tystiolaeth ddogfennol arall i brofi'ch bod<br/>yn gymwys.</li> </ul> |

| BPS – Coed sy'n cael eu diogelu ga                 | n Orchymyn Cadw Coed (TPO)                                                                                                    |
|----------------------------------------------------|----------------------------------------------------------------------------------------------------|
| Coed sydd â Gorchymyn Cadw<br>Coed i'w hamddiffyn. | <ul> <li>Copi o'r Gorchymyn Cadw Coed ar<br/>gyfer y coed rydych yn hawlio BPS<br/>arnyn nhw</li> <li>Llythyr oddi wrth yr Awdurdod Cynllunio<br/>Lleol sy'n deud bod y coed rydych yn<br/>hawlio BPS arnyn nhw yn destun<br/>Gorchymyn Cadw Coed.</li> </ul> |

| Cynllun Troi'n Organig                                         |                                                                                                    |
|----------------------------------------------------------------|----------------------------------------------------------------------------------------------------|
| Tystiolaeth os oes gennych<br>Gontract Cynllun Troi'n Organig. | <ul> <li>Tystiolaeth o weithgarwch<br/>amaethyddol, os oes angen</li> <li>Copi o Dystysgrif a Rhestr Tir<br/>diweddaraf y Corff Rheoli Organig<br/>(OCB).</li> </ul> |

| Cymorth Organig                                                  |                                                                                                    |
|------------------------------------------------------------------|----------------------------------------------------------------------------------------------------|
| Tystiolaeth os oes angen, os ydych<br>yn hawlio Cymorth Organig. | <ul> <li>Tystiolaeth o weithgarwch<br/>amaethyddol a gynhyrchydd<br/>sylfaenol, os oes angen</li> <li>Copi o Dystysgrif ddiweddaraf oddi<br/>wrth eich Corff Rheoli Organig (OCB)<br/>a Rhestr Tir diweddaraf</li> <li>Os ydych yn hawlio ar gyfer<br/>Garddwriaeth, tystiolaeth o werthu<br/>cnydau garddwriaethol organig nad<br/>ydynt yn borthiant</li> <li>Os ydych yn hawlio ar gyfer llaeth,<br/>tystiolaeth o werthu llaeth organig.<br/>neu gynhyrchion sy'n deillio o laeth</li> <li>Tystiolaeth i ddangos dros 550 o<br/>oriau llafur safonol.</li> </ul> |

#### Brasfapiau

Bydd y SAF yn gofyn ichi am fap electronig pan:

- fydd dau god cnydau wedi'u nodi ar y ffurflen a bod BW1, CW1, GC1, GC2, GC3, GR9, GS1, GS2, HE6, RE3 neu SC2 yn un o'r codau hynny ac os yw'r arwynebedd sydd wedi'i ddatgan ar gyfer un o'r codau cnydau hyn yn wahanol i'r arwynebedd sydd wedi'i nodi. Er enghraifft, rydych wedi datgan GR2 ac SC2 ond bod yr arwynebedd sydd wedi'i ddatgan ar gyfer SC2 yn wahanol i'r arwynebedd sydd wedi'i nodi.
- na fydd y cnydau'n gymwys am rai cynlluniau e.e. mae rhan o'r cae o dan SC3 Coridor Glan Nant (ddim yn gymwys am BPS) ac mae'r gweddill o dan GR2 – Porfa barhaol (cymwys am BPS)
- fydd newid wedi'i wneud i bwll sy'n gymwys am BPS (PD1) neu'ch bod yn datgan pwll newydd sy'n gymwys am BPS yn y cae
- fydd newid wedi'i wneud i Nodwedd Barhaol neu'ch bod yn datgan Nodwedd Barhaol newydd mewn cae, fel yr isod:

| ZZ10 | — | Coetir – conwydd – grŵp                                 |
|------|---|---------------------------------------------------------|
| YY14 | _ | Coetir – conwydd – gwasgarog > 100/Ha                   |
| ZZ11 | _ | Coetir – Ilydanddail – grŵp                             |
| YY15 | _ | Coetir – Ilydanddail – gwasgarog > 100/Ha               |
| YY16 | _ | Coetir – boncyffion                                     |
| ZZ20 | _ | Rhedyn – grŵp                                           |
| YY21 | _ | Rhedyn – gwasgarog                                      |
| ZZ22 | _ | Prysgwydd/eithin/mieri – grŵp                           |
| YY23 | _ | Prysgwydd/eithin /mieri – gwasgarog                     |
| ZZ40 | _ | Sgri/creigiau/cnycau/tywod – grŵp                       |
| YY41 | _ | Sgri/creigiau/cnycau/tywod – gwasgarog                  |
| ZZ30 | _ | Pyllau – anghymwys                                      |
| ZZ31 | _ | Afonydd a nentydd                                       |
| TR2  | _ | Coetir conwydd – heb ei bori (gan gynnwys coed Nadolig) |
| WS1  | _ | Coetir Ilydanddail – heb ei bori                        |
| NO1  | _ | Gweithgareddau anamaethyddol                            |
| ZZ89 | _ | Adeiladau a buarthau                                    |
|      |   |                                                         |

- ZZ92 Arwynebau caled
- ZZ94 Heolydd
- ZZ97 Traciau heb eu pori

O dan rai amgylchiadau, gofynnir am frasfapiau o barseli tir y cafodd Archwiliad Tir 2023 ei gynnal arnynt. Os yw'r datganiad tir yn cyd-fynd ag Archwiliad Tir 2023 ac nad oes unrhyw newid wedi'i wneud i'r parsel ers cynnal yr archwiliad, gallwch roi tic yn y blwch 'Newid oherwydd archwiliad' ar y parsel tir yn yr adran Data Caeau. Trwy roi tic yn y blwch hwn, ni fydd angen ichi gyflwyno brasfap o'r parsel. Byddwn yn defnyddio manylion Archwiliad 2023. Os oes unrhyw beth yn parsel wedi newid ers yr archwiliad h.y. newid i'r nodweddion parhaol ac ati, yna bydd angen ichi ddarparu brasfap, felly peidiwch â rhoi tic yn y blwch 'Newid oherwydd archwiliad'.

Os yw'r ffiniau wedi newid ers yr archwiliad, bydd angen ichi gyflwyno cais Rheoli fy Nhir. Gallwch wneud hynny ar eich cyfrif RPW Ar-lein os nad ydych eisoes wedi gwneud.

# Manylion Deiliadaeth Tir

Rydym yn cynnal adolygiad ac yn diweddaru manylion deiliadaeth yr holl barseli tir sydd ar ein cofnodion. <u>Rhaid</u> i chi gadarnhau bod y manylion rydym wedi'u llenwi ymlaen llaw ar gyfer eich parseli yn gywir, gan gynnwys y dyddiadau rhentu, a'u newid lle bo angen yn yr adran 'Data Caeau'. Cofiwch, nid yw amodau'r BPS wedi newid, felly i gael hawlio BPS, rhaid bod gennych reolaeth lwyr ar y caeau hyn ar 15 Mai.

Rydym wedi ychwanegu math newydd o ddeiliadaeth sef Math 'D – Trwydded Bori' y dylech ei defnyddio os oes gennych drwydded bori ac mai chi yw'r trwyddedai.

# Cwsmeriaid â thir bob ochr y ffin

Rhaid i bob cwsmer sydd â thir yng Nghymru lenwi a chyflwyno SAF Cymru.

Nid yw'r tir rydych yn ei ffermio yn y DU i gyd yn dod o dan un cais BPS mwyach. Os ydych yn ffermio tir yng Nghymru a bod gennych Hawliau BPS o Gymru, dylech barhau i hawlio ar eich SAF Cymru. Os ydych yn ffermio tir mewn gwlad arall yn y DU, yna rhaid ichi hawlio'r BPS ar ffurflen y wlad honno.

Os ydych yn hawlio BPS 2024 mewn mwy nag un wlad, cewch fwy nag un taliad BPS. Er enghraifft, os ydych yn hawlio BPS yng Nghymru ac yn hawlio BPS yn Lloegr, cyn belled â'ch bod yn bodloni amodau'r ddwy wlad, byddwch yn cael dau daliad BPS ar wahân.

Ni fydd cosbau gweinyddol neu Drawsgydymffurfio yn un o wledydd eraill y DU yn effeithio ar eich hawliad Cymreig.

Yng Nghymru, rhaid hawlio BPS ar o leiaf 5 hectar. Os oes gennych lai na 5 hectar o dir amaethyddol cymwys yng Nghymru ond eich bod yn Ffermwr Trawsffiniol ac ichi ddibynnu ar dir y tu allan i Gymru yn 2020 i ffurfio 5 hectar yr hawliad lleiaf, byddwch yn dal i fod yn gymwys yn 2024.Ond bydd Taliadau Gwledig Cymru dim ond yn talu BPS ar dir yng Nghymru fydd wedi'i hawlio gan ddefnyddio Hawliau BPS Cymru.

Peidiwch â chynnwys tir sydd mewn gwlad arall e.e. Lloegr, ar eich ffurflen Gymreig. Rhaid datgan y tir hwnnw ar ffurflen gais y wlad honno.

# Cynnal Caeau a Throsglwyddo Tir

Rhaid rhoi gwybod i Lywodraeth Cymru am newidiadau i barseli tir ac unrhyw drosglwyddiadau tir o fewn 30 niwrnod ar ôl i'r newidiadau ddigwydd. Llenwch gais **'Rheoli fy Nhir'** gan ddefnyddio'ch cyfrif RPW Ar-lein i roi gwybod inni os yw perchennog neu denant y tir yn newid. Rhaid defnyddio '**Rheoli fy Nhir**' hefyd i gofrestru tir newydd ac i roi gwybod inni am newidiadau i nodweddion parhaol ac i ffiniau caeau.

Bydd angen prawf arnom mai chi sy'n berchen ar y tir neu fod gennych hawl i'w feddiannu pan fyddwch yn cofrestru neu'n cymryd tir newydd.

Os ydych yn berchen ar y tir rydych yn ei gofrestru, rhaid ichi gyflwyno'r canlynol:

- Gweithred Teitl neu
- Copi o Gofrestr Teitl.

Rhaid i'r dogfennau hyn gynnwys y map cysylltiedig.

Os ydych yn denant neu'n borwr ar y tir, rhaid ichi gyflwyno naill ai llythyr oddi wrth y perchennog i gadarnhau ei fod wedi rhoi caniatâd ichi ddefnyddio'r tir at ddiben amaethyddol, gan gynnwys dyddiadau, neu gytundeb tenantiaeth wedi'i arwyddo gan bob parti. Ni fydd tystiolaeth arall yn ddigon a chaiff ei gwrthod.

Ni all adeiladau ac iardiau ond gael eu rhannu os oes ffin rwystrol yn bodoli a bod mynediad ar wahân ar gyfer y ddwy ardal. Os nad oes ffin rwystrol a mynediad ar wahân ni chaniateir i chi rannu'r parsel tir presennol.

# Adran 1 – Dechrau Arni

# Tudalen Hafan RPW Ar-lein

Logiwch i mewn i'ch cyfrif <u>RPW Ar-lein</u> gan ddefnyddio'ch ID Defnyddiwr a Chyfrinair fel y dangosir yn y sgrin lun isod. Efallai y bydd angen ichi ddilyn cyfarwyddiadau <u>Sut i gael</u> <u>Mynediad i Borth y Llywordaeth</u> os nad ydych wedi logio i mewn ers tro. Os nad ydych yn gwsmer eisoes gydag RPW Ar-lein, gallwch gofrestru trwy ddilyn y cyfarwyddiadau <u>RPW</u> <u>Ar-lein: sut i gofrestru.</u> Os ydych yn cael trafferth neu os nad ydych yn gallu mynd i'ch cyfrif ar-lein, ffoniwch y Ganolfan Gyswllt i Gwsmeriaid ar 0300 062 5004.

| BOV.UK                                                                                 |                   |
|----------------------------------------------------------------------------------------|-------------------|
| BETA Gwasanaeth newydd yw hwn - bydd eich <u>adborth</u> yn ein helpu i'w wella.       |                   |
| Mewngofnodi gan<br>ddefnyddio Porth y<br>Llywodraeth                                   | English   Cymraeg |
| Dynodydd Defnyddiwr (ID) Porth y Llywodraeth<br>Gallai hyn fod hyd at 12 o gymeriadau. |                   |
| Cyfrinair                                                                              |                   |
| Mewngofnodi                                                                            |                   |
| Creu manylion mewngofnodi                                                              |                   |

Ar ôl ichi logio i mewn, fe welwch dudalen 'Hafan' eich cyfrif RPW Ar-lein fel y dangosir yn y sgrin lun isod. (Caiff Asiantwyr neu Undebau Ffermwyr sy'n gweithredu ar ran y cwsmer weld y sgrin hon ar ôl iddyn nhw ddewis cwsmer o'r sgrin dewis cwsmeriaid.)

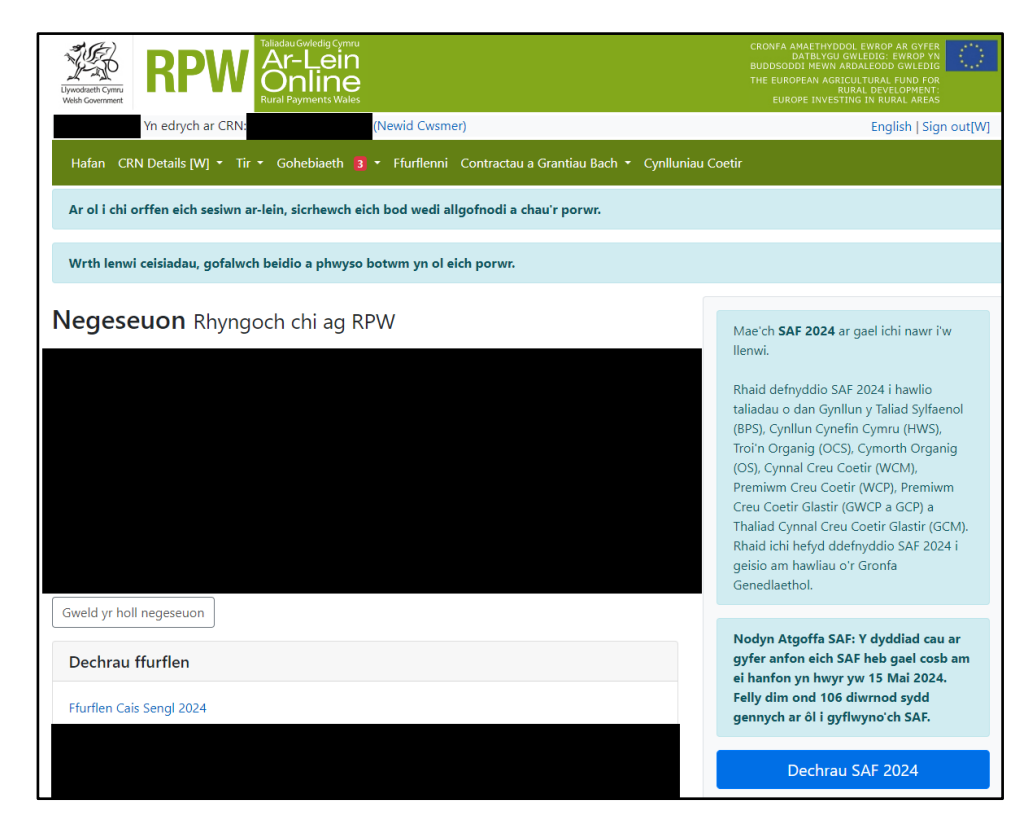

#### Gweld Ceisiadau

I weld ffurflen SAF, cliciwch naill ai (ar y tab 'Hafan') y botwm glas 'Dechrau SAF 2024'; dolen 'Ffurflen Cais Sengl 2024' fel y dangosir yn y sgrin lun isod;

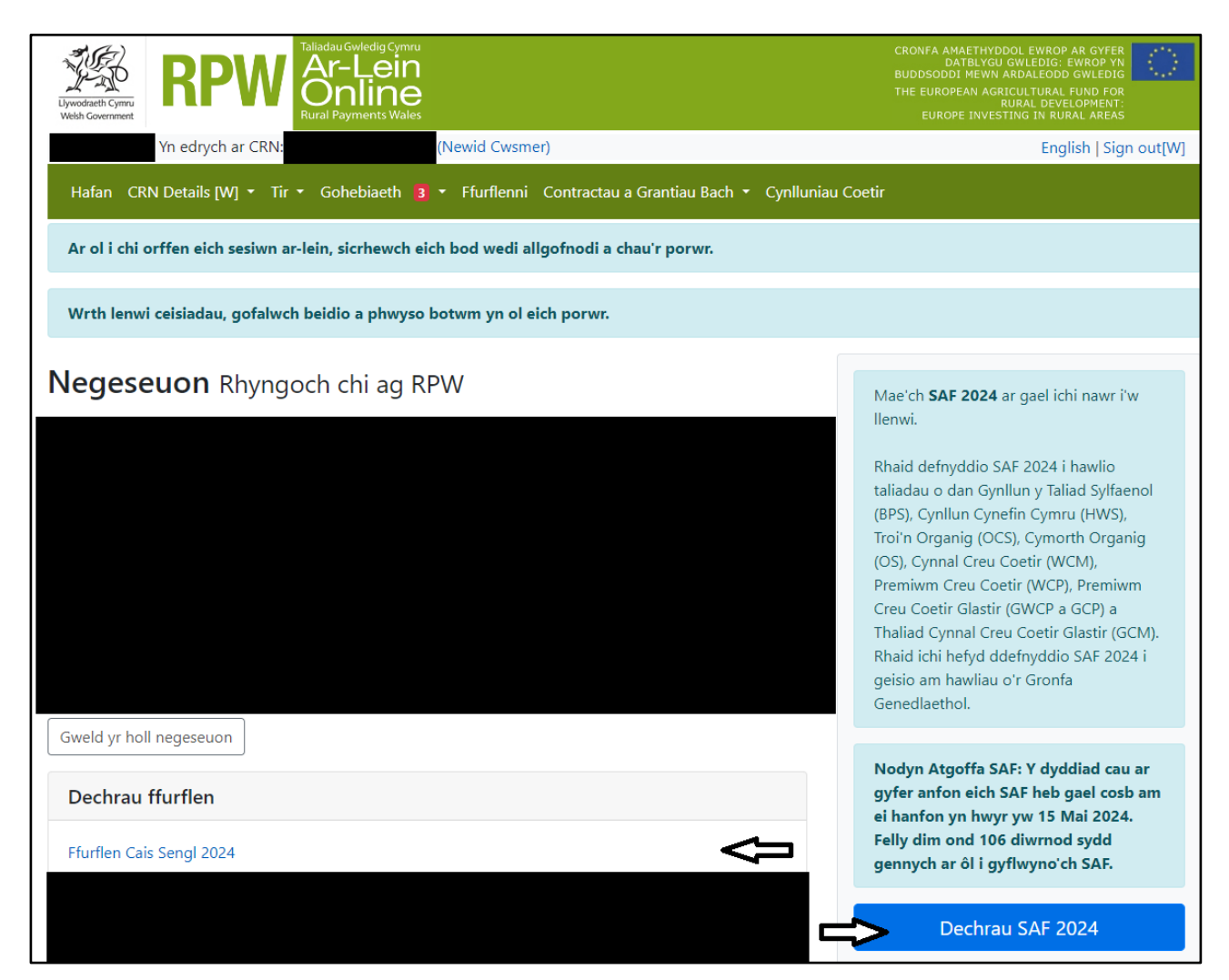

neu (ar y tab 'Ffurflenni') dolen 'Ffurflen Cais Sengl 2024' fel y dangosir yn y sgrin lun isod.

| Uyuddraeth Cymru<br>Welsh Covernment                                                                   | CRONFA AMAETHYDDOL EWROP AR GYFER<br>DATBLYGU GWLEDIG: EWROP YN<br>BUDDSODDI MEWN ARDALEODD GWLEDIG<br>THE EUROPEAN AGRICULTURAL IAUD FOR<br>RURAL DEVELOPMENT:<br>EUROPE INVESTING IN RURAL AREAS |  |  |  |  |
|----------------------------------------------------------------------------------------------------|----------------------------------------------------------------------------------------------------|--|--|--|--|
| Yn edrych ar CRN: (Newid Cwsmer)                                                                       | English   Sign out[W]                                                                                                    |  |  |  |  |
| Hafan CRN Details [W] 🔹 Tir 🔹 Gohebiaeth 🛐 🔹 Ffurflenni Contractau a Grantiau Bach 🔹 Cynlluniau Coetir |                                                                                                    |  |  |  |  |
| Ffurflenni                                                                                             |                                                                                                    |  |  |  |  |
| Cynllun Popeth   Cynllun Ailosod                                                                       | Dechrau ffurflen                                                                                                    |  |  |  |  |
| Heb eu hanfon Wrthi'n cael eu prosesu Wedi'u cwblhau                                                   | Ffurflen Cais Sengl 2024                                                                                                    |  |  |  |  |

# Adran 2 - SAF

# Dechrau / Parhau â'ch SAF

Ar ôl pwyso'r botwm i ddechrau'ch SAF, fe welwch y dudalen Dechrau Cais fel y dangosir yn y sgrin lun isod. Gofalwch fod y manylion arni'n gywir ac os nad ydyn nhw, cywirwch nhw ar eich cyfrif RPW Ar-lein cyn mynd ymhellach. Os ydych yn barod i fynd yn eich blaen, cliciwch ar y botwm 'Dechrau'.

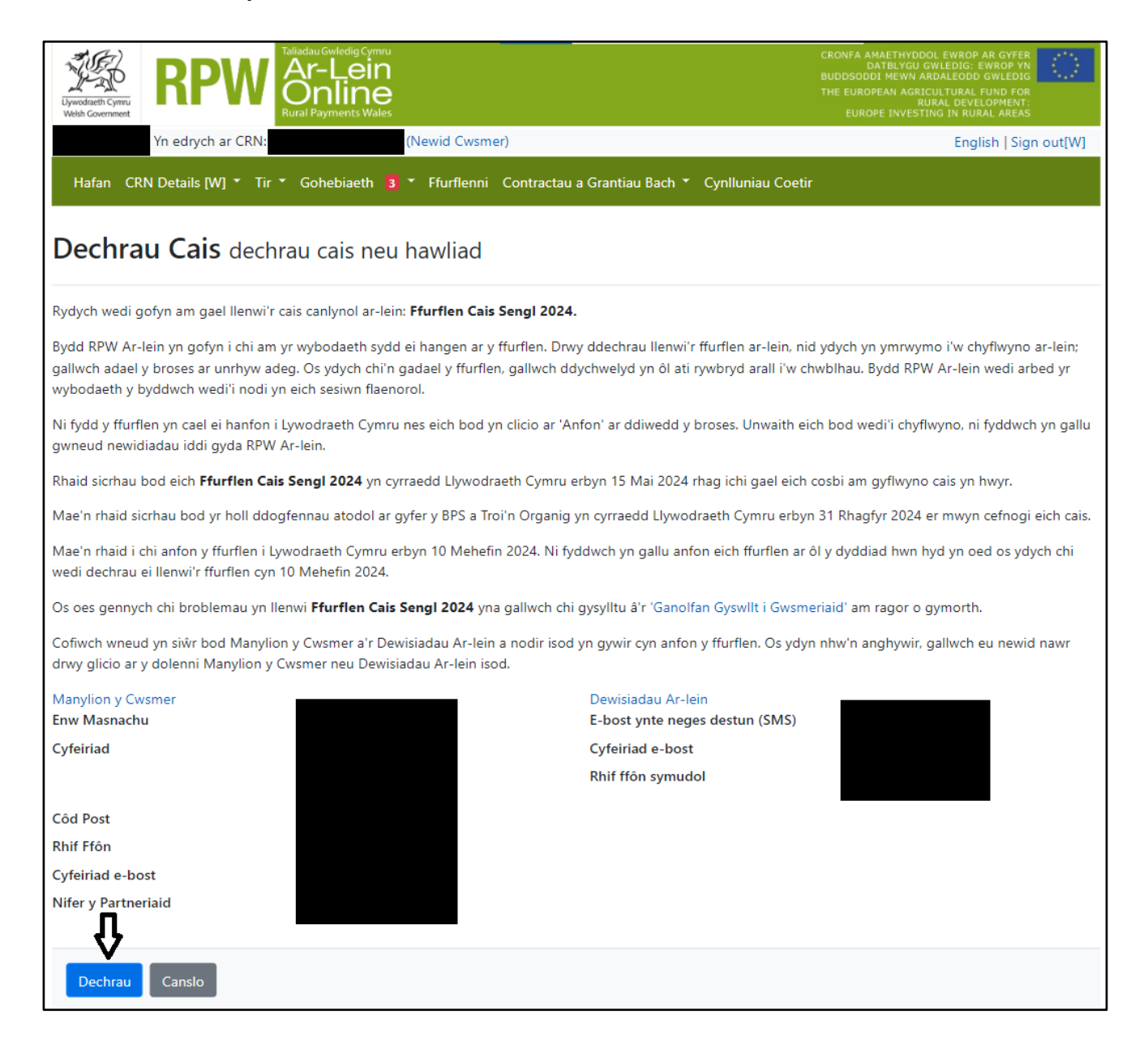

Ar ôl clicio'r botwm Dechrau, welwch chi sgrin 'Rhoi gwybodaeth ar eich SAF' fel a y dangosir yn y sgrin lun isod.

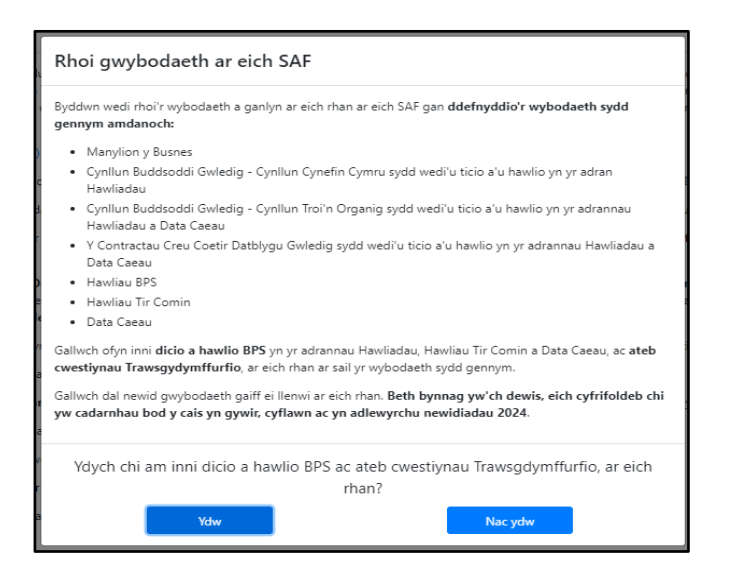

Darllenwch hwn yn ofalus ac yn cliciwch naill ai 'Ydw' neu 'Nac ydw'. Cofiwch, pa un bynnag ddewiswch chi, chi sy'n gyfrifol am gadarnhau bod eich cais cyfan yn gywir a chyflawn a'i fod yn adlewyrchu'r newidiadau ar gyfer 2024.

Gallwch ddewis gadael y SAF unrhyw bryd a dychwelyd ati eto (o fewn y dyddiad cau). Os ydych eisoes wedi dechrau llenwi'ch SAF ac yna'n mynd allan ohoni cyn ei chyflwyno, bydd y sgriniau nawr yn dangos 'Parhau â'r Cais' yn lle 'Dechrau Cais' fel y dangosir yn y sgrin lun isod.

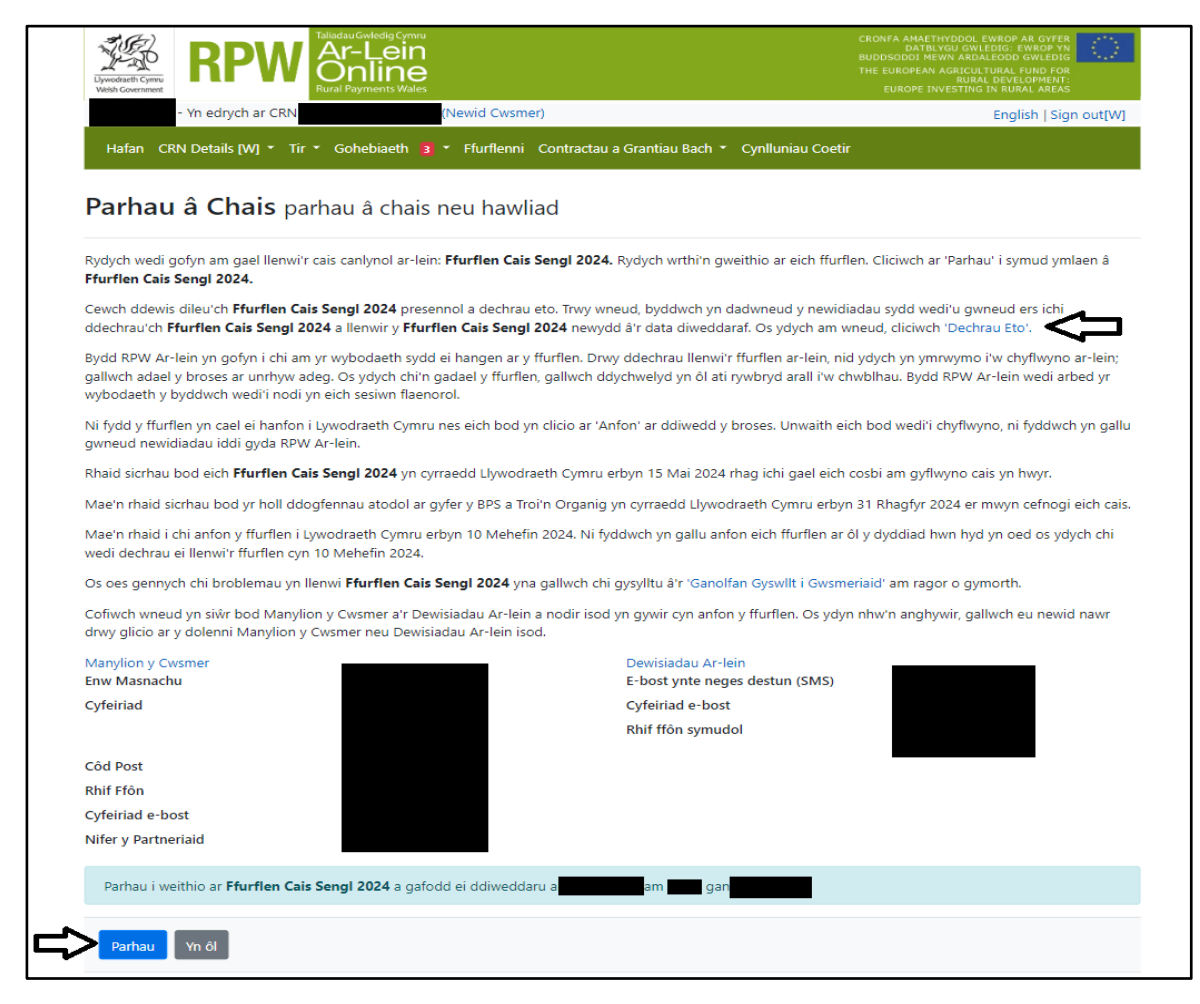

Gallwch hefyd ddewis 'Dechrau Eto' os ydych am ailddechrau'ch cais. **O wneud hynny, byddwch yn dileu'r wybodaeth rydych eisoes wedi'i rhoi ar eich SAF,** felly peidiwch â dewis yr opsiwn hwn oni bai bod yr amgylchiadau'n eithriadol, a dilynwch y cyfarwyddiadau ar y sgrin.

<u>Yn ôl i'r cynnwys</u>

# Cyflwyniad

Mae'r adran hon yn rhoi negeseuon pwysig ichi am y SAF fel y dangosir yn y sgrin lun isod. Gofalwch eich bod yn eu darllen yn fanwl cyn dechrau.

Mae yna ddolenni hefyd i Lyfryn Rheolau'r SAF a'r canllaw Sut i Lenwi'r SAF ar wefan Llywodraeth Cymru (byddwch yn agor tab newydd ar eich Porwr). Gallwch weld y canllaw Sut i Lenwi unrhyw bryd trwy glicio'r 'Canllaw Helpu'.

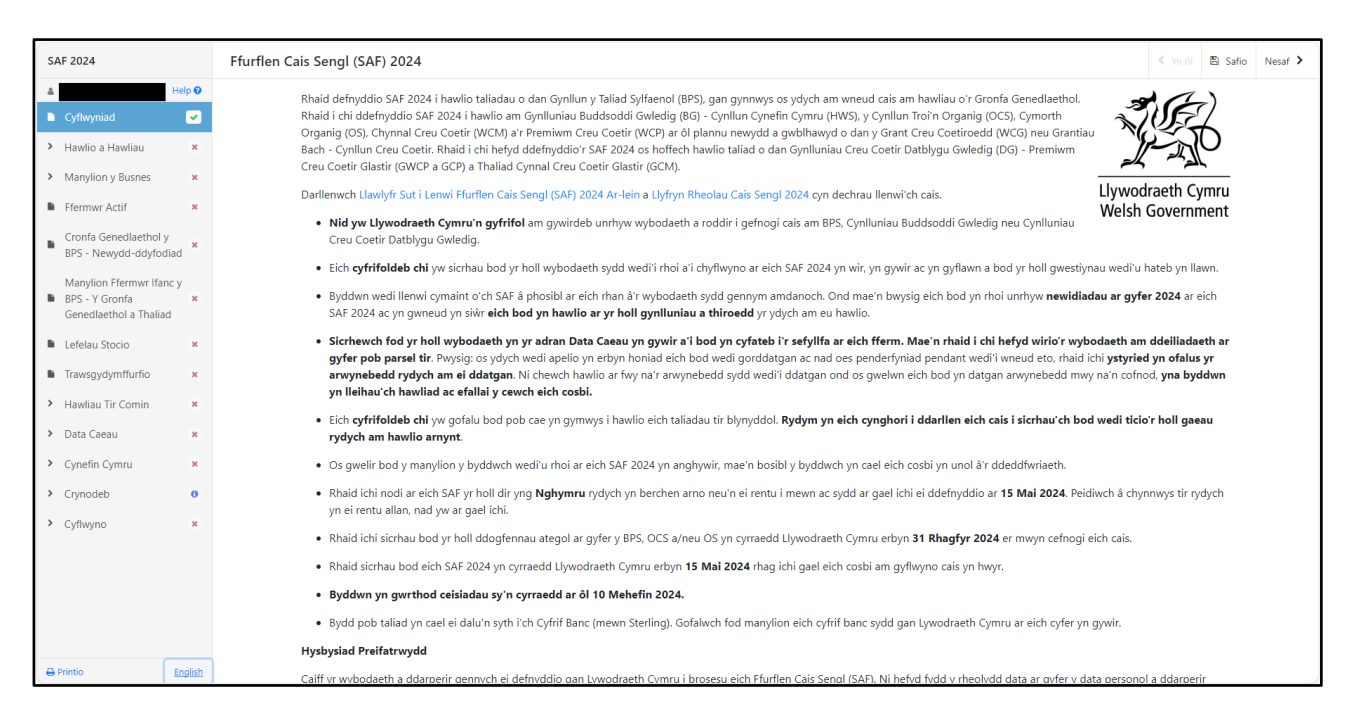

Mae'n bosib na fyddwch yn gallu gweld y ddewislen ar y chwith os mai sgrin fach sydd ar eich dyfais. Chwyddwch y llun ar eich dyfais ond gallwch lenwi'r SAF heb orfod gweld y ddewislen ar y chwith.

Mae'r ddewislen ar y chwith yn dangos statws pob un o adrannau'ch SAF:

- mae croes goch yn dangos eich bod naill ai heb edrych ar yr adran, neu fod gwallau ynddi. Chewch chi ddim cyflwyno'r SAF nes eich bod wedi llenwi'r adrannau i gyd a bod pob gwall wedi'i gywiro
- mae tic gwyrdd yn dangos bod adran wedi'i chwblhau ac nad oes gwallau na negeseuon gwybodaeth ynddi hyd y gwelwn. (Dim ond rhannau o'r SAF sy'n cael eu dilysu ar-lein a chaiff ei dilysu'n llawn ar ôl ichi ei chyflwyno. Y cyfan y gallwn ei ddweud felly yw ei bod yn ymddangos yn gywir, ar sail y manylion rydych wedi'u darparu.)
- mae 'i' ambr yn dangos bod negeseuon gwybodaeth yn yr adran. Ni fydd hynny'n eich rhwystro rhag cyflwyno'ch SAF.

Gallwch newid iaith y sgrin hefyd rhwng Cymraeg a Saesneg trwy bwyso ar y botwm ar y ddewislen ar y chwith.

Ar ôl ichi ddarllen a deall llyfryn rheolau'r SAF, cliciwch 'Nesaf' ar gorneli dde uchaf neu isa'r sgrin i fynd i'r adran 'Hawlio a Hawliau'.

Rhaid ichi gwblhau pob un o adrannau'r SAF cyn ei chyflwyno. Trwy glicio 'Nesaf', byddwch yn safio'r adran rydych newydd ei llenwi. Cliciwch y botwm 'Gadael' unrhyw bryd os ydych am fwrw ymlaen â'ch SAF rywdro eto. **Cofiwch – eich cyfrifoldeb chi yw** gofalu bod eich SAF yn cael ei chyflwyno erbyn y dyddiad cau, a'i bod yn eich blwch Negeseuon RPW Ar-lein fel cadarnhad ein bod wedi cael copi.

Mae'r system yn archwilio data sylfaenol ar eich ffurflen a bydd gwallau neu negeseuon gwybodaeth yn ymddangos naill ai wedi ichi safio adran neu wedi ichi glicio 'nesaf' i fynd i'r adran nesaf. Ar ôl ichi lenwi adran, gallwch fynd yn ôl ati i gywiro camgymeriadau neu i'w newid. Gallwch hefyd ddewis 'Printio' y SAF neu 'Gweld Map' unrhyw bryd.

#### Enghraifft o Neges Gwall ar y sgrin lun isod:

| O Ydw | O Nac ydw |
|-------|-----------|
|       |           |
|       | O Ydw     |

# Enghraifft o Neges Gwybodaeth ar y sgrin lun isod:

| Hawlio BPS                                                                                                    |                                                            |  |  |  |
|----------------------------------------------------------------------------------------------------|------------------------------------------------------------|--|--|--|
| Ticiwch bob cynllun rydych am hawlio taliad wrt                                                                                                    | ho. O beidio â gwneud, efallai chewch chi ddim mo'ch talu. |  |  |  |
| □ BPS 2024                                                                                                    |                                                            |  |  |  |
| <ul> <li>Mae Hawliau BPS ar gael ichi ond nid<br/>ydych wedi hawlio taliad BPS. Ticiwch<br/>BPS 2024 os ydych am hawlio taliad<br/>BPS.</li> </ul> | $\langle \neg$                                             |  |  |  |
| Taliad Ffermwr Ifanc y BPS                                                                                                    |                                                            |  |  |  |

#### Botymau ym mhob adran

Pan fyddwch chi yn unrhyw rai o'r adrannau, bydd botymau safonol ichi eu defnyddio.

Ar dop y dudalen fel y dangosir yn y sgrin lun isod:

| SAF 2024   | Hawlio a Hawliau Hawliadau                                                                                                    | Help ar gyfer y Dudalen hon | < Yn ôl | 🖺 Safio | Nesaf ゝ |
|------------|----------------------------------------------------------------------------------------------------|-----------------------------|---------|---------|---------|
| 🛔 Help 📀 🥤 | Image: A start of the start of the start |                             |         |         |         |

Help?– bydd y ddolen hon yn mynd â chi at gopi PDF o *'Llawlyfr Sut i Lenwi Ffurflen Cais Sengl (SAF) 2024 Ar-lein'.* 

Help ar gyfer y Dudalen hon – yn dangos help penodol ichi ar gyfer yr adran rydych yn gweithio ynddi. Welwch chi mohono ym mhob adran.

Yn ôl a Nesaf – i chi allu mynd o un adran i'r llall.

Safio – cliciwch ar hwn i safio (arbed) unrhyw newidiadau rydych eisoes wedi'u gwneud (cliciwch 'Nesaf' a byddwch yn safio'r adran rydych newydd ei llenwi yn awtomatig).

Ar waelod y dudalen fel y dangosir yn y sgrin lun isod:

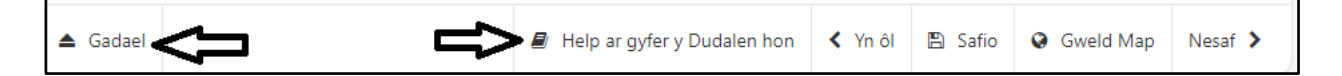

Gadael – cliciwch ar hwn i adael y SAF ac i allu dod nôl ati unrhyw bryd (o fewn y terfynau amser).

Help ar gyfer y Dudalen hon – yn dangos help penodol ichi ar gyfer yr adran rydych yn gweithio ynddi. Welwch chi mohono ym mhob adran.

Yn ôl a Nesaf – i chi allu mynd o un adran i'r llall.

Safio – cliciwch ar hwn i safio (arbed) unrhyw newidiadau rydych eisoes wedi'u gwneud (cliciwch 'Nesaf' a byddwch yn safio'r adran rydych newydd ei llenwi yn awtomatig).

Gweld Map – cliciwch ar hwn i fynd i'ch map rhyngweithiol.

Printio – Ar waelod y dudalen yn y cornel chwith, cliciwch ar hwn i brintio copi o'ch SAF unrhyw bryd. Bydd y neges a ddangosir ar y sgrin lun isod yn ymddangos:

| Ð,                                                                             | Printio                                           | English                                                      |                  |                                       |
|--------------------------------------------------------------------------------|---------------------------------------------------|--------------------------------------------------------------|------------------|---------------------------------------|
| 000003 M<br>flwyniad<br>wlio a Hav                                             | Print ?<br>Total: 32 sheets of paper              |                                                              |                  | Î                                     |
| awliadau<br>rmorth Ori<br>awliau BPS                                           | Printer<br>Ricoh VPQ (EveryonePrint) V            | SAF 2024 -                                                   | HEB EI CHYFLWYNO | 19-02-2024                            |
| mylion y B<br>rrmwr Acti<br>onfa Genec                                         | Copies<br>1                                       |                                                              |                  | Llywodraeth Cymru<br>Welsh Government |
| S - Newyd<br>inylion Ffe<br>S - Y Gron<br>nedlaetho<br>ielau Stoci<br>wsgydymf | Pages All Odd pages only Even pages only          | SAF 2024<br>Cyflwynwyd ar gyfer Cyfeirnod y Cy               | wsmer.           |                                       |
| wliau Tir C<br>ta Caeau<br>nefin Cymi<br>modeb                                 | e.g. 1-5, 8, 11-13           Print         Cancel | Cyfeirnod y Cwsmer (CRN)<br>Enw Masnachu<br>Cyfeiriad Gohebu |                  |                                       |

#### Hawlio a Hawliau

#### Hawlio

#### Hawliau o'r Gronfa Genedlaethol

| Hawliau'r Gronfa Genedlaethol                                                                            |       |           |
|----------------------------------------------------------------------------------------------------|-------|-----------|
| A ydych am wneud cais i'r Gronfa Genedlaethol am ddyraniad o Hawliau Cynllun y Taliad Sylfaenol (BPS)? * | Ydw   | ○ Nac ydw |
| Ydych chi am gael eich ystyried fel Newydd-ddyfodiad? *                                                  | ○ Ydw | ○ Nac ydw |
| Ydych chi am gael eich ystyried fel Ffermwr ifanc? *                                                     | ⊖ Ydw | ○ Nac ydw |

Os mai 'Ydw' yw'ch ateb, rhaid ichi hefyd ateb y ddau gwestiwn arall sydd ar y sgrin fel y dangosir yn y sgrin lun uchod. Gan ddibynnu ar eich atebion, bydd angen ichi hefyd naill ai lenwi adran 'Cronfa Genedlaethol y BPS – Newydd-ddyfodiaid' neu adran 'Manylion Ffermwyr Ifanc y BPS – y Gronfa Genedlaethol a Thaliad', neu'r ddwy.

#### Hawlio **BPS**

| Hawlio BPS                                                                                                |  |  |
|----------------------------------------------------------------------------------------------------|--|--|
|                                                                                                    |  |  |
| Ticiwch bob cynllun rydych am hawlio taliad wrtho. O beidio â gwneud, efallai chewch chi ddim mo'ch talu. |  |  |
| □ BPS 2024                                                                                                |  |  |
| Taliad Ffermwr Ifanc y BPS                                                                                |  |  |
|                                                                                                    |  |  |

Os ydych chi am hawlio BPS 2024 a / neu Daliad Ffermwyr Ifanc y BPS, rhaid ticio'r blwch/blychau priodol fel y dangosir yn y sgrin lun uchod a nodi hefyd y tir rydych chi am ei ddefnyddio i hawlio'r taliadau hyn yn adrannau'r 'Tir Comin' a 'Data Caeau'. (Chewch chi ddim Taliad Ffermwyr Ifanc y BPS heb eich bod hefyd yn hawlio BPS 2024.)

Os ydych am hawlio Taliad Ffermwr Ifanc y BPS, rhaid ichi lenwi'r adran 'Manylion y Ffermwr Ifanc – y Gronfa Genedlaethol a'r Taliad'.

#### Cynlluniau Buddsoddi Gwledig

Rhaid ichi roi tic i ddangos taliadau pa gynlluniau Buddsoddi Gwledig (BG) rydych am eu hawlio.

| Cynlluniau Buddsoddi Gwledig                                                                                                    |  |  |  |  |
|----------------------------------------------------------------------------------------------------|--|--|--|--|
| Ticiwch bob cynllun rydych am hawlio taliad wrtho. O beidio â gwneud, efallai chewch chi ddim mo'ch talu. Byddwn yn rhoi tic yn y Cynllun Cynefin Cymru a/neu Cynllun Trosi<br>Organig os bydd ein cofnodion yn nodi bod gennych dyfarniad grant a/neu gontract. Rhaid i chi wirio hyn a'i newid lle bo angen. |  |  |  |  |
| 🗆 Cynllun Cynefin Cymru (HWS) - Rwy'n dymuno hawlio                                                                                                    |  |  |  |  |
| Troi'n Organig (OCS)                                                                                                    |  |  |  |  |
| Cymorth Organig (OS)                                                                                                    |  |  |  |  |
| Cynnal Creu Coetir (WCM) - Hoffwn hawlio pob parsel cymwys                                                                                                    |  |  |  |  |
| Premiwm Creu Coetir (WCP) - Hoffwn hawlio pob parsel cymwys                                                                                                    |  |  |  |  |

Byddwn wedi rhoi tic ar eich rhan wrth flychau hawlio Cynllun Cynefin Cymru a Cynllun Troi'n Organig lle bo'n cofnodion yn dangos bod gennych ddyfarniad grant a/neu gontract.

Os nad oes gennych ddyfarniad grant a/neu gontract bellach ar gyfer unrhyw gynlluniau rydym wedi'u ticio, rhaid dileu'r tic.

Os oes gennych ddyfarniad grant a/neu gontract ar gyfer cynlluniau nad ydym wedi rhoi tic wrthyn nhw a'ch bod am hawlio'r cynlluniau hynny, **rhaid** rhoi tic wrth y blwch/blychau hawlio priodol. Wrth wneud hynny, fe welwch neges gwybodaeth fel yr un a ddangosir yn y sgrin lun isod i wneud yn siŵr nad ydych wedi ticio'r blwch hawlio trwy ddamwain.

Troi'n Organig (OCS)

• Rydych wedi dangos eich bod am hawlio Troi'n Organig. Gofalwch fod gennych gontract dilys.

**Sylwer:** Ni fydd ticiau i hawlio yn cael eu llenwi ymlaen llaw ar gyfer Cymorth Organig, Cynnal Creu Coetir a Phremiwm Creu Coetir. **Rhaid** ichi roi tic i ddangos taliadau pa gynlluniau Buddsoddi Gwledig (BG) rydych am eu hawlio.

**Noder:** Yn 2024, <u>ni</u> fydd gofyn ichi ddangos y caeau rydych am eu defnyddio i gefnogi taliad **Cynllun Cynefin Cymru, Cymorth Organig, Cynnal a Chadw Creu Coetir neu Bremiwm Creu Coetir y Cynllun Buddsodddi Gwledig**. Bydd eich cais yn seiliedig ar y parseli o dir sydd wedi'u cynnwys are eich ddyfaniad grant Cynllun Cynefin Cymru, Grant Creu Coetir neu Grantiau Bach – Contract Creu Coetir. Fodd bynnag, bydd dal yn ofynnol i chi ddatgan y parseli sydd ar gael ichi ar y 15 Mai yn yr adran Data Caeau.

Bydd eich cais am Gymorth Organig yn seiliedig ar y parseli a ddatganwyd ar eich SAF ac a restrir ar eich Tysysgrif OCB a Rhestr Tir.

### Y Cynlluniau Creu Coetir Datblygu Gwledig rydych yn eu Hawlio

Rhaid ichi roi tic i ddangos taliadau pa gynlluniau Creu Coetir Datblygu Gwledig yr rydych am eu hawlio.

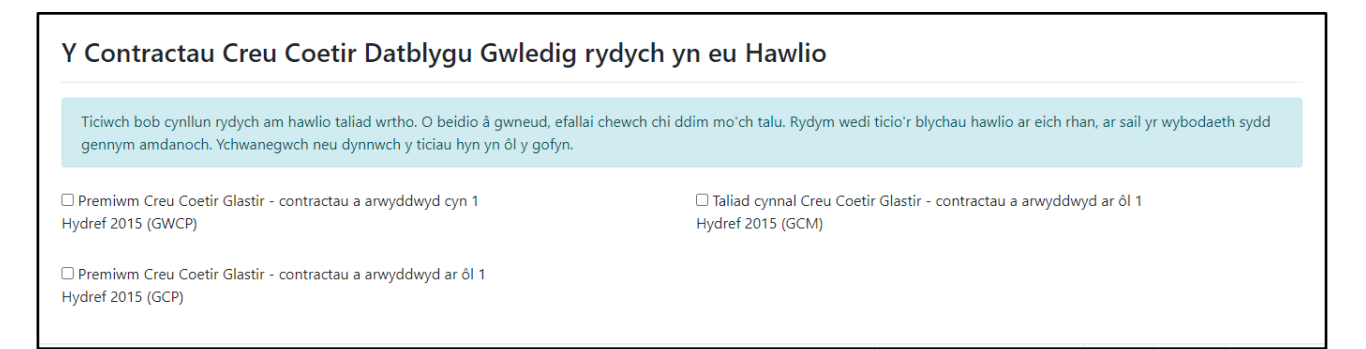

Byddwn wedi rhoi tic ar eich rhan wrth flychau hawlio'r cynlluniau Creu Coetir Datblygu Gwledig lle bo'n cofnodion yn dangos bod gennych gontract.

Os nad oes gennych gontract bellach ar gyfer unrhyw gynlluniau rydym wedi'u ticio, rhaid dileu'r tic.

Os oes gennych gontract ar gyfer cynlluniau nad ydym wedi rhoi tic wrthyn nhw a'ch bod am hawlio'r cynlluniau hynny, rhaid rhoi tic wrth y blwch/blychau hawlio priodol. Wrth wneud hynny, fe welwch neges gwybodaeth fel yr un a ddangosir yn y sgrin lun isod i wneud yn siŵr nad ydych wedi ticio'r blwch hawlio trwy ddamwain.

| Premiwm Creu Coetir Glastir - contractau a arwyddwyd cyn 1                                               | □ Taliad cynnal Creu Coetir Glastir - contractau a arwyddwyd ar ôl 1 |
|----------------------------------------------------------------------------------------------------|----------------------------------------------------------------------|
| Hydref 2015 (GWCP)                                                                                       | Hydref 2015 (GCM)                                                    |
| <ul> <li>Rydych wedi dangos eich bod am hawlio GWCP. Gofalwch fod gennych<br/>gontract dilys.</li> </ul> |                                                                      |

# **Cymorth Organig**

Os nad ydych wedi hawlio Chymorth Organig ni fydd angen ichi ateb unrhyw gwestiynau yn yr adran hon ac fe welwch yn y sgrin lun canlynol. (Os mai 'ch bwriad oedd hawlio Chymorth Organig, ewch yn ôl i'r adran 'Hawlio a Hawliau' i gywiro hyn.)

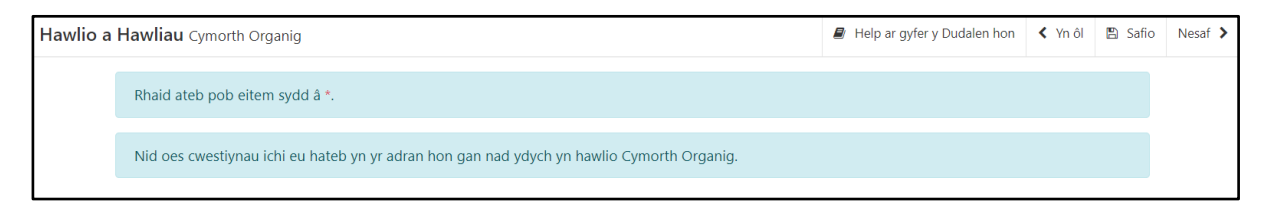

Fel arall, fe welwch y sgrin lun canlynol a rhaid ateb yr holl gwestiynau.

| Hawlio a Hawliau Cymorth Organig |                                                                                                    |                | 🛢 Help ar gyfer | y Dudalen hon  | < Yn ôl      | 🖺 Safio   | Nesaf 🔉 |
|----------------------------------|----------------------------------------------------------------------------------------------------|----------------|-----------------|----------------|--------------|-----------|---------|
|                                  | Rhaid ateb pob eitem sydd â *.                                                                                                    |                |                 |                |              |           |         |
|                                  | <ul> <li>Os ydych yn gwneud cais am Gymorth Organig rhaid i chi fodloni'r gofynion ar gyfer Ffermwr Actif a chyflwyno dogfennau ategol canlynol erbyn 31<br/>Rhagfyr 2024:</li> <li>Copi o Dystysgrif ddiweddaraf oddi wrth eich Corff Rheoli Organig (OCB) a Rhestr Tir diweddaraf</li> <li>Os ydych yn hawlio ar gyfer Garddwriaeth, tystiolaeth o werthu cnydau garddwriaethol organig nad ydynt yn borthiant</li> <li>Os ydych yn hawlio ar gyfer Llaeth, tystiolaeth o werthu llaeth organig.</li> <li>Os oes gennych lain a 3ha o dir amaethyddol cymwys wedi'i gofrestru gyda Taliadau Gwledig Cymru yng Nghymru, mae'n rhaid i chi gyflwyno<br/>tystiolaeth i ddangos dros 550 o oriau llafur safonol.</li> </ul> |                |                 |                |              |           |         |
|                                  | <ul> <li>Os nad ydych yn hawlio am BPS, bydd angen i chi gyflwyno tystiolaeth eich bod yn bodloni'r gofynion cynhyrchwyr sylfaenol gyda'ch cais SAF.</li> <li>Sicrhewch eich bod yn datgan unrhyw ail gnwd sydd i blannu ar ôl 15 Mai yn yr Adran Data Caeau.</li> </ul>                                                                                                    |                |                 |                |              |           |         |
|                                  | A ydych chi eisiau hawlio taliad ar yr holl barseli a restrir ar eich Tysysgrif OCB a Rhestr Tir? *                                                                                                    |                | 0               | Ydw            | ○ Nac y      | dw        |         |
|                                  | Cymhwysedd                                                                                                    |                |                 |                |              |           |         |
|                                  | Rwy'n cadarnhau bod y busnes hwn yn gynhyrchydd sylfaenol cynhyrchion amaethyddol. $^{\star}$                                                                                                    |                | 0               | Ydw            | ○ Nac y      | dw        |         |
|                                  | Ydych chi wedi cofrestru gyda Chorff Rheoli Organig? *                                                                                                    |                | 0               | Ydw            | ○ Nac y      | dw        |         |
|                                  | A ydych chi'n gynhyrchydd cnydau garddwriaethol organig nad ydynt yn borthiant? *                                                                                                    |                | 0               | Ydw            | ○ Nac y      | /dw       |         |
|                                  | Ydych chi'n gynhyrchydd llaeth? *                                                                                                    |                | 0               | Ydw            | ○ Nac y      | /dw       |         |
|                                  | Nodwch: Mae cynhyrchwyr llaeth yn cynnwys y bobl hynny sy'n gwerthu llaeth i brynwr neu bro<br>gyfer gwerthu'n uniongyrchol.                                                                                                    | osesydd llaeth | a chynhyrchwyr  | sy'n prosesu'r | llaeth eu hi | unain ar  |         |
| ▲ Gadael                         | £                                                                                                    | Help ar gyfer  | y Dudalen hon   | < Yn ôl  🖺     | Safio 🚱 (    | Gweld Map | Nesaf ゝ |

Os ydych yn dymuno hawlio taliad ar yr holl barseli a restrir ar eich Tystysgrif OCB a'ch Rhestr Tir, rhaid ichi ateb 'Ydw' i'r cwestiwn 'A ydych chi eisiau hawlio taliad ar yr holl barseli a restrir ar eich Tystysgrif OCB a Rhestr Tir?'.

Os atebwch 'Nac ydw' i'r cwestiwn 'A ydych chi eisiau hawlio taliad ar yr holl barseli a restrir ar eich Tystysgrif OCB a'ch Rhestr Tir?', bydd angen ichi roi manylion unrhyw barseli tir ar eich Tystysgrif OCB a Rhestr Tir nad ydych yn hawlio Cymorth Organig ar eu cyfer, a rhoi rheswm dros beidio â hawlio e.e. parseli tir wedi dechrau troi'n organig ac ati yn y blwch testun, fel y dangosir yn y sgrin lun isod.

Os oes digon o le i ychwanegu manylion yn y blwch testun, ychwanegwch neges ar eich cyfrif RPW Ar-lein i gynnwys unrhyw barsel(i) ychwanegol nad ydych yn dymuno hawlio amdano/amdanynt.

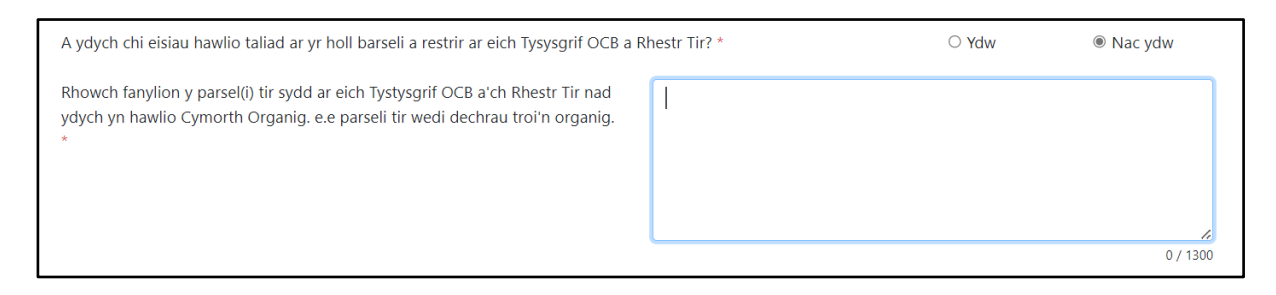

#### Pwy sy'n gymwys

Rhaid ateb pob cwestiwn ar y dudalen hon.

Os ydych yn ateb 'Ydw' i'r cwestiwn 'A ydych chi'n gynhyrchydd cnydau garddwriaethol organig nad ydynt yn borthiant?', bydd angen ichi gadarnhau arwynebedd (ha) y cnydau garddwriaethol organig nad ydynt yn borthiant a dyfir, fel y dangosir yn y sgrin lun isod. Bydd angen i chi hefyd gyflwyno dogennaeth ategol, er enghraifft, derbyniadau gwerth ar gyfer llysiau.

| A ydych chi'n gynhyrchydd cnydau garddwriaethol organig nad ydynt yn borthiant? *           | Ydw | ○ Nac ydw |
|---------------------------------------------------------------------------------------------|-----|-----------|
| Cadarnhewch arwynebedd (ha) cnydau garddwriaethol organig nad ydynt yn borthiant a dyfir. * |     |           |

Os atebwch 'Ydw' i'r cwestiwn 'Ydych chi'n gynhyrchydd llaeth?' bydd angen ichi nodi nifer yr anifeiliaid godro ar eich tir heddiw ym mhob categori perthnasol, fel y dangosir yn y sgrin lun isod. Bydd angen i chi hefyd gyflwyno dogfennaeth ategol, er enghraifft, copi o gontract llaeth ar gyfer blwyddyn galendr 2024. Os ydych yn prosesu llaeth ar y daliad, rhaid cadarnhau hynny ac esbonio'n ysgrifenedig sut rydych chi'n gwerthu'ch cynnyrch llaeth wedi'i brosesu.

| Ydych chi'n gynhyrchydd llaeth? *                                                                                                    | Ydw              | ○ Nac ydw                |
|----------------------------------------------------------------------------------------------------|------------------|--------------------------|
| Nodwch: Mae cynhyrchwyr llaeth yn cynnwys y bobl hynny sy'n gwerthu llaeth i brynwr neu brosesydd llaeth a chynhyr gyfer gwerthu'n uniongyrchol. | chwyr sy'n prose | su'r llaeth eu hunain ar |
| Nodwch nifer y anifeiliaid godro sydd gennych ar eich tir heddiw ym mhob categori perthnasol.                                                    |                  |                          |
| Faint o wartheg godro sydd ar y daliad? (24 mis neu hŷn)                                                                                         |                  |                          |
| Faint o wartheg godro cadw sydd ar eich daliad? (6 - 24 mis)                                                                                     |                  |                          |
| Faint o eifr godro sydd ar y daliad? (6 mis neu hŷn)                                                                                             |                  |                          |
| Faint o eifr godro cadw sydd ar eich daliad? (Llai na 6 mis)                                                                                     |                  |                          |
| Faint o ddefaid godro sydd ar eich daliad? (6 mis neu hŷn)                                                                                       |                  |                          |
| Faint o ddefaid godro cadw sydd ar eich daliad? (Llai na 6 mis)                                                                                  |                  |                          |

Os atebwch 'Oes' i'r cwestiwn 'Anifeiliaid godro eraill?', bydd angen ichi roi manylion yr anifeiliaid godro eraill yn y blwch testun a nodi nifer yr anifeiliaid godro eraill ar eich tir heddiw ym mhob categori perthnasol, fel y dangosir yn y sgrin lun isod. Bydd angen i chi hefyd gyflwyno dogfennaeth ategol, er enghraifft, copi o gontract llaeth ar gyfer blwyddyn galendr 2024. Os ydych yn prosesu llaeth ar y daliad, rhaid cadarnhau hynny ac esbonio'n ysgrifenedig sut rydych chi'n gwerthu'ch cynnyrch llaeth wedi'i brosesu.

| Anifeiliaid Godro Eraill *                                                   |                           | Oes | ○ Nac oes     |
|------------------------------------------------------------------------------|---------------------------|-----|---------------|
| Nodwch y manylion yma (dim mwy na 255 o nodau) *                             |                           |     |               |
|                                                                              |                           |     |               |
|                                                                              |                           |     |               |
|                                                                              |                           |     | //<br>0 / 255 |
| Nodwch nifer o anifeiliaid godro eraill sydd gennych ar eich tir heddiw ym i | nhob categori perthnasol. |     |               |
| Faint o anifeiliaid godro eraill sydd ar eich daliad? (24 mis neu fwy)       |                           |     |               |
| Faint o anifeiliaid godro eraill sydd ar eich daliad? (6 – 24 mis)           |                           |     |               |
| Faint o anifeiliaid godro cadw eraill sydd ar eich daliad? (Llai na 6 mis)   |                           |     |               |
|                                                                              |                           |     |               |

#### Hawliau BPS

| Hawlio a | <b>Hawliau</b> Hawliau BPS                                                                                                    |          |               |   |                  |                    | Help ar gyfer y Dudalen hon | < Yn ôl   | 🖺 Safio | Nesaf 🕻 |
|----------|----------------------------------------------------------------------------------------------------|----------|---------------|---|------------------|--------------------|-----------------------------|-----------|---------|---------|
|          | Rhaid ateb pob eitem s                                                                                                    | ydd â *. |               |   |                  |                    |                             |           |         |         |
|          | Mae manylion yr Hawliau BPS sydd ar gael ichi yn 2024 ar ddechrau'r cais hwn wedi'u nodi isod. Rhaid ychwanegu, newid a dileu hawliau fel eu bod yn dangos nifer yr hawliau sydd ar gael ichi yn 2024 ar ôl trosglwyddo a/neu leisio hawliau. |          |               |   |                  |                    |                             |           |         |         |
|          |                                                                                                    |          |               |   |                  |                    | <b>+</b> Yo                 | hwanegu h | awliau  |         |
|          | Tarddiad                                                                                                    |          | Perchennog    |   | Nifer yr Hawliau | Gwerth yr Uned (£) | Blwyddyn eu Defnyddio Ddiwe | thaf      |         |         |
|          | Gwreiddiol                                                                                                    | ~        | Yn eiddo ichi | ~ |                  |                    |                             | Ê         | Dilëwch |         |

Mae'r sgrin lun uchod yn dangos yr Hawliau BPS sydd ar gael ichi gael taliad arnyn nhw. Gallwch ei defnyddio i

- ychwanegu hawliau rydych wedi'u prynu neu eu lesio i mewn nad ydyn nhw wedi'u nodi yn SAF 2024 ond eich bod wedi rhoi gwybod i Lywodraeth Cymru trwy *'Trosglwyddo Hawliau'* eich bod wedi'u prynu neu lesio
- newid nifer yr hawliau os ydych wedi gwerthu hawliau neu wedi'u lesio allan.

#### **Manylion y Busnes**

# Trefniadaeth y Busnes

| Manylio | n y Busnes Trefniadaeth y Busnes                                                                                               |       | < Yn ôl  | 🖺 Safio |
|---------|----------------------------------------------------------------------------------------------------|-------|----------|---------|
|         | Rhaid ateb pob eitem sydd â *.                                                                                                 |       |          |         |
|         | Nifer y partneriaid yn y busnes                                                                                                | 1     |          |         |
|         | Os ydy'r uchod yn anghywir, rhowch y nifer cywir o bartneriaid sydd yn y busnes.                                               |       |          |         |
|         | A yw strwythur y busnes hwn wedi newid ers 15 Mai 2023? *                                                                      | ○ Ydy | ○ Nac yd | y       |
|         | A oes gennych fuddiannau newydd mewn busnesau amaethyddol sydd heb eu dilysu gan Lywodraeth Cymru ers <b>15 Mai</b><br>2023? * | O Oes | ○ Nac oe | 'S      |

Os yw nifer y partneriaid yn wahanol i'r nifer sydd wedi'i nodi ar eich rhan, rhowch y nifer cywir. Dylech gywiro'r tab Manylion Unigolion ar eich cyfrif RPW Ar-lein ar ôl cyflwyno'ch SAF a rhoi'r manylion trwy'ch tab Negeseuon os nad ydych eisoes wedi gwneud hynny.

Rhaid ateb y ddau gwestiwn sy'n weddill fel y dangosir yn y sgrin lun uchod yn ôl y gofyn. Os mai 'Ydy / Oes' yw'ch ateb i'r naill neu'r llall, atebwch y cwestiynau ychwanegol a rhoi'r manylion yn y blychau testun fydd yn ymddangos, fel y dangosir yn y sgrin lun isod.

| Nifer y partneriaid yn y busnes                              |                               |                                            | 1                    |                |
|--------------------------------------------------------------|-------------------------------|--------------------------------------------|----------------------|----------------|
| Os ydy'r uchod yn anghywir, rhowch y nifer cywir o ba        | artneriaid sydd yn y busnes.  |                                            |                      |                |
| A yw strwythur y busnes hwn wedi newid ers <b>15 Mai</b>     | 2023? *                       |                                            | Ydy                  | ○ Nac ydy      |
| Nodwch y manylion yma (dim mwy na 255 o nodau) <sup>y</sup>  |                               |                                            |                      |                |
|                                                              |                               |                                            |                      |                |
|                                                              |                               |                                            |                      |                |
|                                                              |                               |                                            |                      | 0 / 255        |
| Dyddiad ffurfio'r busnes.                                    |                               |                                            | 30/06/1992           |                |
| Os yw'r uchod yn anghywir, os nad oes dyddiad neu o<br>bocs. | os gwelwch 'Anhysbys', nodwc  | h y dyddiad cywir, neu, os ffurfiwyd y bus | nes cyn 30 Mehefin 1 | 992, ticiwch y |
| Dyddiad Ffurfio'ch Busnes (dd/mm/bbbb)                       | dd/mm/bbbb                    |                                            |                      |                |
| Cafodd y busnes ei ffurfio cyn 30 Mehefin 1992.              |                               |                                            |                      |                |
| A oes gennych fuddiannau newydd mewn busnesau a 2023? *      | imaethyddol sydd heb eu dilys | su gan Lywodraeth Cymru ers <b>15 Mai</b>  | Oes                  | ○ Nac oes      |
| Nodwch y manylion yma (dim mwy na 255 o nodau)               | r                             |                                            |                      |                |
|                                                              |                               |                                            |                      |                |
|                                                              |                               |                                            |                      |                |
|                                                              |                               |                                            |                      | 1              |

Byddwn wedi ateb y cwestiwn 'Dyddiad ffurfio'ch busnes' ar eich rhan ar sail yr wybodaeth sydd gennym amdanoch. Os byddwn wedi rhoi 'Anhysbys' neu os yw'r dyddiad yn anghywir neu'n wag, rhaid ei gywiro naill ai trwy roi'r dyddiad cywir neu trwy dicio'r blwch 'Cyn 30 Mehefin 1992' os yw'n gymwys.

Rhaid rhoi manylion unrhyw newidiadau mawr i'ch busnes (e.e. partneriaid newydd) trwy lythyr wedi'i arwyddo gan yr holl bartneriaid.

#### **Cynlluniau Gwarant Fferm**

Os nad ydych yn aelod o unrhyw Gynllun Gwarant Fferm, hwn fydd yr unig gwestiwn yn yr adran hon y bydd gofyn ichi ei ateb fel y dangosir yn y sgrin lun isod.

| Manyl | ion y Busnes Cynlluniau Gwarant Fferm        |       | < Yn ôl | 🖺 Safio | Nesaf 🕻 |
|-------|----------------------------------------------|-------|---------|---------|---------|
|       | Rhaid ateb pob eitem sydd â *.               |       |         |         |         |
|       | Ydych chi'n aelod o Gynllun Gwarant Fferm? * | ⊖ Ydw | ○ Nac y | dw      |         |

Os ydych yn aelod o Gynllun Gwarant Fferm, bydd angen ichi roi rhagor o fanylion fel y dangosir yn y sgrin lun isod. Os nad yw enw'ch cynllun ar y rhestr opsiynau, dewiswch 'Arall' a nodi enw'r Cynllun Gwarant Fferm yn y golofn ganol.

Cewch nodi manylion hyd at dri Chynllun Gwarant Fferm. Os ydych yn aelod o fwy na thri, rhowch eu manylion trwy dab Negeseuon RPW Ar-lein.

| inanyilon y busnes Cynliuniau Gwarant Fferm                          |                                 |                  | < Yn ôl    | 🖺 Safio   | Nesaf 🕽 |
|----------------------------------------------------------------------|---------------------------------|------------------|------------|-----------|---------|
| Rhaid ateb pob eitem sydd â *.                                       |                                 |                  |            |           |         |
| Ydych chi'n aelod o Gynllun Gwarant Fferm? *                         |                                 | Ydw              | ○ Nac y    | /dw       |         |
| Ychwanegwch fanylion y Cynllun Gwarant Fferm (dim mwy na 3 chynllun) |                                 |                  |            |           |         |
|                                                                      |                                 | + Y              | chwanegu ( | Cynllun   |         |
| Enw'r Cynllun Gwarant Fferm *                                        | Enw'r Cynllun Gwarant Fferm (os | Rhif y Dystysgri | f          |           |         |
|                                                                      | Arall)                          |                  |            |           |         |
| ~                                                                    | Aranj                           |                  |            | 🖻 Dilëwch |         |

## **Ffermwr Actif**

Os nad ydych wedi hawlio BPS, Cynllun Troi'n Organig, Cymorth Organig na'r Gronfa Genedlaethol ni fydd angen ichi ateb unrhyw gwestiynau yn yr adran hon ac fe welwch yn y sgrin lun canlynol. (Os mai 'ch bwriad oedd hawlio BPS, Cynllun Troi'n Organig a/neu Chymorth Ogranig, ewch yn ôl i'r adran 'Hawlio a Hawliau' i gywiro hyn.)

| Ffermwr Actif                                                                 | Help ar gyfer y Dudalen hon                                                 | < Yn ôl      | 🖺 Safio | Nesaf 🕻 |
|-------------------------------------------------------------------------------|-----------------------------------------------------------------------------|--------------|---------|---------|
| Nid oes cwestiynau ichi eu hateb yn yr adran hon gan nad yc<br>Genedlaethol". | ych wedi ticio i hawlio "BPS 2024", "Cynllun Troi'n Organig", "Cymorth Orga | nig" na'r "G | ronfa   |         |

Fel arall, fe welwch y sgrin lun canlynol a rhaid ateb yr holl gwestiynau.

| Ffermwr | mwr Actif                                                                                                    |                                 | < Yn ôl | 🖺 Safio | Nesaf ゝ |
|---------|----------------------------------------------------------------------------------------------------|---------------------------------|---------|---------|---------|
|         | Rhaid ateb pob eitem sydd â *.                                                                                                    |                                 |         |         |         |
|         | Rhaid llenwi'r adran hon os ydych yn hawlio taliad o dan Gynllun y Taliad Sylfaenol (BPS) neu Gontract Troi'<br>Organig; neu'ch bod yn ceisio am Hawliau BPS o'r Gronfa Genedlaethol. | n Organig; neu'ch bod yn ceisio | am Cymo | rth     |         |
|         | Ydy'r busnes yn cynhyrchu, magu neu'n tyfu cynnyrch amaethyddol? *                                                                                                    | ⊖ Ydy                           | ○ Nac y | dy      |         |
|         | Ydy'r busnes yn cadw'r daliad mewn cyflwr addas ar gyfer ei drin a'i bori? *                                                                                                    | ⊖ Ydy                           | ○ Nac y | dy      |         |
|         | Ydy'ch tir amaethyddol yn cynnwys tir sy'n cael ei gadw'n naturiol mewn cyflwr addas ar gyfer ei drin a'i bori (l<br>tywod neu forfeydd heli)? <mark>Нер</mark> *                     | h.y. twyni 🛛 Ydy                | ○ Nac y | dy      |         |

Os mai 'Ydw' yw 'ch ateb i:

• Ydy'r busnes yn cynhyrchu, magu neu'n tyfu cynnyrch amaethyddol?

neu

• Ydy'r busnes yn cadw'r daliad mewn cyflwr addas ar gyfer ei drin a'i bori?

ac nad ydych yn datgan unrhyw anifeiliaid neu gnydau âr/parhaol, caiff cwestiynau eu dangos ichi eu hateb fel y dangosir yn y sgrin lun isod.

| Ydy'r busr | nes yn cynhyrchu, magu neu'n tyfu cynnyrch amaethyddol? *                                                                                                    | Ydy   | ○ Nac ydy          |
|------------|----------------------------------------------------------------------------------------------------|-------|--------------------|
|            | Ydy'r busnes yn cynhyrchu ac yn gwerthu gwair, gwywair neu silwair o'r fferm? $^{\ast}$                                                                                | ○ Ydy | ○ Nac ydy          |
|            | A oes gan y busnes anifeiliaid ar dac yn ystod y flwyddyn neu oddi ar y fferm ar gyfer eu pori dros y<br>gaeaf? *                                                      | O Oes | ○ Nac oes          |
| Ydy'r busr | nes yn cadw'r daliad mewn cyflwr addas ar gyfer ei drin a'i bori? *                                                                                                    | Ydy   | $\odot$ Nac ydy    |
|            | Ydy'r busnes yn rheoli chwyn goresgynnol estron fel llysiau'r gingroen, tail tafol, tafol crych a phrysgwydd ar y tir? *                                               | ○ Ydy | $\bigcirc$ Nac ydy |
|            | (Mae hyn yn cynnwys defnyddio plaladdwyr yn ogystal â chadw'r tir mewn cyflwr addas ar gyfer ei<br>ffermio trwy ddulliau cyffredin, fel llyfnu, tocio, rholio ac ati). |       |                    |
|            | Ydy'r busnes yn gwneud yn siwr bod gan y tir ffiniau cadw stoc a dŵr ar gyfer y stoc? *                                                                                | ○ Ydy | $\odot$ Nac ydy    |
|            |                                                                                                    |       |                    |

**Pwysig:** ni fydd y cwestiynau hyn yn ymddangos tan ichi gwblhau adrannau eraill gan na fyddwn yn gwybod a fydd angen ichi eu hateb tan ichi ateb cwestiynau'r adrannau eraill hynny.

Os oes gennych dir sy'n cadw'n naturiol mewn cyflwr addas ar gyfer ei drin neu ei bori (h.y. twyni tywod neu forfeydd heli), rhaid ichi ateb y cwestiynau ychwanegol y gwelwch chi am y tir hwn fel y dangosir yn y sgrin lun isod. Yng Nghymru, dyma dir sy'n naturiol gynhyrchiol ac yn addas ar gyfer gweithgareddau ffermio heb fod angen cynnal gweithgareddau ffermio arno. (Os ydym wedi nodi'r tiroedd hyn ar y parseli tir ar eich SAF, fe welwch eu maint yn yr adran 'Manylion Parseli Tir'.) Os mai 'Ydy/Ydw' yw 'ch ateb i'r cwestiynau am Unedau Da Byw neu chwyn goresgynnol, rhaid darparu tystiolaeth eich bod yn bodloni'r amodau hyn.

| Ydy'ch tir amaethyddol yn<br>tywod neu forfeydd heli)? | cynnwys tir sy'n cael ei gadw'n naturiol mewn cyflwr addas ar gyfer ei drin a'i bori (h.y. twyni<br>Help *                                                                    | Ydy   | ○ Nac ydy          |
|--------------------------------------------------------|----------------------------------------------------------------------------------------------------|-------|--------------------|
| Ydy dros 509<br>a'i bori? *                            | % o'ch tir amaethyddol yn dir sy'n cael ei gadw'n naturiol mewn cyflwr addas ar gyfer ei drin                                                                                 | ○ Ydy | ○ Nac ydy          |
| Ydy'r tir sy'n<br>flwyddyn ga                          | cael ei gadw'n naturiol mewn cyflwr addas ar gyfer ei drin a'i bori yn cael ei bori ar hyd y<br>lendr, gydag isafswm cyfartalog o 0.01 - 0.05 o Unedau Da Byw fesul hectar? * | ○ Ydy | $\bigcirc$ Nac ydy |
| Ydych chi'n<br>cyflwr addas                            | rheoli'r chwyn a phrysgwydd estron goresgynnol ar dir sy'n cael ei gadw'n naturiol mewn<br>s ar gyfer ei drin a'i bori? *                                                     | ○ Ydw | ○ Nac ydw          |

### Cronfa Genedlaethol y BPS – Newydd-ddyfodiaid

Os nad ydych wedi gofyn am Hawliau BPS o'r Gronfa Genedlaethol yn yr adran 'Hawlio a Hawliau' fel Newydd-ddyfodiad, rhaid ichi ateb y cwestiynau yn yr adran hon ac fe welwch y sgriniau canlynol. (Os mai 'ch bwriad oedd ei hawlio, cewch fynd yn ôl i'r adran 'Hawlio a Hawliau' i'w gywiro.)

| Cronfa G | enedlaethol y BPS - Newydd-ddyfodiad                                                                                               | Help ar gyfer y Dudalen hon   | < Yn ôl   | 🖺 Safio | Nesaf 🕻 |
|----------|----------------------------------------------------------------------------------------------------|-------------------------------|-----------|---------|---------|
|          | Nid oes cwestiynau ichi eu hateb yn yr adran hon gan nad ydych wedi gwneud cais am Hawliau BPS o'r Gr<br>adran "Hawlio a Hawliau". | onfa Genedlaethol fel Newydd- | ddyfodiad | yn yr   |         |

Os ydych wedi gofyn am Hawliau BPS o'r Gronfa Genedlaethol yn yr adran 'Hawlio a Hawliau' fel Newydd-ddyfodiad, rhaid ichi ateb y cwestiynau canlynol fel y dangosir yn y sgrin lun isod.

| Cronfa G                                                                                                    | enedlaethol y BPS - Newydd-ddyfodiad                                                                                                    | 🛢 Help ar  | gyfer y Dudalen hon   | Yn ôl         | 🖺 Safio | Nesaf |
|----------------------------------------------------------------------------------------------------|----------------------------------------------------------------------------------------------------|------------|-----------------------|---------------|---------|-------|
|                                                                                                    | Rhaid ateb pob eitem sydd â *.                                                                                                    |            |                       |               |         |       |
| Mae'r adran hon yn gofyn am fanylion y Newydd-ddyfodiad i gefnogi'ch cais am Hawliau BPS o'r Gronfa Genedlaethol fel Newydd-ddyfodiac<br>"Hawlio a Hawliau". |                                                                                                    |            |                       |               |         |       |
|                                                                                                    | Os gwnaethoch chi gynnal gweithgaredd amaethyddol o 2022 ymlaen a/neu os cawsoch hawliau BPS yn 2022<br>Gronfa Genedlaethol fel Newydd-ddyfodiad yn 2024.                               | a/neu 2023 | , efallai na chewch v | vneud cais i' | 'r      |       |
|                                                                                                    | Rhowch y dyddiad pan wnaethoch chi ddechrau'ch gweithgaredd amaethyddol yn eich enw eich hun ac ar eich m<br>eich hun (dd/mm/bbbb): *                                                   | enter      | dd/mm/bbbb            |               |         |       |
|                                                                                                    | Ydych chi neu aelod oʻch busnes wedi cynnal gweithgaredd ffermio yn eich/ei enw ei hun ac ar eich/ei fenter ei hu<br>mlynedd cyn y dyddiad rydych wedi'i nodi uchod? *                  | ın yn y 5  | ⊖ Ydw                 | ○ Nac yd      | w       |       |
|                                                                                                    | Ydych chi neu aelod o'ch busnes wedi rheoli Person Cyfreithiol (e.e. cwmni cyfyngedig) sy'n cynnal gweithgaredd<br>amaethyddol yn y 5 mlynedd cyn y dyddiad rydych wedi'i nodi uchod? * |            | ⊖ Ydw                 | ○ Nac yd      | w       |       |

# a chan ddibynnu ar eich atebion, gallai cwestiynau ategol ymddangos fel a ddangosir ar y sgrin lun isod.

| Ydych chi neu aelod o'ch busnes wedi cynnal gweithgaredd ffermio yn eich/ei enw ei hun ac ar eich/ei fenter ei hun yn y 5<br>mlynedd cyn y dyddiad rydych wedi'i nodi uchod? *          | Ydw   | ○ Nac ydw          |
|----------------------------------------------------------------------------------------------------|-------|--------------------|
| Ydych chi neu aelod o'ch busnes wedi rheoli Person Cyfreithiol (e.e. cwmni cyfyngedig) sy'n cynnal gweithgaredd<br>amaethyddol yn y 5 mlynedd cyn y dyddiad rydych wedi'i nodi uchod? * | Ydw   | $\bigcirc$ Nac ydw |
| Nodwch CRN(au) y busnes(au) isod (e.e. A009999):                                                                                                    |       |                    |
|                                                                                                    |       |                    |
| Ydych chi neu aelod o'ch busnes wedi ymwneud â busnes(au) amaethyddol heblaw'r rheini mae eu CRNs wedi'u nodi<br>uchod? *                                                               | ⊖ Ydw | ○ Nac ydw          |

Cewch ychwanegu hyd at dri CRN. Os bydd angen datgan mwy na thri, rhowch fanylion ychwanegol trwy 'ch tab Negeseuon RPW Ar-lein.

# Manylion Ffermwyr Ifanc y BPS – y Gronfa Genedlaethol a Thaliad

Os nad ydych wedi hawlio Taliad Ffermwyr Ifanc y BPS ac nad ydych wedi gofyn am Hawliau BPS o'r Gronfa Genedlaethol fel Ffermwr Ifanc yn yr Adran 'Hawlio a Hawliau', ni fydd angen ichi ateb unrhyw gwestiynau yn yr adran hon a bydd y sgrin lun canlynol yn ymddangos. (Os mai 'ch bwriad oedd ei hawlio neu ymgeisio amdano, cewch fynd yn ôl i'r adran 'Hawlio a Hawliau' i'w gywiro.)

| Manylion Ffermwr Ifanc                | y BPS - Y Gronfa Genedlaethol a Thaliad                                                                                                    | Help ar gyfer y Dudalen hon        | < Yn ôl    | 🖺 Safio | Nesaf 🕻 |
|---------------------------------------|----------------------------------------------------------------------------------------------------|------------------------------------|------------|---------|---------|
| Nid oes cwestiyn.<br>gofyn am "Hawlia | au ichi eu hateb yn yr adran hon gan nad ydych wedi ticio "Taliad Ffermwr Ifanc BPS" yr<br>au o Gronfa Genedlaethol y BPS" fel Ffermwr Ifanc. | n yr Adran Hawlio a Hawliau ac nio | ł ydych we | di      |         |

Os ydych wedi gwneud cais llwyddiannus i'r Gronfa Genedlaethol fel Ffermwr Ifanc o'r blaen ac nad yw'ch manylion wedi newid, gallwch gadarnhau hynny fel y dangosir yn y sgrin lun isod ac ni fydd angen ichi ateb rhagor o gwestiynau Ffermwyr Ifanc.

| Manylion Ffermwr Ifanc y BPS - Y Gronfa Genedlaethol a Thaliad                                                                   | 🖉 Help ar gyfer y Duo | dalen hon ⊀ Yn ôl | 🖺 Safio | Nesaf |
|----------------------------------------------------------------------------------------------------|-----------------------|-------------------|---------|-------|
| Rhaid ateb pob eitem sydd â *.                                                                                                   |                       |                   |         |       |
| Mae'r adran hon yn gofyn am fanylion y Ffermwr Ifanc i gefnogi'ch cais am daliad Ffermwyr Ifanc BPS yn yr adran "Hawlio a Hawlia | au".                  |                   |         |       |
| Ydy manylion y Ffermwr Ifanc y gwnaethoch eu datgan ar gais blaenorol yn gywir o hyd? *                                          | Ydyn                  | ○ Nac ydyn        |         |       |

Os ydych yn gwneud cais i'r Gronfa Genedlaethol fel Ffermwr Ifanc

- am y tro cyntaf
- neu
- yn ceisio eto ar ôl cais aflwyddiannus o'r blaen neu
- os oeddech yn llwyddiannus o'r blaen ond bod eich manylion wedi newid

bydd gofyn ichi lenwi'r adran 'Manylion Ffermwyr Ifanc BPS – y Gronfa Genedlaethol a Thaliad'.

| Manylion | Ffermwr Ifanc y BPS - Y Gronfa Genedlaethol a Thaliad                                                                       |                                      | Help ar gyfer y Dudalen hon                              | < Yn ôl  | 🖺 Safio | Nesaf 🕽 |
|----------|----------------------------------------------------------------------------------------------------|--------------------------------------|----------------------------------------------------------|----------|---------|---------|
|          | Rhaid ateb pob eitem sydd å *.                                                                                              |                                      |                                                          |          |         |         |
|          | Mae'r adran hon yn gofyn am fanylion y Ffermwr Ifanc i gefnogi'ch cais am daliad Ffermwyr Ifanc BPS yn yr adran "Hawlio a H | lawliau".                            |                                                          |          |         |         |
|          | Ydy manylion y Ffermwr Ifanc y gwnaethoch eu datgan ar gais blaenorol yn gywir o hyd? *                                     |                                      | ⊖ Ydyn 🔘 I                                               | Nac ydyn |         |         |
|          | Pa fath o fusnes yw hwn? *                                                                                                  |                                      |                                                          |          | ~       |         |
|          |                                                                                                    | Unig Fasr<br>Partneriae<br>Person Cy | nachwr<br>eth<br>yfreithiol e.e Cwmni Cyfyngedi <u>o</u> | J        |         |         |

Bydd gofyn ichi gadarnhau strwythur y busnes (h.y. Unig Fasnachwr, Partneriaeth neu Berson Cyfreithiol (e.e. Cwmni Cyfyngedig)) fel y dangosir yn y sgrin lun uchod. Bydd y cwestiynau a fydd wedyn yn ymddangos yn dibynnu ar eich atebion a strwythur y busnes.

# Os ydych yn unig fasnachwr, rhaid ateb y cwestiynau a ddangosir yn y sgrin lun isod:

| ylion Ffermwr Ifanc y BPS - Y Gronfa Genedlaethol a Thaliad                                                                                                    | Help ar gyfer y Dudalen hon           | < Yn ôl      | 🖺 Safio |
|----------------------------------------------------------------------------------------------------|---------------------------------------|--------------|---------|
| Rhaid ateb pob eitem sydd â *.                                                                                                    |                                       |              |         |
| Mae'r adran hon yn gofyn am fanylion y Ffermwr Ifanc i gefnogi'ch cais am Hawliau BPS o'r Gronfa Ge<br>Hawliau".                                                                       | enedlaethol fel Ffermwr Ifanc yn yr a | dran "Hawlio | а       |
| Pa fath o fusnes yw hwn? *                                                                                                    | Unig Fasnachwr                        |              | ~       |
| Nodwch eich dyddiad geni *                                                                                                    | dd/mm/bbbb                            |              |         |
| Nodwch ddyddiad ffurfio'ch busnes. *                                                                                                    | dd/mm/bbbb                            |              |         |
| Ydych chi wedi bod yn bennaeth daliad neu yn rheolwr ar Bartneriaeth neu Berson Cyfreithiol arall neu fl.<br>Cwmni Cyfyngedig) *<br>Nodwch CRN(au) y busnes(au) isod (e.e. A009999): * | aenorol? (e.e.                        | ○ Nac ydv    | N       |
| Ydych chi wedi bod yn bennaeth daliad neu'n rheolwr ar fusnes amaethyddol arall heblaw rhai'r CRNs u<br>Nodwch rif(au) adnabod y busnes(au) neu gyfeiriad(au) y busnes(au) isod: *     | chod? * ® Ydw                         | ○ Nac yd     | lw      |
|                                                                                                    |                                       |              |         |
|                                                                                                    |                                       |              | li      |
|                                                                                                    |                                       |              | 0/2000  |

ac os ydych yn Bartneriaeth neu'n Berson Cyfreithiol, rhaid rhoi rhagor o fanylion fel y dangosir yn y sgrin lun isod.

|                                                                                                    |                                                                                                    | J                                                                           | Help ar gyrer y Dudalen non         |                                               |
|----------------------------------------------------------------------------------------------------|----------------------------------------------------------------------------------------------------|-----------------------------------------------------------------------------|-------------------------------------|-----------------------------------------------|
| Rhaid ateb pob eitem :                                                                                                    | sydd â *.                                                                                                    |                                                                             |                                     |                                               |
| Mae'r adran hon yn go<br>Hawliau".                                                                                                    | ofyn am fanylion y Ffermwr Ifanc i gefnogi'ch                                                                                                    | cais am Hawliau BPS o'r Gronfa Gen                                          | edlaethol fel Ffermwr Ifanc yn yr a | dran "Hawlio a                                |
| Pa fath o fusnes yw hwn?                                                                                                    | *                                                                                                    |                                                                             | Person Cyfreithiol e.e Cwmni        | i Cyfyngedig                                  |
| Pa rai o'r canlynol sy'n be                                                                                                    | rthnasol i'ch busnes? *                                                                                                    |                                                                             |                                     |                                               |
| $^{igodol}$ busnes newydd sydd w                                                                                                    | vedi'i sefydlu am y tro cyntaf.                                                                                                    | $\bigcirc$ aildrefnu busnes sy'n b                                          | ood eisoes.                         |                                               |
| Nodwch fanylion pen                                                                                                    | nnaeth y daliad neu enw(au) y person(au) s                                                                                                    | sy'n rheoli'r bartneriaeth.                                                 |                                     |                                               |
| Enw Cyntaf *                                                                                                    | Enw(au) Canol                                                                                                    | Cyfenw *                                                                    | Dyddiad geni (d                     | ld/mm/bbbb) *                                 |
|                                                                                                    |                                                                                                    |                                                                             | dd/mm/bbbb                          | <u></u>                                       |
|                                                                                                    |                                                                                                    |                                                                             |                                     |                                               |
| <ul> <li>Dileu'r Unigolyn</li> <li>Ychwanegu unigolyn</li> <li>A oes unrhyw un a enwir i<br/>Cyfreithiol (e.e. Cwmni Cy</li> </ul>                                                     | uchod erioed wedi bod yn bennaeth daliad n<br>fyngedig)? *                                                                                                    | eu'n rheolwr ar bartneriaeth neu Ber                                        | son ® Oes                           | ○ Nac oes                                     |
| Dieu'r Unigolyn  Ychwanegu unigolyn  A oes unrhyw un a enwir r Cyfreithiol (e.e. Cwmni Cy Nodwch CRN(au) y busne                                                                       | uchod erioed wedi bod yn bennaeth daliad n<br>fyngedig)? *<br>:s(au) isod (e.e. A009999): *                                                                                                  | eu'n rheolwr ar bartneriaeth neu Ber                                        | son ® Oes                           | ○ Nac oes                                     |
| Dieur Unigolyn  Cyfreithiol (e.e. Cwmni Cy Nodwch CRN(au) y busne  Ydy'r rheini a enwir uchoo CRNs uchod? *                                                                            | uchod erioed wedi bod yn bennaeth daliad n<br>fyngedig)? *<br>es(au) isod (e.e. A009999): *<br>d wedi bod yn bennaeth daliad neu wedi rheo                                                   | eu'n rheolwr ar bartneriaeth neu Ber<br>Jli unrhyw fusnes amaethyddol hebla | son ® Oes<br>w rhai'r ® Ydyn        | ○ Nac oes<br>○ Nac ydyn                       |
| Dieu'r Unigolyn  Ychwanegu unigolyn  A oes unrhyw un a enwir r<br>Cyfreithiol (e.e. Cwmni Cy Nodwch CRN(au) y busne  Ydy'r rheini a enwir uchoc CRNs uchod? * Nodwch rif(au) adnabod y | uchod erioed wedi bod yn bennaeth daliad n<br>fyngedig)? *<br>es(au) isod (e.e. A009999): *<br>d wedi bod yn bennaeth daliad neu wedi rheo<br>y busnes(au) neu gyfeiriad(au) y busnes(au) is | eu'n rheolwr ar bartneriaeth neu Ber<br>bli unrhyw fusnes amaethyddol hebla | son ® Oes<br>w rhai'r ® Ydyn        | <ul> <li>Nac oes</li> <li>Nac ydyn</li> </ul> |
| Dieu'r Unigolyn  Ychwanegu unigolyn  A oes unrhyw un a enwir u Cyfreithiol (e.e. Cwmni Cy Nodwch CRN(au) y busne  Ydy'r rheini a enwir uchoo CRNs uchod? *  Nodwch rif(au) adnabod y   | uchod erioed wedi bod yn bennaeth daliad n<br>fyngedig)? *<br>es(au) isod (e.e. A009999): *<br>d wedi bod yn bennaeth daliad neu wedi rhec<br>y busnes(au) neu gyfeiriad(au) y busnes(au) is | eu'n rheolwr ar bartneriaeth neu Ber<br>bli unrhyw fusnes amaethyddol hebla | son ® Oes<br>w rhai'r ® Ydyn        | ○ Nac oes<br>○ Nac ydyn                       |
| Dileu'r Unigolyn  Ychwanegu unigolyn  A oes unrhyw un a enwir r Cyfreithiol (e.e. Cwmni Cy Nodwch CRN(au) y busne  Ydy'r rheini a enwir uchoc CRNs uchod? * Nodwch rif(au) adnabod y   | uchod erioed wedi bod yn bennaeth daliad n<br>fyngedig)? *<br>es(au) isod (e.e. A009999): *<br>d wedi bod yn bennaeth daliad neu wedi rhec<br>y busnes(au) neu gyfeiriad(au) y busnes(au) is | eu'n rheolwr ar bartneriaeth neu Ber<br>bli unrhyw fusnes amaethyddol hebla | son ® Oes<br>w rhai'r ® Ydyn        | ○ Nac oes<br>○ Nac ydyn                       |

#### Lefelau Stocio

Os nad oes unrhyw anifeiliaid, sydd naill ai'n eiddo ichi neu i bobl eraill, wedi bod ar eich tir ar unrhyw adeg yn 2024, neu os na fydd unrhyw anifeiliaid arno ychwaith yn 2024, dyma'r unig gwestiwn mae angen ichi ei ateb yn yr adran hon fel y dangosir yn y sgrin lun isod.

| Lefelau S | Stocio                                                                                             | < Yn ôl          | 🖺 Safio |
|-----------|----------------------------------------------------------------------------------------------------|------------------|---------|
|           | Rhaid ateb pob eitem sydd â *.                                                                     |                  |         |
|           | Yn 2024 a oedd neu a fydd anifeiliaid (un ai'n eiddo i chi neu i rywun arall) ar eich tir? * O Oes | $\bigcirc$ Nac c | es      |

Os oes gennych anifeiliaid sy'n eiddo ichi neu i rywun arall, ar eich tir ar ddiwrnod llenwi'r SAF, rhaid ichi nodi nifer yr anifeiliaid ym mhob categori trwy ddewis yr ystod fwyaf priodol, gan ddilyn yr enghraifft a ddangosir yn y sgrin lun isod. (Nid oes angen ichi eu llenwi os nad oes gennych anifeiliaid sy'n perthyn i'r categori hwnnw.)

| Lefelau Sto | cio                                                                                          |         | Yn ôl   | 🖺 Safio |
|-------------|----------------------------------------------------------------------------------------------|---------|---------|---------|
|             | Rhaid ateb pob eitem sydd å *.                                                               |         |         |         |
|             | Yn 2024 a oedd neu a fydd anifeiliaid (un ai'n eiddo i chi neu i rywun arall) ar eich tir? * | Oes     | Nac oes |         |
|             | Nodwch faint o anifeiliaid sydd gennych ar eich tir heddiw ym mhob categori perthnasol.      |         |         |         |
|             | Godro: buchod, teirw a threisiedi/heffrod cadw 6 mis oed neu fwy ond llai na 24 mis          |         |         | ~       |
|             | Godro: buchod, teirw a threisiedi/heffrod cadw 24 mis oed neu fwy                            |         |         | ~       |
|             | Eidion: buchod, teirw a threisiedi/heffrod cadw 6 mis oed neu fwy ond llai na 24 mis         |         |         | ~       |
|             | Eidion: buchod, teirw a threisiedi/heffrod cadw 24 mis oed neu fwy                           |         |         | ~       |
|             | Gwartheg stôr/pesgi <b>6 mis</b> oed neu fwy ond llai na <b>24 mis</b>                       |         |         | ~       |
|             | Gwartheg stôr/pesgi <b>24 mis</b> oed neu fwy                                                |         |         | ~       |
|             | Defaid dros <b>6 mis</b> oed                                                                 |         |         | ~       |
|             | Ceinw dros <b>6 mis</b> oed                                                                  |         |         | ~       |
|             | Moch dan do/allan (heb gynnwys perchyll heb eu diddyfnu)                                     |         |         | ~       |
|             | Geifr dros <b>6 mis</b> oed                                                                  |         |         | ~       |
|             | Ceffylau dros <b>6 mis</b> oed                                                               |         |         | ~       |
|             | Dofednod dan do/allan (amcangyfrif)                                                          |         |         | ~       |
|             | Eraill *                                                                                     | ○ Oes ○ | Nac oes |         |
|             | □ Nid oes anifeiliaid ar fy nhir heddiw                                                      |         |         |         |

Rhaid dweud a oes gennych anifeiliaid 'Eraill' ac os 'Oes', rhoi eu manylion fel y dangosir yn y sgrin lun isod.

| Γ | Eraill *                                         |               | Oes | ○ Nac oes |
|---|--------------------------------------------------|---------------|-----|-----------|
|   | Nodwch y manylion yma (dim mwy na 255 o nodau) * | 1 <u>asyn</u> |     |           |
|   |                                                  |               |     |           |
|   |                                                  |               |     |           |
|   |                                                  |               |     |           |
| L |                                                  |               |     | (6/255)   |

Os oes unrhyw anifeiliaid, sydd naill ai'n eiddo ichi neu i bobl eraill, wedi bod ar eich tir ar unrhyw adeg yn 2024, neu os bydd unrhyw anifeiliaid arno yn 2024, ond nad oes unrhyw anifeiliaid ar eich tir ar y diwrnod y byddwch yn llenwi'r SAF, rhaid ichi roi tic yn y blwch 'Nid oes unrhyw anifeiliaid ar fy nhir heddiw' fel y dangosir yn y sgrin lun isod.

| Lefelau Stocio                                                                               |       | < Yn ôl 🖺 Safio Nes |
|----------------------------------------------------------------------------------------------|-------|---------------------|
| Rhaid ateb pob eitem sydd â *.                                                               |       |                     |
| Yn 2024 a oedd neu a fydd anifeiliaid (un a''n eiddo i chi neu i rywun arall) ar eich tir? * | Oes   | ○ Nac oes           |
| Nodwch faint o anifeiliaid sydd gennych ar eich tir heddiw ym mhob categori perthnasol.      |       |                     |
| Godro: buchod, teinw a threisiedi/heffrod cadw 6 mis oed neu fwy ond llai na 24 mis          |       | ~                   |
| Godro: buchod, teinw a threisiedi/heffrod cadw 24 mis oed neu fwy                            |       | ~                   |
| Eidion: buchod, teirw a threisiedi/heffrod cadw 6 mis oed neu fwy ond llai na 24 mis         |       | ~                   |
| Eidion: buchod, teirw a threisiedi/heffrod cadw 24 mis oed neu fwy                           |       | ~                   |
| Gwartheg stôr/pesgi 6 mis oed neu fwy ond llai na 24 mis                                     |       | ~                   |
| Gwartheg stôr/pesgi <b>24 mis</b> oed neu fwy                                                |       | ~                   |
| Defaid dros <b>6 mis</b> oed                                                                 |       | ~                   |
| Ceinv dros <b>6 mis</b> oed                                                                  |       | ~                   |
| Moch dan do/allan (heb gynnwys perchyll heb eu diddyfnu)                                     |       | ~                   |
| Geifr dros <b>6 mis</b> oed                                                                  |       | ~                   |
| Ceffylau dros <b>6 mis</b> oed                                                               |       | ~                   |
| Dofednod dan do/allan (amcangyfrif)                                                          |       | ~                   |
| Eraill *                                                                                     | ○ Oes | Nac oes             |
| Nid oes anifeiliaid ar fy nhir heddiw                                                        |       |                     |

#### Trawsgydymffurfio

Rhaid ichi ateb pob cwestiwn yn yr adran hon fel y dangosir yn y sgrin lun isod i ddangos y gweithgarwch ar eich fferm o 1 Ionawr 2024 i 31 Rhagfyr 2024.

| Trawsgydyr | nffurfio                                                                                                    |                               |                 | < Yn ôl  | 🖺 Safic | Nesaf > |
|------------|----------------------------------------------------------------------------------------------------|-------------------------------|-----------------|----------|---------|---------|
|            | Rhaid rhoi gwybod i Lywodraeth Cymru os bydd yr atebion i'r cwestiynau hyn yn newid ar ôl cyflwyno'r cais.                                    |                               |                 |          |         |         |
|            | Rhaid ateb pob eitem sydd å *.                                                                                                    |                               |                 |          |         |         |
|            | Dywedwch 'Ydw' neu 'Nac ydw' am y gosodiadau isod i ddangos y gweithgarwch ar eich fferm rhwng 1 Ionawr 2024 a 31 Rh<br>am Drawsgydymffurfio. | agfyr 2024. Am ragor o wyboda | eth, darllenwch | yr wybod | aeth    |         |
|            | Rwy'n ffermio o fewn ardal a ddynodwyd yn flaenorol yn Barth Perygl Nitradau (NVZ) cyn 1 Ebrill 2021. *                                       | ⊖ Ydw                         | ○ Nac ydw       |          |         |         |
|            | Rwyf wedi neu'n bwriadu defnyddio plaladdwyr, chwynladdwyr neu bryfladdwyr ar fy nhir. *                                                      | ⊖ Ydw                         | ○ Nac ydw       |          |         |         |
|            | Rwy'n llosgi grug a / neu borfa *                                                                                                    | ⊖ Ydw                         | ○ Nac ydw       |          |         |         |
|            | Mae gen i sofl cnwd wedi'i gynaeafu neu dir sydd wedi'i hau â chnwd gorchudd dros dro, dros y gaeaf *                                         | ⊖ Ydw                         | ○ Nac ydw       |          |         |         |
|            | Rwy'n cadw gwartheg neu foch neu geffylau allan dros y gaeaf ar fy nhir *                                                                     | ⊖ Ydw                         | ○ Nac ydw       |          |         |         |
|            | Rwy'n dipio a / neu'n rhoi cawod i ddefaid *                                                                                                  | ⊖ Ydw                         | ○ Nac ydw       |          |         |         |
|            | Rwy'n gwerthu cynnyrch wedi'i bacio yn syth o'm fferm *                                                                                       | ⊖ Ydw                         | ○ Nac ydw       |          |         |         |
|            | Rwy'n cynhyrchu ac yn gwerthu bwyd anifeiliaid o'm fferm (heblaw gwair a silwair) *                                                           | ⊖ Ydw                         | ○ Nac ydw       |          |         |         |
|            | Rwy'n codi dŵr er mwyn dyfrhau *                                                                                                    | ⊖ Ydw                         | ○ Nac ydw       |          |         |         |
|            | Mae gennyf storfa slyri ar fy fferm yr wyf yn ei defnyddio *                                                                                  | ⊖ Ydw                         | ○ Nac ydw       |          |         |         |
|            | Rwy'n gwneud ac yn storio silwair pwll / claddfa silwair ar fy fferm *                                                                        | ⊖ Ydw                         | ○ Nac ydw       |          |         |         |

Rhaid ichi roi gwybod i Lywodraeth Cymru os bydd eich atebion yn newid ar ôl ichi gyflwyno'ch SAF.

Rhaid i bob cwsmer sy'n cyflwyno SAF gadw at y rheolau Trawsgydymffurfio. Mae'r safonau Trawsgydymffurfio'n effeithio ar bob tir amaethyddol mewn busnes amaethyddol. Rhaid ichi felly gadw 'ch tir mewn Cyflwr Amaethyddol ac Amgylcheddol Da a chadw at nifer o Ofynion Rheoli Statudol. O 2021 ymlaen, mae'r Glaswelltir Parhaol Amgylcheddol-Sensitif wedi ei symud i drawsgydymffurfio. Os hoffech fwy o wybodaeth, cliciwch ar y ddolen 'Drawsgydymffurfio'.

**Noder** – Mae'r cwestwin 'Mae gennyf storfa slyri ar fy fferm yr wyf yn ei defnyddio' yn cyfeirio at storfeydd slyri sy'n cael eu defnyddio. Nid yw yn cynnwys ardal storio tail o'r buarth.

#### Hawliau Tir Comin

# Hawliau Tir Comin – Pori

Os nad oes gennych hawliau tir comin, ni fydd gennych unrhyw beth i'w lenwi yn yr is-adran hon a dylech glicio 'Nesaf' i fynd i'r is-adran nesaf (Nid yw Cymdeithasau Pori yn cael hawlio Glastir – Tir Comin ar y SAF.)

Os gwnaethoch chi ddatgan hawliau pori tir comin ar eich SAF 2023, byddwn wedi llenwi'r rhan hon o'r ffurflen ar eich rhan fel y dangosir yn y sgrin lun isod. Gwnewch yn siŵr bod yr wybodaeth hon yn gywir. Os ydy Statws eich hawliau sydd wedi'u nodi wedi newid, rhaid ei newid. Os oes unrhyw agwedd arall ar eich hawliau wedi newid neu os nad oes gennych yr awdurdod mwyach i ddefnyddio'r hawliau hyn, rhaid dileu'r rhes rydym wedi'i llenwi ar eich rhan ac os oes angen, ychwanegu rhes newydd gyda'r manylion newydd trwy glicio'r botwm '+Ychwanegu Hawliau Pori'. (Os ydych yn dileu rhes trwy gamgymeriad, cliciwch 'Adfer' i'w gael yn ôl.)

| Tir Comin - Pori        |                |             |                       |                              |        |                                              |                                                        |            | < Yn ó         | òl 🖺 Safio |
|-------------------------|----------------|-------------|-----------------------|------------------------------|--------|----------------------------------------------|--------------------------------------------------------|------------|----------------|------------|
| Dewiswch y tir comin yr | hoffech chi ha | awlio talia | ad arno. <b>RHYBU</b> | DD: Gallai arwyn             | ebedo  | d porthiant hawlia                           | u Tir Comin amrywio c                                  | flwydd     | dyn i flwyddyn | l.         |
|                         |                |             |                       |                              |        |                                              |                                                        | <b>+</b> Y | chwanegu Ha    | wliau Pori |
|                         |                |             |                       |                              |        |                                              |                                                        |            |                |            |
| Enw'r Sir Gofrestu      | Rhif y         | Comin       | Rhif y Cofnod         | Math o Anifail               | N      | Nifer yr Hawliau                             | Statws                                                 |            | Hawlio BPS     |            |
| Enw'r Sir Gofrestu      | Rhif y         | Comin       | Rhif y Cofnod         | Math o Anifail               | ~      | Nifer yr Hawliau<br>129                      | Statws<br>Yn berchen arnynt                            | ~          | Hawlio BPS     | 🗎 Dilēwch  |
| Enw'r Sir Gofrestu      | Rhif y         | Comin       | Rhif y Cofnod         | Math o Anifail Defaid Defaid | •<br>• | Nifer yr Hawliau           129           129 | Statws       Yn berchen arnynt       Yn berchen arnynt | *          | Hawlio BPS     | 自 Dilëwch  |

Os oes gennych hawliau pori tir comin newydd, rhaid eu hychwanegu at y rhes wag a welwch, neu os nad oes rhes wag, cliciwch ar '+Ychwanegu Hawliau Pori'.

Os nad ydych yn siŵr ynghylch y ffeithiau sydd eu hangen, cysylltwch â'r Awdurdod Lleol sy'n gyfrifol am y 'Cofrestrau Tir Comin'.

Mae'r gwymplen 'Rhif Tir Comin' yn amrywio gan ddibynnu ar ba 'Sir Gofrestru' rydych wedi'i dewis. Mae'n dangos pob Rhif Tir Comin y gwyddom amdano yn y sir honno. Os oes gennych Rif Tir Comin nad yw ar y rhestr a'ch bod yn bendant bod Enw'r Sir Gofrestru a Rhif y Tir Comin yn gywir, ychwanegwch y Rhif Tir Comin. Bydd Neges Gwybodaeth 'Does gennym ddim cofnod o'r rhif Tir Comin ar gyfer y Sir hon. Gwnewch yn siŵr bod yr holl wybodaeth ar y llinell hon yn gywir cyn symud ymlaen.' yn ymddangos fel y dangosir yn y sgrin lun isod i'ch atgoffa i wneud yn siŵr eich bod wedi teipio'r Rhif Tir Comin yn gywir.

| Enw'r Sir Gofrestu | Rhif y Comin | Rhif y Cofnod | Math o Anifail | Nifer yr Hawliau | Statws                | Hawlio BPS   |           |
|--------------------|--------------|---------------|----------------|------------------|-----------------------|--------------|-----------|
|                    |              |               | Gwartheg 🗸     | 50               | Yn berchen arnynt 🗸 🗸 | $\checkmark$ | 1 Dilëwch |

Pwysig: Gofalwch eich bod wedi ticio'r blwch 'Hawlio BPS' ar gyfer yr hawliau pori tir comin rydych am eu defnyddio i hawlio BPS. Os ydych yn dileu hawliau pori tir comin a heb ychwanegu hawliau neu heb dicio blwch/blychau 'Hawlio BPS', byddwn yn cymryd nad ydych am hawlio ar eich tir comin eleni.

**Pwysig**: gallai arwynebedd porthiant hawliau pori Tir Comin amrywio o flwyddyn i flwyddyn. Eich cyfrifoldeb chi yw sicrhau bod gennych ddigon o dir ar gyfer eich Hawliau BPS.

#### Hawliau Tir Comin – Eraill

Os mai'r unig hawliau pori tir comin sydd gennych yw hawliau pori cofrestredig, hwn fydd yr unig gwestiwn yn yr adran hon y bydd gofyn ichi ei ateb fel y dangosir yn y sgrin lun isod.

| Hawliau | Tir Comin - Eraill                                                           |       | < Yn ôl | 🖺 Safio | Nesaf 🕻 |
|---------|------------------------------------------------------------------------------|-------|---------|---------|---------|
|         | Rhaid ateb pob eitem sydd â *.                                               |       |         |         |         |
|         | A oes gennych hawl i bori tir comin heblaw trwy hawliau pori cofrestredig? * | ○ Oes | Nac     | oes     |         |
|         |                                                                              |       |         |         |         |

Os oes gennych hawl i bori tir comin trwy hawliau heblaw hawliau pori cofrestredig, rhowch y manylion yn y blwch testun a ddangosir yn y sgrin lun isod. **Rhaid i'ch manylion ddangos a ydych am ddefnyddio'r tir comin i hawlio taliad BPS.** 

| Hawliau Tir Comin - Eraill                                                         |     | < Yn ôl | 🖺 Safio | Nesaf 🕻 |
|------------------------------------------------------------------------------------|-----|---------|---------|---------|
| Rhaid ateb pob eitem sydd â *.                                                     |     |         |         |         |
| A oes gennych hawl i bori tir comin heblaw trwy hawliau pori cofrestredig? *       | Oes | ○ Nac   | oes     |         |
| Nodwch fanylion y tir comin a'ch hawl i'w ddefnyddio (dim mwy na 255 o<br>nodau) * |     |         |         |         |
|                                                                                    |     |         | 0/255   |         |

# Data Caeau

# Cyflwyniad

Mae'n bwysig eich bod yn dilyn yn ofalus y canllawiau ar gyfer llenwi'r adran hon yn eich SAF ac yn darllen *'Llyfryn Rheolau Cais Sengl 2024'.* 

#### Dylech gadarnhau bod unrhyw newidiadau a wnaed yn sgil archwiliad tir a gynhaliwyd yn 2023 wedi'u gwneud i'ch SAF. Byddech wedi cael y manylion yn IACS 7a.

Gofalwch eich bod yn newid eich SAF i gynnwys yr ymateb rydych wedi'i gael i unrhyw apêl rydych wedi'i wneud.

#### Manylion sydd wedi'u llenwi ar eich rhan

Byddwn wedi nodi ar eich SAF ar eich rhan gymaint o wybodaeth am eich caeau â phosibl, gan gynnwys manylion Nodweddion Parhaol. Bydd hyn yn dibynnu a fyddwn wedi dilysu'ch datganiad yn y flwyddyn cynt neu wedi cynnal asesiad mapio o'r cae.

Peidiwch â newid y manylion er mwyn adlewyrchu yn unig yr hyn gafodd ei ddatgan yn 2023 gan y gallai'r wybodaeth honno fod wedi'i diweddaru wrth brosesu'ch SAF 2023 neu yn sgil diweddaru'r mapiau.

Chi sy'n gyfrifol am wneud yn siŵr bod yr holl fanylion rydych yn eu datgan yn yr adran hon yn gywir a'u bod yn adlewyrchu sefyllfa'r holl dir sydd ar gael ichi ei ddefnyddio ar **15 Mai 2024.** Mae tir 'ar gael' ichi:

- os mai chi sy'n berchen arno
- os ydych yn denant â 'meddiannaeth egsgliwsif' o dan naill ai Denantiaeth Busnes Fferm o dan Ddeddf Tenantiaethau 1995 neu denantiaeth lawn o dan y Ddeddf Daliadau Amaethyddol 1986
- os ydych yn denant â thenantiaeth lafar â'r un lefel o reolaeth â'r uchod
- os ydych wedi caniatáu trwydded o dan drefniant trwyddedu penodol ar gyfer pori, tyfu cnwd neu ladd gwair/silwair dros gyfnod penodedig a chyfyngedig o amser o fewn y flwyddyn ond eich bod wedi cadw rheolaeth ar y tir.

Peidiwch â datgan tir rydych yn berchen arno ond yn ei rentu allan (gan nad yw'r tir hwnnw ar gael ichi. Y ffermwr sy'n ei rentu ddylai ddatgan y tir hwnnw).

#### Manylion tir newydd

Os oes tir sydd heb ei restru a fydd ar gael ichi ar 15 Mai 2024, rhaid ei ychwanegu. Er enghraifft, tir newydd ei brynu neu goetir/draciau nad ydych wedi'u datgan ar eich SAF o'r blaen. Gallech gael cosb ariannol am beidio â datgan yr holl dir sydd ar gael ichi.

## Newidiadau i'r tir

Rhaid llenwi cais '*Rheoli fy Nhir*', gan ddefnyddio'ch cyfrif RPW Ar-lein, os nad yw'r tir wedi'i gofrestru gydag IACS, os ydych wedi newid ffin, neu hollti neu uno caeau neu ddileu nodwedd barhaol. Rhaid rhoi gwybod i Lywodraeth Cymru am newidiadau i gaeau ac os ydych wedi trosglwyddo tir o fewn 30 diwrnod ar ôl y newid.

Gallwch ychwanegu neu newid Nodweddion Parhaol ar y SAF. Gallwch nodi dyddiad y newid, ac os bydd y newid yn digwydd o fewn 30 niwrnod ar ôl cyflwyno'r SAF, ni fydd angen 'Rheoli fy Nhir'.

Os ydych wedi dod yn gyfrifol am dir, dylai'r perchennog neu'r tenant blaenorol allu dweud wrthych a ydy'r tir eisoes wedi'i gofrestru gyda Llywodraeth Cymru.

Pwysig: Dilëwch gaeau:

- os ydych wedi rhoi'r gorau i rentu tir
- os ydych wedi gwerthu'r tir
- os ydych wedi rhentu tir allan o dan Ddeddf Daliadau Amaethyddol 1986, Tenantiaeth Busnes Fferm neu Denantiaeth Lafar
- os ydy manylion y parsel tir wedi newid trwy uno neu rannu cae
- os ydych wedi rhoi manylion anghywir am gae.

#### Cwsmeriaid yng ngwledydd eraill Prydain

Dim ond manylion tir yng Nghymru fydd yn cael eu nodi ar eich rhan yn yr adran hon. Dylech nodi manylion caeau mewn gwledydd eraill ar ffurflen y wlad dan sylw.

## Rhestr Data Caeau

Mae'r is-adran hon yn rhestru holl gaeau 'ch busnes fel y dangosir yn y sgrin lun isod.

Mae'r system yn gallu chwilio am gaeau penodol gan ddefnyddio Cyfeirnod y Ddalen, Rhif y Cae a / neu Enw'r Cae.

| Rhestr  | Data   | Caeau                 |                |                    |                 |                       |                  |                |                          |                 | 🛢 Help ar gyfer y D                   | udalen hon      | Yn ôl        | 🖺 Safio Nesaf     |
|---------|--------|-----------------------|----------------|--------------------|-----------------|-----------------------|------------------|----------------|--------------------------|-----------------|---------------------------------------|-----------------|--------------|-------------------|
| Nid     | oes mo | odd newid yr wyb      | oodaeth ar y f | Rhestr Data Cae    | au. Cliciwch ar | 'Agor' i weld a new   | id manylion cae. | . RHAID edrych | ar bob cae cyr           | n cyflwyno'r S  | AF.                                   |                 |              |                   |
| Mae     | camgy  | /meriad yn un ne      | eu fwy o'r par | seli tir. Cliciwch | 'Agor' i weld y | manylion a chywirc    | unrhyw gamgy     | meriadau.      |                          |                 |                                       |                 |              |                   |
| Chwilio | am ba  | rsel tir:             |                |                    |                 |                       |                  |                |                          |                 |                                       |                 |              |                   |
| e.e. 'S | H1234  | 1248' / 'Maes Is      | af' / 'SH1'    |                    |                 |                       |                  |                |                          |                 |                                       | C               | hwilio C     | hwilio am y nesaf |
|         |        |                       |                |                    |                 | Gweld opsiynau        |                  |                | BPS, Cynllu              | niau Creu Coeti | Datblygu Gweldig a Cynlluniau Buddsor | di Gwledig      |              | ~                 |
|         |        | Dan                   | gos Enwau Cae  | au 🔽               |                 | Arwynebe              | dd BPS           | Cynlluniau Cre | eu Coetir Datbly<br>Help | gu Gweldig      | Cynlluniau Buddsoddi Gwledig<br>Help  |                 |              | + Ychwanegu Cae   |
|         |        | Cyfeirnod y<br>Ddalen | Rhif y<br>Cae  | Enw'r Cae          | Maint y<br>Cae  | Ar'dd Cymwys<br>Mwyaf | Wedi'i<br>hawlio | GWCP           | GCM                      | GCP             | ocs                                   | Brasfap<br>Help | Dod :<br>ôl. | /n                |
| Agor    | ~      |                       |                |                    | 0.75            | 0.73                  | 0.73             |                | <b>V</b>                 |                 |                                       |                 |              | Dilëwch           |
| Agor    | 0      |                       |                |                    | 1.07            | 1.07                  | 1.00             |                |                          |                 |                                       | ~               |              | 1 Dilëwch         |
| Agor    | *      |                       |                |                    | 0.79            | 0.00                  | 0.00             |                |                          |                 |                                       |                 |              | 🖻 Dilëwch         |
| Agor    | ~      |                       |                |                    | 0.81            | 0.81                  | 0.00             |                |                          | $\checkmark$    |                                       |                 |              | 1 Dilewch         |
| Agor    | ~      |                       |                |                    | 0.06            | 0.06                  | 0.00             |                |                          |                 |                                       |                 |              | 1 Dilëwch         |
| Agor    | ~      |                       |                |                    | 2.01            | 2.01                  | 2.01             |                |                          |                 |                                       |                 |              | 1 Dilëwch         |
| Agor    | ×      |                       |                |                    | 1.27            | 1.27                  | 0.00             |                |                          |                 |                                       |                 |              | 1 Dilëwch         |

Cewch ychwanegu neu ddileu caeau yn yr is-adran hon, ond chewch chi ddim gwneud unrhyw newidiadau eraill. Os ydych am newid manylion eraill, cewch wneud trwy agor y cae – gwnewch hynny trwy glicio 'Agor'.

Am esboniad ynghylch pob eitem yn yr is-adran hon, darllenwch y tudalennau a ganlyn.

Gallwch ddewis opsiynau gwahanol ar gyfer y sgrin hon fel a ganlyn:

- Dangos / Cuddio Enwau Caeau
- Dangos y BPS, Cynlluniau Creu Coetir Datblygu Gwledig a Chynlluniau Buddsoddi Gwledig

neu

• Dangos BPS yn unig

neu

- Dangos Cynlluniau Creu Coetir Datblygu Gwledig yn unig neu
- Dangos Cynlluniau Buddsoddi Gwledig yn unig.

Gallai hyn fod yn ddefnyddiol os ydych yn defnyddio dyfais â sgrin fach.

Bydd Arwynebedd BPS a hawlir, ticiau wrth Cynlluniau Creu Coetir Datblygu Gwledig, ticiau wrth Cynlluniau Buddsoddi Gwledig – OCS, statws y Brasfap a'r faner 'Dod yn ôl' yn ymddangos wrth gae pan fyddwch yn agor Manylion Parseli Tir y cae hwnnw.

Os hoffech weld map o'ch tir, cliciwch ar y botwm Gweld Map wrth droed y sgrin fel y dangosir yn y sgrin lun isod.

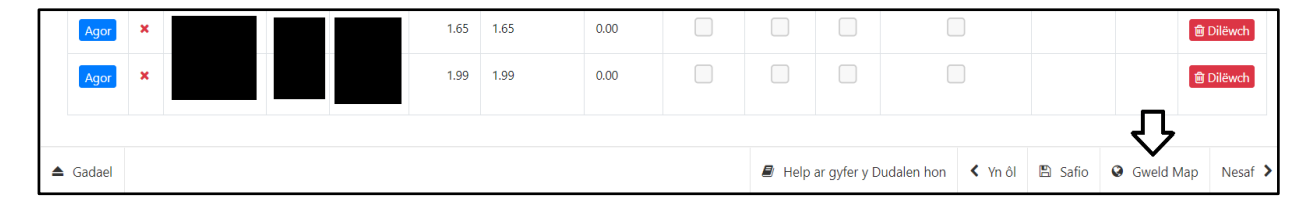

# Manylion Parseli Tir

| Manylio                    | n Parseli Tir                                                                                                    |                    |                            |                    |          |            | 🕑 Help ar gyfer y D | udalen hon         | ≮ Yn ôl 🖾   | t Yn ôl i'r rhestr  | Nesaf 🕻 |
|----------------------------|----------------------------------------------------------------------------------------------------|--------------------|----------------------------|--------------------|----------|------------|---------------------|--------------------|-------------|---------------------|---------|
|                            |                                                                                                    |                    |                            |                    |          |            |                     | 🔒 Dileu Cae        | <b>+</b> Yo | :hwanegu Cae        |         |
|                            |                                                                                                    |                    |                            |                    |          |            | Cynllunia           | u Creu Coetiu      | r Datblygu  | Gweldig             |         |
|                            | Cyfeirnod y Ddale                                                                                                    | en RhifvCa         | e Enw'r Cae                | Mai                | nt v Cae | Dod yn ôl. |                     | GWCP               | GCM         | GCP                 |         |
|                            | <ul> <li>Joint and Joint and Joi</li></ul> |                    |                            |                    | 1.65     |            | Hawlio              |                    |             |                     |         |
|                            |                                                                                                    |                    |                            |                    |          |            |                     |                    |             |                     |         |
|                            | Nid oes angen brasfa                                                                                                    | p ar gyfer y cae l | hwn.                       |                    |          |            |                     |                    |             |                     |         |
|                            |                                                                                                    | BP                 | 'S                         |                    |          | Cvn        | lluniau Buddsod     | di Gwledia -       | ocs         |                     |         |
|                            | Arwynebedd Cymwys                                                                                                    | s Mwyaf Help       | Arwynebedd a ha            | awlir              | Arwyneb  | edd Cymwys | s Mwyaf Help        |                    | Hawlio      |                     |         |
|                            | 1.65                                                                                                    |                    | 1.65                       |                    |          | 1.65       |                     |                    |             |                     |         |
|                            |                                                                                                    |                    |                            |                    |          |            |                     |                    |             |                     |         |
|                            |                                                                                                    |                    |                            |                    | C        | yddiad Nev | vid                 |                    |             |                     |         |
|                            | Cnwd                                                                                                    | Ar'dd              | Hawlio BPS                 | Deiliadaet<br>Help | h y      | Nodwedd    | Ail Gnwd            | Mis Plannu<br>Help | u 🛛         | + Ychwanegu<br>cnwd |         |
|                            | GR2                                                                                                    | 1.65               |                            | 0                  | ~        |            |                     |                    | ~           | 🗎 Dilëwch           |         |
|                            | Deiliadaeth                                                                                                    |                    |                            |                    |          |            |                     |                    |             |                     |         |
|                            | Demadaeth                                                                                                    |                    |                            |                    |          |            |                     |                    |             |                     |         |
|                            | Os mai chi yw'r perch                                                                                                    | ennog, tybir boc   | l gennych reolaeth lwyr ar | y parsel tir.      |          |            |                     |                    |             |                     |         |
|                            |                                                                                                    | Dyd                | diad Dyddiad               | Rhan               | o'r Arw  | vynebedd y | Tena                | ntiaeth            | Rhe         | eolaeth             |         |
|                            | Math o Ddeiliadaeth                                                                                                    | Cych               | nwyn Gorffen               | Cae                | Dde      | eiliadaeth | Ailad               | droddus            | Lwy         | yr                  |         |
|                            | O - Yn eiddo i chi                                                                                                    | ~                  |                            |                    |          |            |                     |                    |             |                     |         |
|                            |                                                                                                    |                    |                            |                    |          |            |                     |                    |             |                     |         |
| <ul> <li>Gadael</li> </ul> |                                                                                                    |                    |                            |                    |          |            |                     | < Yn ôl            | 🖺 Safio     | Gweld cae           | Nesaf > |

Efallai na welwch yr isod os nad ydyn nhw'n berthnasol i'ch cais chi.

#### Help ar gyfer y Dudalen hon

Bydd y botwm hwn yn agor ffenest Porwr newydd, i roi help ichi gyda'r dudalen hon yn unig.

#### Yn ôl i'r rhestr

Bydd y botwm hwn a ddangosir yn y sgrin lun isod yn mynd â chi yn ôl i'r 'Rhestr Data Caeau'.

| Manylion Parseli Tir | Help ar gyfer y Dudalen hon | < Yn ôl | 1 Yn ôl i'r rhestr | Nesaf ゝ |     |
|----------------------|-----------------------------|---------|--------------------|---------|-----|
|                      |                             |         |                    |         | - 2 |

#### Dileu Parsel

Defnyddiwch y botwm a ddangosir yn y sgrin lun cyntaf isod i ddileu'r parsel hwn o'ch datganiad. Gallwch adfer cae rydych wedi'i ddileu trwy ddefnyddio'r botwm 'Adfer Cae' a ddangosir yn yr ail sgrin lun isod.

| Help ar gyfer y Dudalen hon | Yn ôl | 1 Yn ôl i'r rhestr | Nesaf > | Help ar gyfer y Dudalen hon | Yn ôl | 1 Yn ôl i'r rhestr | Nesaf 🕽 |
|-----------------------------|-------|--------------------|---------|-----------------------------|-------|--------------------|---------|
| 🛍 Dileu Cae                 | +     | Ychwanegu Cae      |         | C Adfer Cae                 | +     | Ychwanegu Cae      |         |

## Cyfeirnod y Ddalen / Rhif y Cae

Os ydym wedi llenwi manylion y cae ar eich rhan, ni chewch eu newid.

#### Ychwanegu Cae

Os ydych yn rhannu neu'n uno caeau neu'n ychwanegu cae newydd, rhaid clicio ar y botwm '+Ychwanegu Cae'. Yn y ffenest a ddangosir yn y sgrin lun isod, nodwch Gyfeirnod y Ddalen a Rhif y Cae a chlicio 'lawn'. Yna gallwch nodi manylion y cae newydd. Yna, rhaid dileu'r cae gwreiddiol gafodd ei nodi ar eich rhan neu ei newid yn ôl y gofyn. Rhaid cyflwyno ffurflen 'Rheoli fy Nhir' ar gyfer trosglwyddo tir, os nad ydych eisoes wedi gwneud hynny.

Pan fyddwch yn ychwanegu cae, rhaid clicio 'Safio' cyn mynd i'r cae nesaf.

| Ychwanegu Cae        |              |  |  |  |  |
|----------------------|--------------|--|--|--|--|
| Cyfeirnod y Ddalen * | Rhif y Cae * |  |  |  |  |
|                      | Canslo       |  |  |  |  |

#### Enw Cae

Byddwn wedi nodi hwn ar eich rhan os gwnaethoch nodi Enw Cae ar eich SAF yn 2023. Cewch ychwanegu ato a'i newid yn ôl yr angen.

#### Maint y Cae

Nid oes modd newid hwn. Dyma faint y cae cyfan yn ôl yr wybodaeth a oedd gan Lywodraeth Cymru ym mis Chwefror 2024. Os ydy maint y cae wedi newid, rhaid cyflwyno 'Rheoli fy Nhir' os nad ydych eisoes wedi gwneud.

#### Dod yn ôl

Dylech dicio'r blwch hwn os ydych am ddod yn ôl i'r cae hwn rywdro yn y dyfodol.

#### Blwch hawlio Cynlluniau Creu Coetir Datblygu Gwledig

Rhaid ichi dicio'r blwch wrth bob cae sydd wedi'i gynnwys mewn contract er mwyn hawlio taliad.

**BPS** (Bydd gwybodaeth am y BPS ond yn ymddangos os ydych wedi hawlio BPS yn yr adran 'Hawlio a Hawliau'.)

#### Arwynebedd Cymwys Mwyaf

Dyma'r Arwynebedd Mwyaf sy'n gymwys am y BPS, ar ôl tynnu'r darnau nad ydyn nhw'n gymwys am y BPS o gyfanswm maint y cae fel ag yr oedd ym mis Chwefror 2024 fel y dangosir yn y sgrin lun isod.

# Arwynebedd wedi'i hawlio

Dyma'r arwynebedd rydych wedi hawlio BPS arno yn y cae. Mae'n llenwi'n awtomatig wrth ichi lenwi'r blwch/blychau hawlio yn y caeau unigol.

| В                            | PS                  |
|------------------------------|---------------------|
| Arwynebedd Cymwys Mwyaf Help | Arwynebedd a hawlir |
| 2.12                         | 2.12                |

**Cynlluniau Buddsoddi Gwledig – OCS** (Bydd gwybodaeth am y OCS ond yn ymddangos os ydych wedi hawlio OCS yn yr adran 'Hawlio a Hawliau'.)

#### Arwynebedd Cymwys Mwyaf

Dyma'r Arwynebedd Mwyaf sy'n gymwys am y OCS, ar ôl tynnu'r darnau nad ydyn nhw'n gymwys am y OCS o gyfanswm maint y cae fel ag yr oedd ym mis Chwefror 2024 fel y dangosir yn y sgrin lun isod.

#### Hawlio

Rhaid ticio'r blwch hwn os ydych am ddefnyddio'r cae hwn i gefnogi taliad cynllun Troi'n Organig.

| oddi Gwledig - OCS |
|--------------------|
| Hawlio             |
|                    |
|                    |

#### Tir sydd wedi'i Gadw'n Naturiol (h.y. twyni tywod neu forfeydd heli)

Bydd hwn ond yn ymddangos os oes gennych dwyni tywod a'r morfeydd heli rydym wedi'u mapio ar gyfer y cae hwn fel Tir wedi'i Gadw'n Naturiol fel y dangosir yn y sgrin lun isod.

Os oes mwy na hanner eich tir amaethyddol yn dir sydd wedi'i gadw'n naturiol, gallai hynny effeithio ar eich statws fel Ffermwr Actif o ran cael taliad BPS, Troi'n Organig a / neu Chymorth Organig (Gweler *'Llyfryn Rheolau Cais Sengl 2024'* am fanylion.)

| BPS                          |                     |                            |  |  |  |  |  |
|------------------------------|---------------------|----------------------------|--|--|--|--|--|
| Arwynebedd Cymwys Mwyaf Help | Arwynebedd a hawlir | Tir wedi'i gadw'n naturiol |  |  |  |  |  |
| 70.01                        | 0.00                | 5.45                       |  |  |  |  |  |

#### Cnwd

Mae hwn yn cynnwys y codau defnyddio tir ar gyfer cnydau a nodweddion heblaw cnydau. Gweler *'Llyfryn Rheolau Cais Sengl 2024'* am restr lawn o'r codau cnydau. Bydd y codau cnydau wedi'u llenwi ar eich rhan lle medrwn. Cywirwch wybodaeth anghywir ac ychwanegu cnydau sydd ar goll, gan ddefnyddio'r rhestr yn y gwymplen.

**Tyfu er mwyn yr Amgylchedd**: Dylech nodi cnydau sy'n cael eu plannu ar gyfer y Cynllun Tyfu er mwyn yr Amgylchedd yn yr Adran Data Caeau gan ddefnyddio cod perthnasol y cnwd sy'n cael ei blannu. Rhestrir y codau yn ADRAN 2: CODAU DATGAN A DEFNYDDIO TIR.

**Pwysig**: ar gyfer yr opsiwn Gwyndwn Cymysg, dylech ddefnyddio cod y prif gnwd yn y cymysgedd hadau.

#### Codau cnydau nodweddion y dirwedd a thir anghymwys

Mae'n bwysig eich bod yn asesu'r darnau hyn o dir ar eich daliad yn unol â'r esboniad yn Atodiad 1 *'Llyfryn Rheolau Cais Sengl 2024'* a datgan y codau cnydau priodol. O beidio â gwneud, mae perygl ichi orddatgan yr arwynebedd cymwys ar gyfer 2024 a gallai hynny arwain at eich cosbi.

Os gwelon ni dir anghymwys ar eich daliad wrth ddilysu cais 2023, byddwn wedi llenwi hyn ar eich SAF ar eich rhan.

#### Codau ar gyfer porfa

Ar gyfer tir sydd wedi bod o dan borfa am 5 mlynedd neu fwy, defnyddiwch GR2. Ar gyfer tir sydd wedi bod o dan borfa am lai na 5 mlynedd, defnyddiwch GR1. Er mwyn cael troi tir GR2 yn GR1, bydd y tir wedi bod yn rhan o gylchdro cnydau yn y 5 mlynedd diwethaf. Os cafodd tir a fu o dan borfa am fwy na 5 mlynedd ei ailhau â phorfa yn y 12 mis diwethaf, defnyddiwch y cod GR8.

#### Arwynebedd

Byddwn yn llenwi'r golofn hon ar eich rhan os medrwn. Cywirwch wybodaeth anghywir ac ychwanegu arwynebeddau sydd ar goll.

Mae'n bwysig wrth lenwi'ch SAF eich bod yn cadarnhau fod y codau cnydau / defnyddio tir a'r arwynebeddau ar eich cais i gyd yn adlewyrchu'r sefyllfa fel ag y mae ar eich daliad.

Os nad ydym wedi nodi'r arwynebedd cywir neu os yw ar goll, cofnodwch arwynebedd y cae mewn hectarau hyd at 2 le degol.

#### Hawlio **BPS**

Fe welwch y blwch Hawlio BPS os ydy'r cnwd rydych wedi'i ddatgan yn gymwys am BPS a'ch bod wedi dweud eich bod am hawlio BPS yn yr adran 'Hawlio a Hawliau'. Rhaid ticio'r blwch hwn os ydych am hawlio taliad Cynllun y Taliad Sylfaenol / Ffermwr Ifanc y BPS ar gyfer y cae hwn.

# Deiliadaeth

Byddwn yn llenwi'r rhan hon ar eich rhan ichi lle medrwn. Cywirwch wybodaeth anghywir ac ychwanegu deiliadaeth sydd ar goll. Dyma'r codau Deiliadaeth:

- A Tenantiaeth Amaethyddol Lawn
- **B** Tenantiaeth Busnes Fferm
- **C** Tenantiaeth Lafar
- **D** Trwydded Bori
- **O** Yn eiddo ichi

Os ydych wedi rhentu tir allan, peidiwch â'i ddatgan ar eich SAF gan nad yw ar gael ichi.

- Os ydych yn dal yn berchen ar y tir a dim yn ei rentu allan ar 15/05/2024 h.y. ei fod ar gael ichi, newidiwch y cod deiliadaeth i **O**.
- Os ydych yn rhentu'r tir allan ar drwydded bori tymor byr sy'n cynnwys 15/05/2024 ond ei fod yn dal ar gael ichi, newidiwch y cod deiliadaeth i **O**.

Os ydy'ch tir o dan drwydded bori tymor byr ar 15/05/2024 ac nad yw'r tir ar gael ichi h.y. nid oes gennych reolaeth ar y tir, ni ddylech ei nodi yn eich SAF gan nad yw'n rhan o'ch daliad.

#### Dyddiad Newid Nodwedd

Os ydych yn ychwanegu neu'n newid Nodwedd Barhaol, bydd angen ichi nodi'r 'Dyddiad Newid Nodwedd'.

# Ail Gnwd

Rhowch god cnwd/defnyddio tir yma os ydych yn hawlio :

- BPS a'ch bod yn plannu cnwd gwahanol yn y cae ar ôl 15 Mai
- Tyfu dros yr Amgylchedd a'ch bod yn plannu cnwd gwahanol yn y cae ar ôl 15 Mai
- Cynllun Troi'n Organig a'ch bod yn plannu cnwd gwahanol yn y cae ar ôl 15 Mai
- Cymorth Organig a'ch bod yn plannu cnwd gwahanol yn y cae yn y cae ar ôl 15 Mai.

#### Mis Plannu

Os ydych chi'n datgan Ail Gnwd, rhaid ichi ddewis Mis Plannu priodol o restr y gwymplen.

#### Ychwanegu Cnwd

Pwyswch ar y botwm hwn os oes angen ychwanegu rhes arall ar gyfer y cae i gofnodi cnwd arall.

#### Dilëwch (neu Adfer)

Pwyswch y botwm hwn i dynnu'r cnwd hwn o'ch datganiad. Os hoffech dynnu'r cae cyfan o'ch datganiad, defnyddiwch y botwm 'Dileu Cae'. Os ydych wedi dileu cnwd gafodd ei roi ar y tabl ar eich rhan ond eich bod am ei roi yn ôl, pwyswch y botwm 'Adfer'.

## Deiliadaeth

**<u>Rhaid</u>** i chi gadarnhau bod y manylion rydym wedi'u llenwi ymlaen llaw ar gyfer eich parseli yn gywir, gan gynnwys y dyddiadau rhentu, a'u newid lle bo angen yn yr adran 'Data Caeau'. Cofiwch, nid yw amodau'r BPS wedi newid, felly i gael hawlio BPS, rhaid bod gennych reolaeth lwyr ar y caeau hyn ar 15 Mai.

Os mai chi yw'r perchennog, tybir bod gennych reolaeth lwyr ar y parsel tir. nid oes unrhyw ofynion i chi gwblhau unrhyw un o'r meysydd a ddangosir yn y sgrin lun isod oni bai bod y Math o Ddeiliadaeth yn anghywir.

| Deiliadaeth                                                                  |                    |                    |                 |                              |                            |                   |  |
|------------------------------------------------------------------------------|--------------------|--------------------|-----------------|------------------------------|----------------------------|-------------------|--|
| Os mai chi yw'r perchennog, tybir bod gennych reolaeth lwyr ar y parsel tir. |                    |                    |                 |                              |                            |                   |  |
| Math o Ddeiliadaeth                                                          | Dyddiad<br>Cychwyn | Dyddiad<br>Gorffen | Rhan o'r<br>Cae | Arwynebedd y<br>Ddeiliadaeth | Tenantiaeth<br>Ailadroddus | Rheolaeth<br>Lwyr |  |
| O - Yn eiddo i chi                                                           | ~                  |                    |                 |                              |                            |                   |  |

Os nad 'o dan berchnogaeth' yw y Math o Ddeiliadaeth dewiswch yr opsiwn yn y gwymplen Math o Ddeiliadaeth fel y dangosir yn y sgrin lun isod a dewiswch y Math o Ddeiliadaeth briodol sydd gennych ar y parsel tir.

| A - Tenantiaeth Amaethyddol Lawn<br>B - Tenantiaeth Busnes Fferm<br>C - Tenantiaeth Lafar<br>D - Trwydded Bori<br>D - Trwydded Bori<br>C - Chwyn Gorffen Cae Ddeiliadaeth Ailadroddus |                   |                            |                                                                  |                 |                    |                    | Deiliadaeth                                                      |
|----------------------------------------------------------------------------------------------------|-------------------|----------------------------|------------------------------------------------------------------|-----------------|--------------------|--------------------|------------------------------------------------------------------|
| C - Tenantiaeth Lafar<br>D - Trwydded Bori<br>C - Cae Ddeiliadaeth Ailadroddus                                                                                                    |                   |                            | A - Tenantiaeth Amaethyddol Lawn<br>B - Tenantiaeth Busnes Fferm |                 |                    |                    |                                                                  |
|                                                                                                    | Rheolaeth<br>Lwyr | Tenantiaeth<br>Ailadroddus | Arwynebedd y<br>Ddeiliadaeth                                     | Rhan o'r<br>Cae | Dyddiad<br>Gorffen | Dyddiad<br>Cychwyn | C - Tenantiaeth Lafar<br>D - Trwydded Bori<br>O - Yn eiddo i chi |

Ar ôl i chi ddewis y Math o Ddeiliadaeth briodol sydd gennych ar y parsel tir, bydd angen i chi gadarnhau'r dyddiadau dechrau a gorffen ar gyfer rhentu, tenantiaeth gylchol a'r statws rheoli rheolaeth fel y dangosir ar y sgrin lun isod.

| Deiliadaeth               |                           |                       |                 |                              |                            |                   |
|---------------------------|---------------------------|-----------------------|-----------------|------------------------------|----------------------------|-------------------|
| Os mai chi yw'r perchenno | og, tybir bod gennych red | blaeth lwyr ar y pars | el tir.         |                              |                            |                   |
| Math o Ddeiliadaeth       | Dyddiad<br>Cychwyn        | Dyddiad<br>Gorffen    | Rhan o'r<br>Cae | Arwynebedd y<br>Ddeiliadaeth | Tenantiaeth<br>Ailadroddus | Rheolaeth<br>Lwyr |
| C - Tenantiaeth Lafar     | ✓ dd/mm/bbbl 🛗            | dd/mm/bbbl 🛗          | ]               |                              |                            | ~ ~               |

Os ydych yn newid math o ddeiliadaeth sy'n 'eiddo i chi' i fath o ddeiliadaeth rhent, cyflwynwch neges ar-lein drwy eich cyfrif RPW Ar-lein yn cadarnhau manylion perchennog y parsel, hy. enw, cyfeiriad a'r CRN os yw'n hysbys.

Os ydych yn newid math o ddeiliadaeth 'rhent' i fath o ddeiliadaeth sy'n 'eiddo i chi', cyflwynwch neges ar-lein drwy eich cyfrif RPW Ar-lein yn cadarnhau'r dyddiad y daw'r denantiaeth rhent i ben a'r dyddiad y cafodd y parsel ei brynu gennych chi.

Gallwch deipio'r Dyddiad Dechrau a'r Dyddiad Gorffen â llaw, neu gallwch ddewis y dyddiad o'r calendr.

Os oes gennych Denantiaeth Gylchol ar y parsel tir, dewiswch 'le' ar yr opsiwn ar y gwymplen. Os nad oes gennych Denantiaeth Gylchol ar y parsel tir, dewiswch 'Na' ar yr opsiwn ar y gwymplen.

Os oes gennych Reolaeth Reoli ar y parsel tir, dewiswch 'le' ar yr opsiwn ar y gwymplen. Os nad oes gennych Reolaeth Reoli ar y parsel tir, dewiswch 'Na' ar yr opsiwn ar y gwymplen.

Os oes gennych Denantiaeth Amaethyddol Lawn ar y parsel tir, bydd gennych hawliau unigryw i'r parsel a bydd gennych reolaeth reoli lawn ar y parsel tir. Felly, rhaid i'r reolaeth reoli ar gyfer y math o ddeiliadaeth fod yn 'le' bob amser fel y dangosir yn y sgrin lun isod.

| Deiliadaeth                                                                  |                    |                    |                 |                              |                            |                   |
|------------------------------------------------------------------------------|--------------------|--------------------|-----------------|------------------------------|----------------------------|-------------------|
| Os mai chi yw'r perchennog, tybir bod gennych reolaeth lwyr ar y parsel tir. |                    |                    |                 |                              |                            |                   |
| Math o Ddeiliadaeth                                                          | Dyddiad<br>Cychwyn | Dyddiad<br>Gorffen | Rhan o'r<br>Cae | Arwynebedd y<br>Ddeiliadaeth | Tenantiaeth<br>Ailadroddus | Rheolaeth<br>Lwyr |
| A - Tenantiaeth Amaethyddol Li 🖌                                             | 01/04/2018         | 31/03/2025         |                 |                              | Nac ydy 🗸 🗸                | Ydy 🗸             |

Os nad oes gennych reolaeth reoli ar y parsel tir, ni all y Math o Ddeiliadaeth fod ar gyfer Tenantiaeth Amaethyddol Lawn. Felly, bydd angen i chi ddewis y math o ddeiliadaeth briodol sydd gennych ar y parsel tir.

Os oes gennych Denantiaeth Busnes Fferm ar y parsel tir, bydd gennych hawliau unigryw i'r parsel a bydd gennych reolaeth reoli lawn ar y parsel tir. Felly, rhaid i'r reolaeth reoli ar gyfer y Math o Ddeliadaeth yma fod yn 'le' bob amser fel y dangosir yn y sgrin lun isod.

| Deiliadaeth                   |                      |                       |                 |                              |                            |                   |
|-------------------------------|----------------------|-----------------------|-----------------|------------------------------|----------------------------|-------------------|
| Os mai chi yw'r perchennog, t | ybir bod gennych reo | laeth lwyr ar y parse | el tir.         |                              |                            |                   |
| Math o Ddeiliadaeth           | Dyddiad<br>Cychwyn   | Dyddiad<br>Gorffen    | Rhan o'r<br>Cae | Arwynebedd y<br>Ddeiliadaeth | Tenantiaeth<br>Ailadroddus | Rheolaeth<br>Lwyr |
| B - Tenantiaeth Busnes Fferm  | 01/04/2018           | 01/01/2099            |                 |                              | Nac ydy                    | ✓ Ydy ✓           |

Os nad oes gennych reolaeth reoli ar y parsel tir, ni all y Math o Ddeialiadaeth fod ar gyfer Tenantiaeth Busnes Fferm. Felly, bydd angen i chi ddewis y math o ddeiliadaeth briodol sydd gennych ar y parsel tir.

Os yw'r dyddiad gorffen ar gyfer eich deiliadaeth wedi'i nodi fel 01/01/2099, mae hyn yn golygu nad oes gennym y Dyddiad Gorffen ar gyfer eich cytundeb tenantiaeth. Os oes gennych Ddyddiad Gorffen hysbys ar gyfer eich cytundeb tenantiaeth, bydd angen i chi nodi'r Dyddiad Gorffen hysbys ar gyfer eich cytundeb tenantiaeth.

Os oes gennych denantiaeth oes ar y parsel tir heb Ddyddiad Gorffen ar eich cytundeb tenantiaeth, gellir defnyddio'r dyddiad mympwyol o 01/01/2099 fel y Dyddiad Gorffen.

Dim ond os ydych yn rhentu rhan o'r parsel fydd y Rhan o'r Cae a'r Arwynebedd Deiliadaeth yn cael ei lenwi ymlaen llaw. Os oes gennych ddeiliadaeth rhent ac nad yw pob cae wedi'i osod fel y dangosir yn y sgrin isod. Mae'n rhaid i chi roi data ym mhob cae sydd ar gael i'w golygu.

| Deiliadaeth                     |                     |                      |          |              |             |           |
|---------------------------------|---------------------|----------------------|----------|--------------|-------------|-----------|
| Os mai chi yw'r perchennog, tyb | ir bod gennych reol | aeth lwyr ar y parse | l tir.   |              |             |           |
| Math o Ddoiliadaoth             | Dyddiad             | Dyddiad              | Rhan o'r | Arwynebedd y | Tenantiaeth | Rheolaeth |
| C - Tenantiaeth Lafar           | 01/03/2024          | 30/09/2024 🗎         | Cae      | Duellauaeth  | Ydy         | ~ ~       |

Os yw'r Math o Ddeiliadaeth sydd wedi'i nodi yn anghywir ac mai Trwydded Bori sydd gennych ar y parsel tir, dylech newid Math o Ddeiliadaeth trwy ddewis Trwydded Bori ar yr opsiwn ar y gwymplen.

| Deiliadaeth                                                                                      |                      |                      |                 |                              |                            |                   |
|--------------------------------------------------------------------------------------------------|----------------------|----------------------|-----------------|------------------------------|----------------------------|-------------------|
| A - Tenantiaeth Amaethyddol Lawn                                                                 | bir bod gennych reol | aeth lwyr ar y parse | el tir.         |                              |                            |                   |
| B - Tenantiaeth Busnes Fferm<br>C - Tenantiaeth Lafar<br>D - Trwydded Bori<br>O - Yn eiddo i chi | Dyddiad<br>Cychwyn   | Dyddiad<br>Gorffen   | Rhan o'r<br>Cae | Arwynebedd y<br>Ddeiliadaeth | Tenantiaeth<br>Ailadroddus | Rheolaeth<br>Lwyr |
| C - Tenantiaeth Lafar 🛛 🗸                                                                        | 01/03/2024           | 30/09/2024           |                 |                              | Ydy                        | •                 |

Os oes gennych Drwydded Bori, ni fydd gennych hawliau unigryw i'r parsel tir. Felly, rhaid i'r rheolaeth reoli ar gyfer y Math o Ddeiliadaet yma fod yn 'Na' bob amser fel y dangosir yn y sgrin lun isod.

| Deiliadaeth                     |                     |                       |          |              |             |             |  |
|---------------------------------|---------------------|-----------------------|----------|--------------|-------------|-------------|--|
| Os mai chi yw'r perchennog, tyb | oir bod gennych reo | laeth lwyr ar y parse | el tir.  |              |             |             |  |
|                                 | Dyddiad             | Dyddiad               | Rhan o'r | Arwynebedd y | Tenantiaeth | Rheolaeth   |  |
| Math o Ddeiliadaeth             | Cychwyn             | Gorffen               | Cae      | Ddeiliadaeth | Ailadroddus | Lwyr        |  |
| D - Trwydded Bori               | 01/03/2024          | 30/09/2024            |          |              | Ydy         | ✓ Nac ydy ✓ |  |

Os ydych yn ychwanegu parsel(i) tir newydd at eich cais, ni ddangosir manylion deiliadaeth ar gyfer y parsel newydd. Bydd neges wybodaeth yn ymddangos ar y sgrin i'ch annog i gyflwyno cyflwyniad Rheoli Fy Nhir gan ddefnyddio eich cyfrif RPW Ar-lein, os nad ydych eisoes wedi gwneud hynny fel y dangosir yn y sgrin lun isod.

|                                       |                           |                                  |                                     |                        |                                    | i Dil                    | eu Cae             | 🕈 Ychwanegu Ca      |
|---------------------------------------|---------------------------|----------------------------------|-------------------------------------|------------------------|------------------------------------|--------------------------|--------------------|---------------------|
| Cyfeir                                | nod y Ddal                | en                               | Rhif y Cae                          | Enw'r Cae              |                                    | Maint y Cae              | Dod                | yn ôl.              |
| 0                                     |                           |                                  |                                     |                        |                                    |                          | 9.76               |                     |
|                                       |                           |                                  |                                     |                        |                                    |                          |                    |                     |
| Nid oes an                            | igen brasfaj              | p ar gyfer y cae                 | hwn.                                |                        |                                    |                          |                    |                     |
|                                       |                           |                                  |                                     | BPS                    |                                    |                          |                    |                     |
| Arwynebedd Cymwys Mwyaf Help          |                           |                                  |                                     |                        |                                    | Arwynebedd a ha          | wlir               |                     |
|                                       | 9.67                      |                                  |                                     |                        |                                    | 9.67                     |                    |                     |
| <ul> <li>Nid oe<br/>os nad</li> </ul> | s gennym u<br>ydych eisoe | nrhyw fanylion<br>es wedi gwneud | deiliadaeth ar gyfer y pa<br>hynny. | irsel. Os yw'r manylio | n yn gywir, llenwch gyf            | lwyniad Rheoli fy Nl     | nir trwy'ch cyfrif | RPW Ar-lein,        |
| Cnwd                                  |                           | Ar'dd                            | Hawlio BPS                          | Deiliadaeth<br>Help    | Dyddiad Newid<br>y Nodwedd<br>Help | Ail Gnwd Mis<br>Help Hel | Plannu             | + Ychwanegu<br>cnwd |
| ZZ11                                  |                           | 0.08                             |                                     | 0                      | ✓ dd/mm/bbbl 🛗                     |                          | ~                  | 會 Dilĕwch           |
| ZZ31                                  |                           | 0.01                             |                                     | 0                      | ✓ dd/mm/bbbl 🛗                     |                          | ~                  | 會 Dilëwch           |
|                                       |                           |                                  |                                     |                        |                                    |                          |                    |                     |

## Brasfap

Os ydych yn ychwanegu neu'n newid codau cnydau a / neu arwynebedd ym manylion eich parseli tir, gofynnir ichi gyflwyno brasfap fel y dangosir yn y sgrin lun isod.

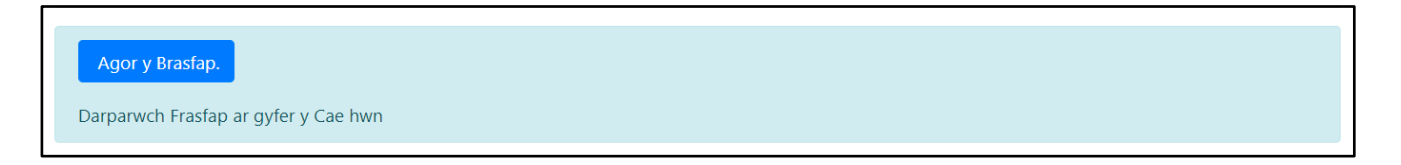

O dan rai amgylchiadau, gofynnir am frasfapiau o barseli tir y cafodd Archwiliad Tir 2023 ei gynnal arnynt. Os yw'r datganiad tir yn cyd-fynd ag Archwiliad Tir 2023 ac nad oes unrhyw newid wedi'i wneud i'r parsel ers cynnal yr archwiliad, gallwch roi tic yn y blwch 'Newid oherwydd archwiliad' ar y parsel tir yn yr adran Data Caeau fel y dangosir yn y sgrin lun isod.

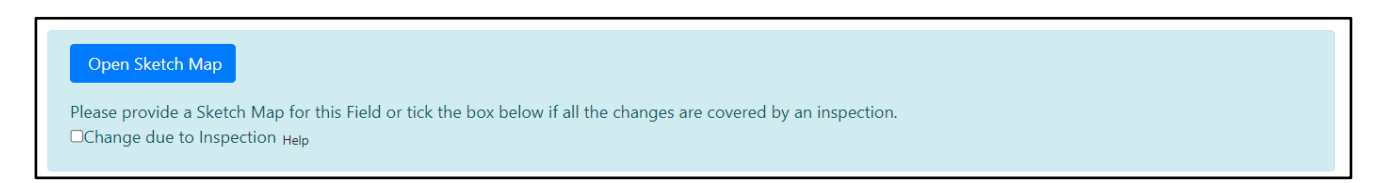

Trwy roi tic yn y blwch hwn, ni fydd angen ichi gyflwyno brasfap o'r parsel fel y dangosir yn y sgrin lun isod. Byddwn yn defnyddio manylion Archwiliad 2023. Os oes unrhyw beth yn parsel wedi newid ers yr archwiliad h.y. newid i'r nodweddion parhaol ac ati, yna bydd angen ichi ddarparu brasfap, felly peidiwch â rhoi tic yn y blwch 'Newid oherwydd archwiliad'.

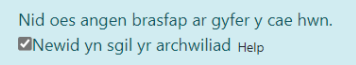

Os yw'r ffiniau wedi newid ers yr archwiliad, bydd angen ichi gyflwyno cais 'Rheoli fy Nhir'. Gallwch wneud hynny ar eich cyfrif RPW Ar-lein os nad ydych eisoes wedi gwneud.

l gyflwyno brasfap, cliciwch ar y botwm Agor Brasfap. Bydd map y cae dan sylw'n ymddangos gyda'r arwynebedd a chodau'r cnydau.

Pan fyddwch yn y map, defnyddiwch y botwm 'Gweld Opsiynau' i ddangos haenau gwahanol e.e. llun o'r awyr fel y dangosir yn y sgrin lun isod.

| Gweld Opsiynau             | ×       |
|----------------------------|---------|
| Llun o'r awyr              | Derbyn  |
| Haen y Map                 | Gwrthod |
| Nodweddion Parhaol         | Derbyn  |
| Tir Wedi'i Gadw'n Naturiol | Gwrthod |
| Labeli Caeau               | Gwrthod |
| Brasfap 2023               | Gwrthod |

Gallwch ddefnyddio'r 'Brasfap' i:

- ddangos lleoliad Nodwedd Barhaol
- tynnu llinellau i ddangos y ffin rhwng cnydau
- defnyddio'r botwm 'Ychwanegu marciwr' i ddangos ym mha ran o'r cae y mae pob cnwd.

I wneud hyn, cliciwch ar 'Braslunio' neu 'Linell wedi'i mesur' ac yna tynnu siâp y Nodwedd Barhaol neu linellau i ddangos y ffin rhwng cnydau gwahanol.

# Braslunio

Teclyn lluniadu â'ch llaw yw'r opsiwn Braslunio a ddangosir yn y sgrin lun isod. I'w ddefnyddio, symudwch y cyrchwr at y pwynt ar y map lle rydych am ddechrau, cliciwch â botwm chwith eich llygoden a chadw 'ch bys arno wrth ichi symud y llygoden i dynnu'r llinell neu'r siâp dan sylw. Ailadroddwch y broses ar gyfer pob llinell neu siâp rydych am ei thynnu.

(Gall y cyfarwyddiadau hyn amrywio gan ddibynnu ar natur eich dyfais e.e. sgrin cyffwrdd neu lygoden llaw chwith)

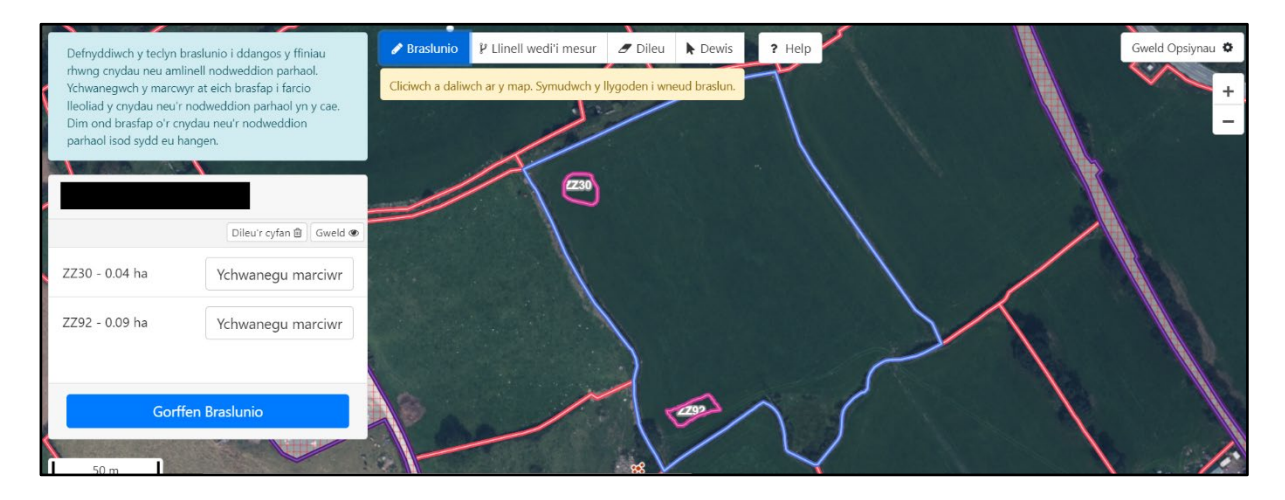

#### Llinell wedi'i mesur

Teclyn lluniadu o bwynt i bwynt yw'r opsiwn 'Llinell wedi'i Mesur' a ddangosir yn y sgrin lun isod. I'w ddefnyddio, symudwch y cyrchwr at y pwynt ar y map lle rydych am ddechrau, cliciwch â botwm chwith eich llygoden a'i ollwng a thynnu'ch llinell gyntaf. Os hoffech estyn y llinell hon ar ongl wahanol, cliciwch a gollwng y botwm chwith unwaith eto.

Os ydych yn tynnu llinell, pan fyddwch wedi gorffen, dwbl-gliciwch fotwm chwith y llygoden i orffen y llinell. Bydd y teclyn yn dangos hyd y llinell rydych wedi'i thynnu.

Os ydych yn tynnu siâp, pan fyddwch wedi gorffen cliciwch â botwm chwith y llygoden i gwblhau'r siâp ac i orffen lluniadu. Bydd y teclyn yn dangos arwynebedd y gwrthrych rydych wedi'i dynnu.

(Gall y cyfarwyddiadau hyn amrywio gan ddibynnu ar natur eich dyfais e.e. sgrin cyffwrdd neu lygoden llaw chwith.)

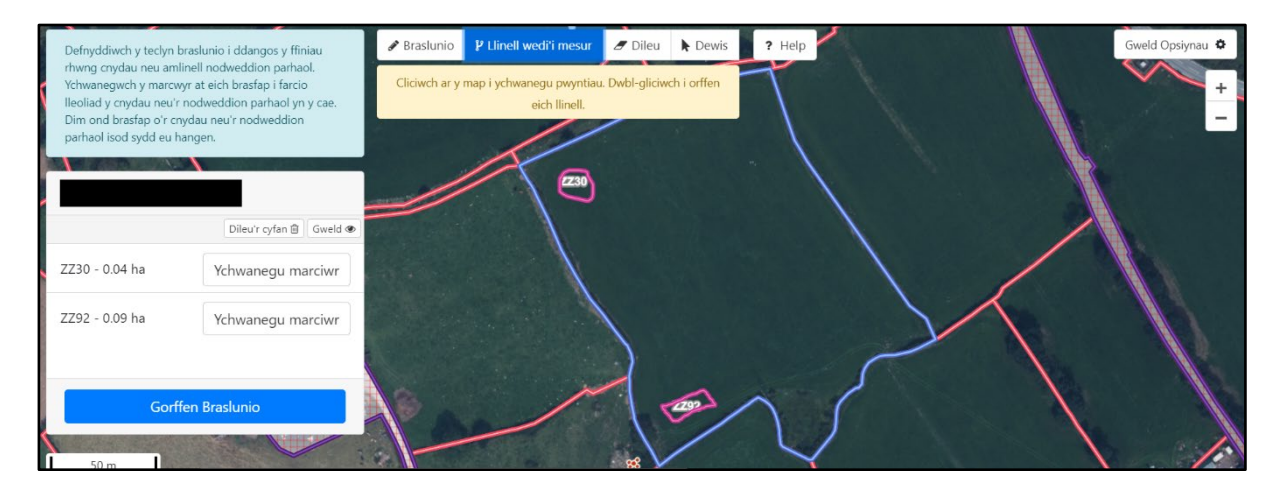

Pwyswch 'Dileu' i ddileu llinellau / siapiau / marcwyr rydych wedi'u gwneud trwy gamgymeriad. I wneud hyn, cliciwch ar 'Dileu' ac yna ar y llinell / siâp / marciwr ar y map. Os ydych am ddileu popeth rydych wedi'i luniadu yn y cae a dechrau eto, dewiswch 'Dileu'r Cyfan' fel y dangosir yn y sgrin luniau isod.

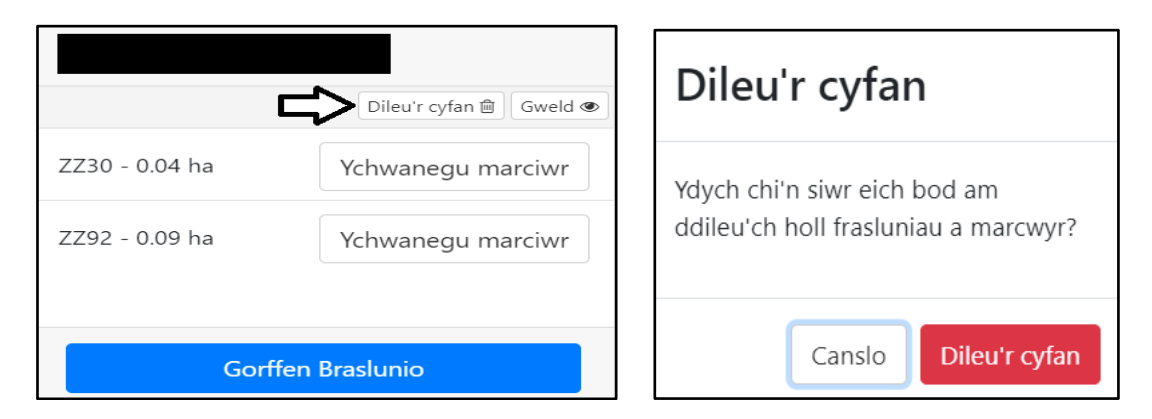

Os ydych wedi tynnu siâp gan ddefnyddio'r teclyn 'Llinell wedi'i mesur', gallwch ddefnyddio'r botwm 'Dewis' i weld hyd neu arwynebedd y gwrthrych. Bydd hefyd yn rhoi'r dewis ichi allu dileu'r gwrthrych fel y dangosir yn y sgrin lun isod.

|           |                              |             |       |        | Eitem wedi'i dewis                                                    |
|-----------|------------------------------|-------------|-------|--------|-----------------------------------------------------------------------|
|           |                              |             |       |        | <b>Math o eitem</b><br>Llinell wedi'i mesur<br><b>Hyd</b><br>151.23 m |
| Sraslunio | P Llinell wedi'i mesur       | 🖉 Dileu     | Dewis | ? Help |                                                                       |
| Cliciwch  | n ar ran o'ch braslun i weld | mwy o fanyl | ion.  |        | Dileu Canslo                                                          |

I adael sgrin y Brasfap, cliciwch ar y botwm 'Gorffen Braslunio' a ddangosir yn y sgrin lun isod.

|                   | Dileu'r cyfan 🖹 🛛 Gweld 👁 |  |  |  |  |
|-------------------|---------------------------|--|--|--|--|
| ZZ30 - 0.04 ha    | Ychwanegu marciwr         |  |  |  |  |
| ZZ92 - 0.09 ha    | Ychwanegu marciwr         |  |  |  |  |
| Gorffen Braslunio |                           |  |  |  |  |

Nid oes gofyn i frasfapiau fod yn fanwl gywir ond rhaid i'r arwynebeddau rydych yn eu datgan yn yr adran Data Caeau fod yn gywir.

Os oes angen brasfap arnoch ond nad ydych yn wedi cyflwyno un, bydd croes goch yn ymddangos yng ngholofn y Map yn y Rhestr Data Caeau fel y dangosir yn y sgrin lun isod.

|        | Cyfeirnod y<br>Ddalen | Rhif<br>y Cae | Enw'r<br>Cae | Maint<br>y Cae | Ar'dd<br>Cymwys<br>Mwyaf | Wedi'i<br>hawlio | GWCP | GCM | GCP | ocs | Brasfap<br>Help | Dod<br>yn<br>ôl. |           |
|--------|-----------------------|---------------|--------------|----------------|--------------------------|------------------|------|-----|-----|-----|-----------------|------------------|-----------|
| Agor × |                       |               |              | 0.75           | 0.73                     | 0.70             |      |     |     |     | *               |                  | 💼 Dilëwch |
| Agor × |                       |               |              | 1.07           | 1.07                     | 0.00             |      |     |     |     |                 |                  | 💼 Dilëwch |
| Agor × |                       |               |              | 0.79           | 0.00                     | 0.00             |      |     |     |     |                 |                  | 🖻 Dilëwch |

Ar ôl cyflwyno'r brasfap, bydd yn troi'n dic gwyrdd fel y dangosir yn y sgrin lun isod.

|      |   | Cyfeirnod y<br>Ddalen | Rhif y<br>Cae | Enw'r Cae | Maint y<br>Cae | Ar`dd<br>Cymwys<br>Mwyaf | Wedi'i<br>hawlio | GWCP | GCM | GCP | ocs | Brasfap<br>Help | Dod<br>yn ôl. |           |
|------|---|-----------------------|---------------|-----------|----------------|--------------------------|------------------|------|-----|-----|-----|-----------------|---------------|-----------|
| Agor | 6 |                       |               |           | 0.75           | 0.73                     | 0.70             |      |     |     |     | ~               |               | 💼 Dilëwch |
| Agor | × |                       |               |           | 1.07           | 1.07                     | 0.00             |      |     |     |     |                 |               | 💼 Dilëwch |
| Agor | × |                       |               |           | 0.79           | 0.00                     | 0.00             |      |     |     |     |                 |               | 💼 Dilëwch |

Os ydych wedi ticio y 'Newid oherwydd Archwiliad' bydd cysylltnod gwyrdd yn ymddangos yng ngholofn Map y 'Rhestr Data Cae' fel a welir yn y sgrin lun isod.

|      |   | Cyfeirnod y<br>Ddalen | Rhif y<br>Cae | Maint y<br>Cae | Ar'dd Cymwys<br>Mwyaf | Wedi'i<br>hawlio | GWCP | GCM | GCP | ocs | Brasfap<br>Help | Dod yn<br>ôl. |           |
|------|---|-----------------------|---------------|----------------|-----------------------|------------------|------|-----|-----|-----|-----------------|---------------|-----------|
| Agor | 0 |                       |               |                | 1.10                  | 0.00             |      |     |     |     | -               |               | 💼 Dilëwch |
| Agor | × |                       |               |                | 0.28                  | 0.00             |      |     |     |     |                 |               | Dilëwch   |
| Agor | × |                       |               |                | 0.37                  | 0.00             |      |     |     |     |                 |               | Dilëwch   |

#### Newid tir sydd ag angen rhif cae newydd

Rhaid gwneud cais am rif cae newydd yn 'Rheoli fy Nhir' ar RPW Ar-lein.

Bydd angen rhif cae newydd ar gyfer caeau sy'n perthyn i un o'r categorïau isod:

- caeau sydd heb eu cofrestru o'r blaen ar gyfer IACS
- caeau sydd wedi'u rhannu'n barhaol
- caeau sydd wedi'u cyfuno'n barhaol
- caeau sydd â ffin newydd.

Bydd '*Rheoli fy Nhir*' yn rhoi rhifau caeau ichi ar gyfer y newidiadau hyn a dylech eu defnyddio wrth lenwi SAF eleni. Mae hynny'n golygu ychwanegu rhifau caeau newydd yn adran Data Caeau 'ch SAF a dileu unrhyw gaeau nad ydyn nhw bellach yn bodoli.

Wrth lenwi'r SAF gofalwch nad ydych yn hawlio o dan y cae newydd a'r hen gae rhag ichi gael eich cosbi'n ariannol. Cofiwch glicio ar 'Dileu' ar y dudalen Data Caeau ar eich SAF Ar-lein i ddileu cofnodion yr hen gae.

# Cynefin Cymru

# Cynefin Cymru - Cydymffurfio

Os nad ydych yn hawlio Cynllun Cynefin Cymru, ni fydd cwestiynau yn yr adran hon ichi fel y dangosir yn y sgrin lun isod.

| Cynefin Cyr | mru Cynefin Cymru - Cydymffurfio                                                                | Help ar gyfer y Dudalen hon | < Yn ôl | 🖺 Safio | Nesaf 🕨 |
|-------------|-------------------------------------------------------------------------------------------------|-----------------------------|---------|---------|---------|
|             | Nid oes cwestiynau ichi eu hateb yn yr adran hon gan nad ydych yn hawlio Cynllun Cynefin Cymru. |                             |         |         |         |
|             |                                                                                                 |                             |         |         |         |

Os oes gennych ddyfarniad grant Cynllun Cynefin Cymru a'ch bod yn hawlio taliad, bydd gofyn ichi ateb cwestiynau am y ddyfarniad grant hwnnw fel y dangosir yn y sgrin lun isod.

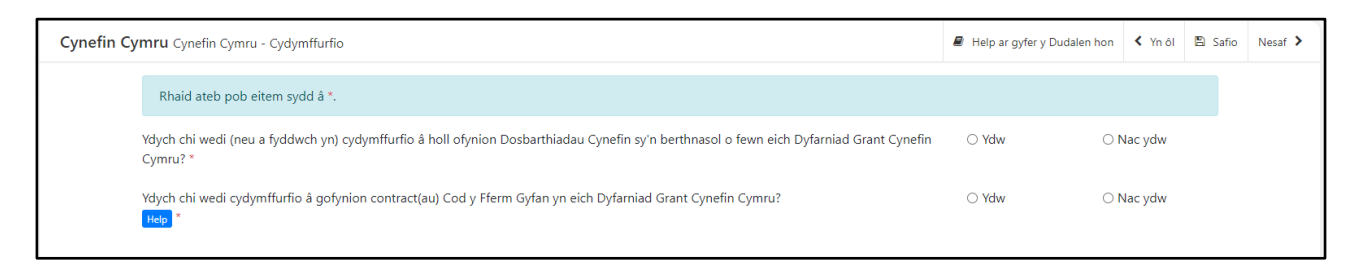

Os mai 'Nac Ydw' yw'ch ateb i'r naill gwestiwn neu'r llall, fe welwch flychau ychwanegol ichi gael esbonio pam nad ydych wedi cynnal unrhyw rai o weithgareddau caeau o fewn y dyfarniad grant fel y dangosir yn y sgrin lun isod,

| Cynefin Cy | <b>ymru</b> Cynefin Cymru - Cydymfl       | furfio                      |                                    |         |                                 |              | 🛢 Help ar gyf  | er y Dudalen hon | < Yn ôl    | 🖺 Safio | Nesaf |
|------------|-------------------------------------------|-----------------------------|------------------------------------|---------|---------------------------------|--------------|----------------|------------------|------------|---------|-------|
|            | Rhaid ateb pob eitem sydd                 | â *.                        |                                    |         |                                 |              |                |                  |            |         |       |
|            | Ydych chi wedi (neu a fyddwch<br>Cymru? * | n yn) cydymffurfio â holl c | əfynion Dosbarthiadau Cynefin syʻl | n berth | nnasol o fewn eich Dyfarniad Gr | ant Cynefin  | ⊖ Ydw          | 1 🖲              | √ac ydw    |         |       |
|            |                                           |                             |                                    |         |                                 |              |                | + Ychwanegu      | Gweithga   | redd    |       |
|            | Rhestrwch isod y gofynion                 | nad ydych wedi cydymffu     | ırfio â nhw gan roi pob Map Id ar  | res wal | hanol. Defnyddiwch y blwch sylv | wadau i esbo | nio pa ofynion | nad ydych wedi'  | u bodloni. |         |       |
|            | Cyfeirnod y Ddalen *                      | Rhif y Cae *                | Dosbarthiad Cynefin *              |         | Map ID Help *                   | Sylwadau *   |                |                  |            |         |       |
|            |                                           |                             |                                    |         |                                 |              |                |                  | 1 Dilewch  |         |       |
|            |                                           |                             |                                    |         |                                 |              |                | 0 / 255          |            |         |       |

neu i esbonio pam nad ydych wedi cydymffurfio ag unrhyw ofynion contract(au) eraill fel y dangosir yn y sgrin lun isod.

| Ydych chi wedi cydymffurfio â gofynion contrac<br>Help * | t(au) Cod y Fferm Gyfan yn eich Dyfarniad Grant Cynefin Cymru? | ⊖ Ydw | Nac ydw  |
|----------------------------------------------------------|----------------------------------------------------------------|-------|----------|
| Rhowch fanylion pellach: *                               |                                                                |       |          |
|                                                          |                                                                |       | 0 / 2000 |

#### Atodlen 6 – Datganiad Sicrwydd: Gweithdrefnau Gwrth-dwyll a Llywodraethu

Os ydych wedi nodi eich bod am wneud cais am Gynllun Cynefin Cymru yn yr adran Hawlio a Hawliau a bod eich statws cyfreithiol ar gyfer eich busnes yn unig fasnachwr, ni fydd cwestiynau yn yr adran hon ichi fel y dangosir yn y sgrin lun isod.

| Cynefin Cymru Atodlen 6 - Datganiad Sicrwydd: Gweithdrefnau Gwrth-dwyll a Llywodraethu                                                | < Yn ôl   | 🖺 Safio | Nesaf 🕻 |
|----------------------------------------------------------------------------------------------------|-----------|---------|---------|
| Nid oes cwestiynau ichi eu hateb yn yr adran hon gan nad ydych yn hawlio Cynllun Cynefin Cymru neu nid oes gofyniad i chi gwblhau'r a | dran hon. |         |         |

Os ydych wedi nodi eich bod am wneud cais am Gynllun Cynefin Cymru yn yr adran Hawlio a Hawliau ac mae eich statws cyfreithiol ar gyfer eich busnes yn unrhyw beth heblaw unig fasnachwr. Bydd gofyn i chi gwblhau Atodlen 6 Cynefin Cymru - Datganiad Sicrwydd: Gweithdrefnau Gwrth-dwyll a Llywodraethu ar y ffurflen gais SAF i roi sicrwydd bod gweithdrefnau llywodraethu a gwrth-dwyll rhesymol a digonol ar waith yn y busnesau sydd wedi derbyn cyllid.

Fe welwch y sgrin lun canlynol a rhaid ateb yr holl gwestiynau.

| Cynefir | n Cymru Atodlen 6 - Datganiad Sicrwydd: Gwe                                                                                                    | eithdrefnau Gwrth-dwyll a Llywodraethu                                                                                                    |                                                                                                    | < Yn ôl                                    | 🖺 Safio  | Nesaf |
|---------|----------------------------------------------------------------------------------------------------|----------------------------------------------------------------------------------------------------|----------------------------------------------------------------------------------------------------|--------------------------------------------|----------|-------|
|         | Rhaid ateb pob eitem sydd â *.                                                                                                    |                                                                                                    |                                                                                                    |                                            |          |       |
|         | Mae dyletswydd ar Lywodraeth Cymru i de<br>bwysig bod pobl yng Nghymru yn gallu b<br>Llywodraeth Cymru bod trefniadau llywod<br>Cymru.                                                                                                    | diogelu cronfeydd cyhoeddus, gan sicrhau eu bod yn cael eu<br>od â hyder yn Llywodraeth Cymru a'r sefydliadau y mae'n eu<br>Iraethu a gweithdrefnau gwrth-dwyll rhesymol a digonol yn                                                                                                   | u trin ag uniondeb ac er budd y cył<br>u hariannu. Mae angen sicrwydd ar<br>bodoli yn y sefydliadau a ariennir g | noedd. Mae'n<br>swyddogior<br>gan Lywodrae | n<br>eth |       |
|         | Ydych chi'n cael unrhyw gyllid gan unrhyw se<br>symiau'r cyllid arall, y swyddi a ariennir a ffyn<br>mwy o fanylion yn y tabl isod. *                                                                                                    | sfydliad arall i gefnogi'r Dibenion? Os ydych, rhowch fanylior<br>honnell y cyllid. Mae hyn cynnwys ceisiadau sydd yn yr arfae                                                                                                    | n gan gynnwys O Ydym<br>eth. Gellir rhoi                                                                         | ○ Nac y                                    | /dym     |       |
|         | Rhowch enw'r personél yn eich sefydliad syd                                                                                                    | ld â'r cyfrifoldeb penodol dros reolaeth ariannol mewn perth                                                                                                    | iynas â'r Dibenion.                                                                                              |                                            |          |       |
|         | Enw Cyntaf *                                                                                                    | Enw(au) Canol                                                                                                    | Cyfenw *                                                                                                    |                                            |          |       |
|         |                                                                                                    |                                                                                                    |                                                                                                    |                                            |          |       |
|         | Swydd *                                                                                                    |                                                                                                    |                                                                                                    |                                            |          |       |
|         | 會 Dileu'r Unigolyn                                                                                                    |                                                                                                    |                                                                                                    |                                            |          |       |
|         | <ul> <li>Pileu'r Unigolyn</li> <li>Ychwanegu unigolyn</li> <li>Pwy sy'n gyfrifol am oruchwylio'r personél a s</li> <li>Enw Cyntaf *</li> </ul>                                                                                                    | enwir uchod?                                                                                                    | Cufenw *                                                                                                    |                                            |          |       |
|         | <ul> <li>Pikeu'r Unigolyn</li> <li>YChwanegu unigolyn</li> <li>Pwy sy'n gyfrifol am oruchwylio'r personél a</li> <li>Enw Cyntaf *</li> </ul>                                                                                                    | enwir uchod?<br>Enw(au) Canol                                                                                                    | Cyfenw *                                                                                                    |                                            |          |       |
|         | Dileu'r Unigolyn Ychwanegu unigolyn Pwy sy'n gyfrifol am oruchwylio'r personél a serve Cyntaf * Swydd *                                                                                                    | enwir uchod?<br>Enw(au) Canol                                                                                                    | Cyfenw *                                                                                                    |                                            |          |       |
|         | Picture Unigolyn Ychwanegu unigolyn Pwy sy'n gyfrifol am oruchwylio'r personél a - Enw Cyntaf * Swydd *                                                                                                    | enwir uchod?<br>Enw(au) Canol                                                                                                    | Cyfenw *                                                                                                    |                                            |          |       |
|         | Dieu'r Unigolyn Ychwanegu unigolyn Pwy sy'n gyfrifol am oruchwylio'r personél an Enw Cyntaf * Swydd * Dieu'r Unigolyn Pierve Unigolyn                                                                                                    | enwir uchod?<br>Enw(au) Canol                                                                                                    | Cyfenw *                                                                                                    |                                            |          |       |
|         | Picture Unigolyn Ychwanegu unigolyn Pwy sy'n gyfrifol am oruchwylio'r personél a contraction for the second second se | enwir uchod?<br>Enw(au) Canol                                                                                                    | Cyfenw *                                                                                                    |                                            |          |       |
|         | <ul> <li>Dilevr Unigolyn</li> <li>Y Cchwanegu unigolyn</li> <li>Pwy sy'n gyfrifol am oruchwylio'r personél ar</li> <li>Enw Cyntaf *</li> <li>Swydd *</li> <li>M Dilevr Unigolyn</li> <li>Y tychwanegu unigolyn</li> <li>Y rydych yn datgan bod eich cyflogeion, e</li> <li>pan fo'n berthnasol, yn deall yn llaw</li> <li>yn meddu ar wybodaeth ddigonol ar berthnasol;</li> <li>yn craffu'n briodol ar waith y rheini st</li> </ul>                                                                                                    | enwir uchod?<br>Enw(au) Canol<br>ich swyddogion, eich cyfarwyddwyr, eich ymddiriedolwyr a'c<br>n eu dyletswyddau a'u cyfrifoldebau o dan y ddeddfwriaeth<br>m faterion llywodraethu i ymgymryd â'u rolau mewn ffordd<br>sydd â'r prif gyfrifoldeb dros eich rheolaeth ariannol, ac yn e | Cyfenw *                                                                                                    | au ac elusen<br>Ifwriaeth                  | inau;    |       |
|         | <ul> <li>Iter Unigolyn</li> <li>Ychwanegu unigolyn</li> <li>Pwy sy'n gyfrifol am oruchwylio'r personél a de Enw Cyntaf *</li> <li>Swydd *</li> <li>Bieu'r Unigolyn</li> <li>Ychwanegu unigolyn</li> <li>Yr ydych yn datgan bod eich cyflogeion, e</li> <li>pan fo'n berthnasol, yn deall yn llaw</li> <li>yn meddu ar wybodaeth ddigonol ar berthnasol;</li> <li>yn craffu'n briodol ar waith y rheini se</li> <li>Rwy'n cadarnhau'r datganiad uchod</li> </ul>                                                                                                    | enwir uchod?<br>Enw(au) Canol<br>ich swyddogion, eich cyfarwyddwyr, eich ymddiriedolwyr a'c<br>n eu dyletswyddau a'u cyfrifoldebau o dan y ddeddfwriaeth<br>m faterion llywodraethu i ymgymryd â'u rolau mewn ffordd<br>sydd â'r prif gyfrifoldeb dros eich rheolaeth ariannol, ac yn e | Cyfenw *                                                                                                    | au ac elusen<br>Ifwriaeth                  | nau;     |       |

Os oes mwy nag un person yn eich sefydliad â chyfrifoldeb penodol am reoli'r arian a ddefnyddir at ddibenion gwarchod tir cynefin neu fwy nag un person yn gyfrifol am oruchwylio'r person(au) a enwir, gallwch eu hychwanegu drwy bwyso'r botwm 'Ychwanegu Unigolyn'. Unwaith y bydd y rhes wag wedi'i chreu, gallwch nodi manylion yr unigolyn ychwanegol.

Dylid defnyddio'r botwm 'Dileu'r Unigolyn' dim ond os ydych chi am ddileu'r rhes.

Os mai 'Ydym' yw'r ateb i'r cwestiwn 'Ydych chi'n cael unrhyw gyllid gan unrhyw sefydliad arall i gefnogi'r Dibenion?', **rhaid** i chi roi manylion unrhyw arian arall rydych yn ei gael gan unrhyw sefydliad arall i gefnogi'r diben o warchod tir cynefin gan gynnwys symiau'r cyllid, swyddi a ariennir a ffynhonnell y cyllid yn y tabl a ddangosir yn y sgrinlun isod. Mae hyn yn cynnwys ceisiadau sydd yn yr arfaeth.

| Rhowch fanylion unrhyw gyllid arall, boed y<br>eitemau cyfalaf, swyddi a ariennir, symiau cy | n gyfalaf neu'n refeniw, (gan gynnwys ffrydiau cyllid Llywodraeth Cymru) oddi wrth unrhyw sefydliad i gel<br>Illid arall a ffynhonnell y cyllid. Mae hyn cynnwys ceisiadau sydd yn yr arfaeth. " | fnogi'r Dibenion a nodir yn Atodlen 1 eich Dyfa | arniad Grant Cynllun Cynefin Cymru. R | thaid ichi gynnwys manylion<br>+ Ychwanegu Cyllid |
|----------------------------------------------------------------------------------------------|----------------------------------------------------------------------------------------------------|-------------------------------------------------|---------------------------------------|---------------------------------------------------|
| Math o Gyllid a Diben                                                                        | Symiau cyllid a dderbyniwyd (gan gynnwys ceisiadau sydd yn yr arfaeth)                                                                                                    | % cost y swydd/ eitem gyfalaf                   | Ffynhonnell y cyllid                  |                                                   |
|                                                                                              |                                                                                                    |                                                 |                                       | Dilêwch                                           |
| 🖾 Rwy'n cadarnhau'r datganiad uchod                                                          |                                                                                                    |                                                 |                                       |                                                   |

Os ydych yn derbyn cyllid arall gan fwy nag un sefydliad/ffynhonnell, gallwch ychwanegu rhes newydd trwy bwyso'r botwm '+ Ychwanegu cyllid'. Unwaith y bydd y rhes wag wedi'i chreu, gallwch nodi manylion y cyllid.

Dylid defnyddio'r botwm 'Dilëwch' dim ond os ydych chi am ddileu'r rhes.

# Crynodeb

Nid yw'r sgrin 'Crynodeb' a ddangosir isod yn rhan o'ch cais. At eich diben chi yn unig y mae, fel nodyn i'ch helpu i weld unrhyw gamgymeriadau neu a ydych wedi gadael rhywbeth allan. Bydd yn dangos crynodeb o'ch SAF 2024 ac os cyflwynoch chi un, crynodeb o'ch SAF 2023 ichi gael eu cymharu. Ni fyddwn yn gallu dangos manylion 2023 os nad oeddynt wedi'u prosesu'n llawn adeg codi'r data.

# Cynlluniau

|                                                                                                    |                                                                           | < Yn ôl 🖺 Saf                                                       | fio N |
|----------------------------------------------------------------------------------------------------|---------------------------------------------------------------------------|---------------------------------------------------------------------|-------|
| Pwysig: Darllenwch y Crynodeb hwn. Sgroliwch i lawr os oes angen.                                                                                                    |                                                                           |                                                                     |       |
| Mae'r canlynol yn grynodeb o'r cais SAF 2024 yr ydych wedi'i gwblhau. Mae hefyd yn grync<br>anghysonderau. Seilir gwybodaeth 2023 ar geisiadau sydd wedi'u cadarnhau. Felly, os na c'<br>yw wedi'i gadarnhau eto, ni fydd gwybodaeth yn ymddangos. | odeb o SAF 2023 i'ch helpu i gymhar<br>nafodd SAF 2023 neu gais am gynllu | ru'r ddwy flynedd a nodi unrhyw<br>ın unigol ei gyflwyno neu os nad | 1     |
| Er gwybodaeth yn unig mae'r Crynodeb hwn ac nid yw'n gadarnhad bod yr wybodaet                                                                                                    | th yn eich cais yn gywir nac yn ffu                                       | rfio rhan o'ch cais SAF 2024.                                       |       |
| Os oes cynllun na chewch ei hawlio ar eich SAF 2023, fe welwch y llythrennau "Amh".                                                                                                    |                                                                           |                                                                     |       |
| Mesurir arwynebeddau mewn hectarau ac maen nhw ar gyfer tir yng Nghymru yn unig. Nid<br>sy'n cael ei neilltuo ar gyfer hawliau pori yn amrywio o flwyddyn i flwyddyn.                                                                              | l oes arwynebedd ar gyfer Tir Comir                                       | ו BPS 2024 gan fod y tir porthian                                   | ıt    |
| Gofalwch fod yr arwynebedd rydych yn ei hawlio o dan Gynlluniau Creu Coetir Datblygu Gv                                                                                                    | vledig yn cyfateb i'r arwynebedd yn                                       | eich contract.                                                      |       |
| Cynlluniau                                                                                                    | 2024 (wedi'i ddatgan)                                                     | 2023 (wedi'i gadarnhau)                                             |       |
| Yr holl Dir SAF sydd wedi'i ddatgan                                                                                                    |                                                                           |                                                                     |       |
| Arwynebedd yr holl dir                                                                                                    |                                                                           |                                                                     |       |
| Nifer yr holl barseli tir                                                                                                    |                                                                           |                                                                     |       |
| BPS                                                                                                    | Wedi'i hawlio                                                             | Wedi'i hawlio                                                       |       |
| Arwynebedd Tir                                                                                                    |                                                                           |                                                                     |       |
| Tir Comin                                                                                                    |                                                                           |                                                                     |       |
| Nifer y Parseli Tir                                                                                                    |                                                                           |                                                                     |       |
| Nifer yr Hawliau                                                                                                    |                                                                           |                                                                     |       |
| Taliad Ffermwr Ifanc y BPS                                                                                                    | Heb ei hawlio                                                             | Heb ei hawlio                                                       |       |
| Cynllun Cynefin Cymru (HWS)                                                                                                    | Wedi'i hawlio                                                             | N/A                                                                 |       |
| Troi'n Organig (OCS)                                                                                                    | Wedi'i hawlio                                                             | Heb ei hawlio                                                       |       |
| Nifer y Parseli Tir                                                                                                    |                                                                           |                                                                     |       |
| Cymorth Organig (OS)                                                                                                    | Wedi'i hawlio                                                             | N/A                                                                 |       |
| Cynnal Creu Coetir (WCM)                                                                                                    | Wedi'i hawlio                                                             | Heb ei hawlio                                                       |       |
| Premiwm Creu Coetir (WCP)                                                                                                    | Wedi'i hawlio                                                             | Heb ei hawlio                                                       |       |
| Premiwm Creu Coetir Glastir - contractau a arwyddwyd cyn 1 Hydref 2015 (GWCP)                                                                                                    | Wedi'i hawlio                                                             | Heb ei hawlio                                                       |       |
| Nifer y Parseli Tir                                                                                                    |                                                                           |                                                                     |       |
| Taliad cynnal Creu Coetir Glastir - contractau a arwyddwyd ar ôl 1 Hydref 2015 (GCM                                                                                                    | l) Wedi'i hawlio                                                          | Heb ei hawlio                                                       |       |
| Nifer y Parseli Tir                                                                                                    |                                                                           |                                                                     |       |
| Premiwm Creu Coetir Glastir - contractau a arwyddwyd ar ôl 1 Hydref 2015 (GCP)                                                                                                    | Wedi'i hawlio                                                             | Heb ei hawlio                                                       |       |
|                                                                                                    |                                                                           |                                                                     |       |

# Cnydau

Mae'r sgrin lun isod yn dangos arwynebedd pob cnwd rydych wedi'i ddatgan a'r arwynebedd rydych wedi hawlio BPS arno. Nid yw'n dangos cyfansymiau contractau gan nad ydych yn eu hawlio yn erbyn cnydau unigol ar y SAF.

Os ydych wedi datgan ail gnydau ar gyfer Cymorth Organig, ni fydd yr ardaloedd a ddatganwyd yn cael eu harddangos yn y Cynlluniau BG – Ail Gnydau.

| Crynodeb Cnydau                                                   |                                                       |                              | < Yn ôl 🖺 Safio  | Nesaf 🕽 |
|-------------------------------------------------------------------|-------------------------------------------------------|------------------------------|------------------|---------|
| Pwysig: Darllenwch y Crynodeb hwn. Sgroliwch i lawr os og         | es angen.                                             |                              |                  |         |
| Rydych wedi datgan / hawlio'r arwynebeddau canlynol. Ni           | id yw hynny'n cadarnhau bod y cnydau'n gymwy          | s ar gyfer y cynlluniau rydy | ch yn eu hawlio. |         |
| Mesurir arwynebeddau mewn nectarau ac maen nnw ar gyfer<br>Cnydau | tir yng Ngnymru yn unig.<br>Y Cyfanswm wedi'i ddatgan | BPS wedi'i hawlio            | Ail gnydau       |         |
| Cyfanswm                                                          |                                                       |                              |                  |         |
| Adeiladau a Buarthau (ZZ89)                                       |                                                       |                              |                  |         |
| Afonydd a Nentydd (ZZ31)                                          |                                                       |                              |                  |         |
| Arwynebau caled (ZZ92)                                            |                                                       |                              |                  |         |
| Coetir - Ilydanddail - grŵp (ZZ11)                                |                                                       |                              |                  |         |
| Coetir - Ilydanddail - gwasgarog (YY15)                           |                                                       |                              |                  |         |
| Erfin bwyta (SW4)                                                 |                                                       |                              |                  |         |
| Haidd - wedi'i hau yn y gaeaf (BA4)                               |                                                       |                              |                  |         |
| Indrawn (MA6)                                                     |                                                       |                              |                  |         |
| Porfa parhaol - dros 5 mlynedd (GR2)                              |                                                       |                              |                  |         |
| Prysgwydd / Eithin / Mieri - grŵp (ZZ22)                          |                                                       |                              |                  |         |
| Traciau heb eu pori (ZZ97)                                        |                                                       |                              |                  |         |
| Cynlluniau BG - Ail Gnydau                                        |                                                       |                              | ocs              | -       |
| Arwynebedd Ail Gnwd wedi'u datgan ar gyfer Cynlluniau             | BG                                                    |                              |                  |         |
| Gadael                                                            |                                                       | < Yn ôl 🖺 Safi               | o 🛛 Gweld Map    | Nesaf 🕽 |

# Cyflwyno

#### Gwallau a Gwybodaeth

Mae'r adran yn rhestru'r Negeseuon 'Camgymeriadau' a 'Gwybodaeth' ar eich SAF fel y dangosir yn y sgrin luniau isod.

**Rhaid** cywiro unrhyw wallau cyn y cewch gyflwyno'ch SAF. Diben y negeseuon Gwybodaeth yw 'ch atgoffa am unrhyw gamau y mae gofyn ichi eu cymryd, ond nid ydynt yn eich rhwystro rhag cyflwyno'ch SAF.

I weld negeseuon Gwallau a Gwybodaeth penodol, cliciwch ar enw'r adran ar ochr chwith y sgrin. Os oes gennych negeseuon Gwallau neu Wybodaeth nad ydyn nhw'n gysylltiedig ag adran benodol, byddan nhw'n ymddangos ar sgrin yr adran hon.

| Cyflwy   | <b>no</b> Gwallau a gwybodaeth                                             |                                                                                     |                                                      |                                                                  | < Yn                             | ôl 🖪 Safio         | Nesaf 🕻 |
|----------|----------------------------------------------------------------------------|-------------------------------------------------------------------------------------|------------------------------------------------------|------------------------------------------------------------------|----------------------------------|--------------------|---------|
|          | Rhaid cywiro'r holl wallau sydd we                                         | di'u rhestru yn yr adran Camgymeriadau a                                            | Gwybodaeth cyn cyflwynd                              | o'ch SAF 2024.                                                   |                                  |                    |         |
|          | Mae'r canlynol yn rhestr o adrannau s<br>Negeseuon Gwybodaeth, rydym yn ei | sydd â Gwallau a Negeseuon Gwybodaeth<br>ich cynghori i sicrhau bod eich ymateb idd | ynddyn nhw. Rhaid cywirc<br>yn nhw'n gywir. Am ragor | o'r gwallau cyn y cewch gyflwy<br>· o wybodaeth, darllenwch y ca | no'ch cais. C<br>Inllaw 'Sut i I | ) ran y<br>_enwi'. |         |
|          | Cliciwch ar enw'r Adran i weld Gwalla                                      | u a Negeseuon Gwybodaeth yr adran honr                                              | 10.                                                  |                                                                  |                                  |                    |         |
|          | Rhaid i chi ddarllen pob tudalen cyn                                       | anfon eich SAF.                                                                     |                                                      |                                                                  |                                  |                    |         |
|          | Enw'r Adran                                                                | Camgymeriadau                                                                       | Gwybodaeth                                           |                                                                  |                                  |                    |         |
|          | Hawlio a Hawliau                                                           | Dim                                                                                 | 0                                                    |                                                                  |                                  |                    |         |
|          | Lefelau Stocio                                                             | ×                                                                                   | Dim                                                  |                                                                  |                                  |                    |         |
|          | Hawliau Tir Comin                                                          | Dim                                                                                 | 0                                                    |                                                                  |                                  |                    |         |
|          | Data Caeau                                                                 | Dim                                                                                 | 0                                                    |                                                                  |                                  |                    |         |
|          | Cynefin Cymru                                                              | ×                                                                                   | Dim                                                  |                                                                  |                                  |                    |         |
|          | Negeseuon Ychwanegol                                                       |                                                                                     |                                                      |                                                                  |                                  |                    |         |
|          | Mae'r gorchymyn 'Dod yn ôl'                                                | ' wrth rai o'ch Parseli Tir. Ewch i'r adran Da                                      | ta Caeau i'w gwirio.                                 |                                                                  |                                  |                    |         |
|          |                                                                            |                                                                                     |                                                      |                                                                  |                                  |                    |         |
|          |                                                                            |                                                                                     |                                                      |                                                                  |                                  |                    |         |
|          |                                                                            |                                                                                     |                                                      |                                                                  |                                  |                    |         |
|          |                                                                            |                                                                                     |                                                      |                                                                  |                                  |                    |         |
|          |                                                                            |                                                                                     |                                                      |                                                                  |                                  |                    |         |
| 🔺 Gadael |                                                                            |                                                                                     |                                                      | <ul> <li>✓ Yn ôl</li> </ul>                                      | 🖺 Safio                          | Gweld Map          | Nesaf 🔰 |

# Ar ôl ichi gywiro'r Gwallau, bydd eich SAF yn barod i fynd.

| <b>vyno</b> Gwallau a gwybodaeth                                            |                                                                                   |                                                                                     | < Yn ôl 🖺 Safio 🛛 Nesaf 🕽                                              |
|-----------------------------------------------------------------------------|-----------------------------------------------------------------------------------|-------------------------------------------------------------------------------------|------------------------------------------------------------------------|
| Mae'r canlynol yn rhestr o adrannau s<br>Negeseuon Gwybodaeth, rydym yn eid | /dd â Gwallau a Negeseuon Gwybodaeth<br>:h cynghori i sicrhau bod eich ymateb idd | ynddyn nhw. Rhaid cywiro'r gwallau cyn y<br>yn nhw'n gywir. Am ragor o wybodaeth, d | cewch gyflwyno'ch cais. O ran y<br>Iarllenwch y canllaw 'Sut i Lenwi'. |
| Cliciwch ar enw'r Adran i weld Gwallau                                      | a Negeseuon Gwybodaeth yr adran honi                                              | 10.                                                                                 |                                                                        |
| <b>Rhaid</b> i chi ddarllen pob tudalen cyn a                               | nfon eich SAF.                                                                    |                                                                                     |                                                                        |
| Enw'r Adran                                                                 | Camgymeriadau                                                                     | Gwybodaeth                                                                          |                                                                        |
| Hawlio a Hawliau                                                            | Dim                                                                               | 0                                                                                   |                                                                        |
| Hawliau Tir Comin                                                           | Dim                                                                               | 0                                                                                   |                                                                        |
| Data Casau                                                                  | Dim                                                                               | 8                                                                                   |                                                                        |

## Tystiolaeth Ddogfennol

Mae'r adran Tystiolaeth Ddogfennol yn rhestru'r dogfennau sy'n cael eu hystyried yn Dystiolaeth Ddogfennol neu'n Ddogfennau Ategol. **Darllenwch y rhestr yn ofalus i** wneud yn siŵr eich bod yn cyflwyno'r holl ddogfennau sy'n berthnasol i'ch cais. Cewch eich cosbi am eu cyflwyno'n hwyr, felly os na fyddan nhw wedi cyrraedd erbyn y dyddiad cau, gallem eich cosbi neu wrthod eich cais. (Gweler '*Llyfryn Rheolau Cais Sengl 2024*' am ragor o wybodaeth.)

Ticiwch y blwch/blychau sy'n berthnasol i'ch cais wrth droed yr adran fel y dangosir yn y sgrin luniau isod.

| Cyflwynd | Cyflwyno Tystiolaeth ddogfennol 🛛 🖒 Yn ôl 🖺 Safio                                                                                                    |                                    |           | Nesaf 🕻 |
|----------|----------------------------------------------------------------------------------------------------|------------------------------------|-----------|---------|
|          | Iddyn nhw allu cefnogi'ch cais, rhaid cyflwyno dogfennau i gefnogi'r BPS erbyn 31 Rhagfyr 2024. Ni fydd modd eich talu (gan gynnwys R<br>nes bod y dystiolaeth yn cyrraedd. Os na fydd tystiolaeth wedi'i chyflwno erbyn 31 Rhagfyr 2024, byddwn yn gwrthod eich cais.<br>Iddyn nhw allu cefnogi'ch cais, rhaid cyflwyno dogfennau i gefnogi'r cynllun Troi'n Organig erbyn 31 Rhagfyr 2024. Ni fydd modd eich ta<br>dystiolaeth yn cyrraedd. Os na fydd tystiolaeth wedi'i chyflwno erbyn 31 Rhagfyr 2024, byddwn yn gwrthod eich cais.<br>Os ydych am gyflwyno dogfennau drwy'r post (e.e. dogfennau gwreiddiol), gofalwch fod y rheini hefyd yn cyrraedd Llywodraeth Cymru e<br>dyddiadau hyn. Rydym wedi rhestru'r dystiolaeth sy'n dderbyniol isod. (dim ond enghreifftiau ydyn nhw). | nagdaliad y<br>u nes bod<br>rbyn y | y BPS)    |         |
|          | Ffermwr Actif                                                                                                    |                                    |           |         |
|          | Ffermwr yn cadarnhau Gweithgareddau Amaethyddol                                                                                                    |                                    |           |         |
|          | <ul> <li>Derbynebau ffensio</li> <li>Derbynebau plygu perthi</li> <li>Derbynebau hadau glaswellt / cnydau âr</li> <li>Derbynebau gwrtaith</li> <li>Derbynebau glaladdwyr</li> <li>Anfonebau gwerthu silwair, gwywair a gwair</li> </ul>                                                                                                    |                                    |           |         |
|          | BPS - Coed sy'n cael eu gwarchod gan Orchymyn Cadw Coed (TP8).                                                                                                    |                                    |           |         |
|          | <ul> <li>Copi o'r Gorchymyn Cadw Coed ar gyfer y coed rydych yn hawlio BPS arnynt.</li> <li>Llythyr oddi wrth Awdurdod Cynllunio Lleol i ddweud bod Gorchymyn Cadw Coed yn gwarchod y coed rydych yn hawlio BPS arnynt</li> </ul>                                                                                                    |                                    |           |         |
|          | BPS - Ffermwr Ifanc (Taliad a Hawliau o'r Gronfa Genedlaethol)                                                                                                    |                                    |           |         |
|          | Tystiolaeth ffotograffig i gadarnhau'ch dyddiad geni (os nad ydym eisoes wedi'i gael):                                                                                                    |                                    |           |         |
|          | <ul> <li>Pasbort</li> <li>Trwydded yrru</li> <li>Tystysgrif dryll</li> </ul>                                                                                                    |                                    |           |         |
|          | Ar gyfer partneriaeth / person cyfreithiol, bydd angen ichi ddarparu hefyd:                                                                                                    |                                    |           |         |
|          | <ul> <li>Cytundeb y bartneriaeth yn dangos y partneriaid a chanran eu cyfrannau / pleidleisiau ac yn ôl y gofyn, unrhyw newid i'r ddogfen bart<br/>flaenorol gan ddangos y newidiadau i'r cytundeb gwreiddiol</li> <li>Cytundeb sy'n rhwymo'n gyfreithiol yn dangos cyfrannau'r busnes</li> <li>Cyfrifon y bartneriaeth os ydyn nhw'n dangos pwy sy'n berchen ar y cyfrannau</li> <li>Cyfrifon Banc/llythyr cyfrifydd i ddangos sut mae'r elw'n cael ei rannu</li> <li>Cyfrifon blynyddol yn enwi'r ymgeiswyr a nifer eu cyfrannau/pleidleisiau</li> <li>Unrhyw dystiolaeth ddogfennol arall allai fod yn briodol</li> </ul>                                                                                                    | neriaeth                           |           |         |
|          | Hawliau'r Gronfa Genedlaethol - Newydd-ddyfodiad                                                                                                    |                                    |           |         |
|          | Tystysgrin gan Gynnydd neu Gyneitniwr i gadarnnau ei statws iei Fiermiwr nanc neu Newydd-odyrodiad.                                                                                                    |                                    |           |         |
|          | <ul> <li>Cadarnhad o ddyddiad cofrestru'r daliad</li> <li>Cofrestru gyda BCMS / AMLS</li> <li>Llyfrau cofnodion anifeiliaid</li> <li>Cofnodion plaladdwyr</li> <li>Tystiolaeth ddogfennol addas arall i brofi'ch bod yn gymwys</li> </ul>                                                                                                    |                                    |           |         |
|          | Troi'n Organig                                                                                                    |                                    |           |         |
|          | Copi o Dystysgrif ddiweddaraf oddi wrth eich Corff Rheoli Organig (OCB) a Rhestr Tir diweddaraf                                                                                                    |                                    |           |         |
|          | Ticiwch y blwch/blychau priodol isod                                                                                                    |                                    |           |         |
|          | □ Rwy'n cyflwyno dogfennau ategol ar-lein.                                                                                                    |                                    |           |         |
|          | 🗆 Rwy'n cyflwyno dogfennau ategol drwy'r post.                                                                                                    |                                    |           |         |
|          | 🗆 Nid oes tystiolaeth ddogfennol sy'n berthnasol i'm cais / Rwyf eisoes wedi cyflwyno tystiolaeth ddogfennol.                                                                                                    |                                    |           |         |
| ▲ Gadael | < Yn ôl 🖺                                                                                                    | Safio 🛛 🚱                          | Gweld Map | Nesaf 🕨 |

Bydd y geiriau ychwanegol a ddangosir yn y sgrin lun isod yn ymddangos os oes angen i chi gadarnhau bod eich busnes yn gwneud gwaith cynhyrchu amaethyddol a/neu'n cynnal y tir mewn cyflwr sy'n addas i'w bori neu ei drin.

#### **Ffermwr Actif**

• Pwysig: Rhaid ichi ddarparu dogfennau ategol fel tystiolaeth i gefnogi'ch datganiad eich bod yn cynnal gweithgaredd amaethyddol. Rhaid i'r dystiolaeth fod yn berthnasol i 2024 a gall gynnwys y canlynol:

Mae'r busnes yn cynhyrchu cynnyrch amaethyddol.

(Mae hyn yn cynnwys cynaeafu, godro, bridio anifeiliaid a chadw anifeiliaid at ddibenion ffermio.)

- Cofnodion y ddiadell neu'r fuches
- Derbynebau hadau glaswellt / cnydau âr
- Cofnodion cwotâu llaeth
- Cofnodion llaeth
- Derbynebau gwerthu
- Tystiolaeth filfeddygol
- Adroddiadau gan Agronomegydd

Mae'r busnes yn cynnal y tir rydych wedi'i ddatgan ar eich SAF mewn cyflwr addas ar gyfer ei bori neu ei drin.

- Copïau o anfonebau ar gyfer rheoli chwyn a phrysgwydd goresgynnol estron e.e. plaladdwyr.
- Copïau o gofnodion fferm sy'n dangos y gwaith i reoli chwyn a phrysgwydd goresgynnol estron e.e. tocio, llyfnu, rholio, torri, plaladdwyr.
- Copïau o gontractau neu gofnodion fferm am waith cynnal a chadw ar ffiniau cadw stoc, torri / plannu perthi

#### Datganiadau ac Ymrwymiadau

Rhaid darllen y Datganiadau a'r Ymrwymiadau i wneud yn siŵr eich bod yn cydymffurfio â nhw. Pan fyddwch yn fodlon eich bod wedi darllen a deall ac wedi cydymffurfio â nhw, ticiwch y blwch wrth droed yr adran i fynd yn eich blaen fel y dangosir yn y sgrin lun isod.

|                                                                                                    |                                                                     | Satio |
|----------------------------------------------------------------------------------------------------|---------------------------------------------------------------------|-------|
| Os ydych yn derbyn y datganiadau a'r ymrwymiadau, ticiwch y bocs.                                                                                                    |                                                                     |       |
| At ddiban caicia am u Taliad Sulfaanal, pun'a cadambau fu mad un ffarmur un unal an urbir Erthual ((1)(a) Phaaliad ur LE 1207/2012                                                                                                    | fol og v moo                                                        | -     |
| wedi'i ddisgrifio yn Llyfryn Rheolau Ffurflen y Cais Sengl. Rwy'n ymwybodol o amodau fy nghais sengl ac rwyf wedi cadw atynt.                                                                                                    | , lei ag y mae                                                      |       |
| Rwyf wedi darllen, deall a chydymffurfio â'r holl nodiadau canllaw perthnasol ar gyfer y cynlluniau, yn benodol, Llyfryn Rheolau Cais<br>rheolau unrhyw gynlluniau ar gyfer y cynlluniau yr wyf yn hawlio taliadau amdanynt.                                                                                                    | Sengl 2024 a                                                        |       |
| Cynllun y Taliad Sylfaenol - Blwyddyn Hawlio 2024                                                                                                    |                                                                     |       |
| Rwy'n cadarnhau fy mod wedi cydymffurfio â'r gofynion a gynhwysir yn y ddeddfwriaeth berthnasol gan gynnwys:                                                                                                    |                                                                     |       |
| - Rheoliad yr UE 1307/2013 gan gynnwys Rheoliad Dirprwyedig yr UE 639/2014 a Rheoliad Gweithredu UE 641/2014; a                                                                                                    |                                                                     |       |
| - Rheoliad yr UE 1306/2013, gan gynnwys Rheoliadau Dirprwyedig 640/2014 a 907/2014 a Rheoliadau Gweithredu'r UE 809/2014 a S                                                                                                    | 08/2014,                                                            |       |
| fel y'u dargedwir gan Ddeddf Taliadau Uniongyrchol i Ffermwyr (Parhad Deddfwriaethol) 2020, ac fel y'u diwygiwyd gan Reoliadau'r<br>Taliadau Uniongyrchol i Ffermwyr (Diwygio) 2020, Rheoliadau Cyllido, Rheoli a Monitro Taliadau Uniongyrchol (Diwygio) 2020, a Rhe<br>Uniongyrchol i Ffermwyr a Materion Gwledig (Diwygiadau Amrywiol etc.) (Cymru) (Ymadael â'r UE) 2020.                                                                                                    | Rheolau ar gyfer<br>oliadau Taliadau                                |       |
| Cynlluniau Creu Coetir Datblygu Gwledig a Cynlluniau Buddsoddi Gwledig – Blwyddyn Hawlio 2024                                                                                                    |                                                                     |       |
| Rwy'n cadarnhau fy mod wedi cydymffurfio â'r gofynion sydd yng Nghyfraith berthnasol yr UE a ddargedwir (a elwir bellach yn 'Gyfr<br>ac mewn cyfraith ddomestig, gan gynnwys:                                                                                                    | aith a Gymathwyc                                                    | l')   |
| - Rheoliad 1305/2013, Rheoliad Dirprwyedig 807/2014 a Rheoliad Gweithredu 808/2014 y Cyngor;                                                                                                    |                                                                     |       |
| - Rheoliad 1303/2013 y Cyngor;                                                                                                    |                                                                     |       |
| - Rheoliad 1306/2013, Rheoliad Dirprwyedig 640/2014 a Rheoliad Gweithredu 809/2014 v Cvngor;                                                                                                    |                                                                     |       |
| - Rheoliadau Rhaglenni Datblygu Gwledig (Cymru) 2014/3222 (Cy.327);                                                                                                    |                                                                     |       |
| - Rheoliadau'r Polisi Amaethyddol Cyffredin (System Gweinyddu a Rheoli Integredig a Gorfodi a Thrawsgydymffurfio) (Cvmru) 2014/                                                                                                    | 3223 (Cy.328)                                                       |       |
| fel y'u diwygiwyd o bryd i'w gilydd, gan gynnwys gan Reoliadau Cymorth Amaethyddol (Diwygiadau Amrywiol) (Cymru) (Ymadael â'i                                                                                                    | UE) 2021/400                                                        |       |
| (Cy.129)                                                                                                    | ,                                                                   |       |
| Rwy'n cadarnhau fy mod yn ymwybodol o holl ofynion y contractau o dan y Cynllun Creu Coetir Datblygu Gwledig a Cynllun Buddso<br>yn elwa arnynt ac fy mod wedi cydymffurfio â nhw.                                                                                                    | ddi Gwledig yr w                                                    | /f    |
| Cyffredinol                                                                                                    |                                                                     |       |
| Byddaf yn caniatáu swyddogion sydd ag awdurdod yr Adran(nau) Amaeth perthnasol a'u hasiantwyr awdurdodedig a'r sawl all ddoc<br>ar y tir rwy'n ei ffermio i archwilio tir, anifeiliaid, offer, cyfleusterau storio a chofnodion fferm (gan gynnwys cofnodion cyfrifiadurol)<br>unrhyw agweddau eraill ar y fferm i gadarnhau bod yr wybodaeth yn y cais hwn yn gywir a byddaf yn rhoi pob help rhesymol iddyn                                                                                                    | l gyda nhw, i ddo<br>oerthnasol ac<br>: i'r diben hwnnw.            | d     |
| Byddaf yn cadw, am gyfnod o 10 mlynedd, yr holl gofnodion a gwybodaeth a byddaf yn eu darparu i swyddogion yr Adran(nau) Am<br>neu eu hasiantwyr awdurdodedig sy'n gofyn amdanynt, o fewn cyfnod a bennir ganddynt, mewn cysylltiad â'r cais hwn ac i gadarnh<br>at yr ymrwymiadau a'r datganiadau hyn.                                                                                                    | aeth perthnasol<br>au fy mod yn cad                                 | N     |
| Byddaf, os bydd yr Adran Amaeth berthnasol yn gofyn imi, yn ad-dalu unrhyw gymorth a gaf, ynghyd â'r llog, os byddaf yn torri'r rh                                                                                                    | eolau neu'r                                                         |       |
| datganiadau neu'r ymrwymiadau yn y cais hwn.<br>Byddaf yn ad-dalu pan ofynnir imi unrhyw gymorth y bydd yr Adran wedi'i dalu yn ormod imi, boed hynny oherwydd camgymeriad<br>Cymru neu beidio.                                                                                                    | gan Lywodraeth                                                      |       |
| Rwy'n deall y gall y ddeddfwriaeth berthnasol (a'r mesurau rheoli) newid o dro i dro. Rwy'n derbyn y gall fod angen i Lywodraeth Cy<br>rheolau a'r amodau ac rwy'n cytuno i gadw at unrhyw newidiadau ar ôl i Lywodraeth Cymru roi gwybod imi amdanynt.                                                                                                    | mru ddiweddaru'ı                                                    |       |
| Rwy'n ymwybodol o'r amgylchiadau lle gallai Llywodraeth Cymru ddefnyddio a / neu rannu'r wybodaeth a ddarperir ar y SAF ac mer<br>ddogfennau eraill a ddefnyddir mewn cysylltiad â chais am gymorth o dan y cynlluniau Taliadau Uniongyrchol, Cynlluniau Creu Coet<br>Gwledig a Cynlluniau Buddsoddi Gwledig. Mae'r amgylchiadau hynny'n cynnwys defnyddio gwybodaeth sy'n cael ei chreu neu a gei<br>cheisiadau o'r fath (gan gynnwys manylion taliadau a wneir i mi / fy musnes). Rwy'n cytuno y ceir datgelu neu gyfnewid gwybodaett | vn unrhyw<br>ir Datblygu<br>r mewn cysylltiad<br>1 yn unol âr gofyn | â     |
| Rwy'n deall y bydd Llywodraeth Cymru yn cyhoeddi ac yn datgelu gwybodaeth yn unol â'i hymrwymiadau a'i dyletswyddau o dan D<br>Gwybodaeth 2000, Deddf Diogelu Data 2018, Rheoliadau Gwybodaeth Amgylcheddol 2004, Rheoliad 1306/2013 y Cyngor, Rheoliac<br>Comisiwn a Rheoliad Diogelu Data Cyffredinol 679/2016. Caiff gwybodaeth arall hefyd ei datgelu os bydd y gyfraith yn caniatáu.                                                                                                    | deddf Rhyddid<br>908/2014 y                                         |       |
| Rwyf wedi datgelu manylion yr holl gytundebau neu grantiau rheoli rwyf yn eu derbyn neu'n bwriadu ymgeisio amdanynt lle ceir po<br>ddwywaith.                                                                                                    | tensial i'm talu                                                    |       |
| Mae'r manylion rwyf wedi'u rhoi ar y cais hwn a'r dogfennau cysylltiedig, hyd eithaf fy ngwybod a'm cred, yn wir, yn gywir ac yn gyf<br>darllen yr holl wybodaeth sydd wedi'i rhag-gofnodi gan gadarnhau ei bod yn gywir.                                                                                                    | awn. Rwyf wedi                                                      |       |
| Rwy'n deall bod Llywodraeth Cymru'n dangos 'Camgymeriadau' a 'Gwybodaeth' yn yr adrannau ac yn y crynodeb er mwyn fy helpu<br>chyflwyno'r cais. Rwy'n deall nad cadarnhad fy mod wedi hawlio taliad ar y caeau a fwriadwyd nac o gywirdeb y cais ydyw. Fy nghyfi<br>cadarnhau bod fy hawliad wedi'i wneud yn gywir.                                                                                                    | i lenwi a<br>ifoldeb i yw                                           |       |
| Byddaf yn rhoi gwybod i Lywodraeth Cymru am unrhyw newid perthnasol i'r wybodaeth rwyf wedi'i rhoi ar y cais hwn a'r dogfennau                                                                                                    | cvsvlltiedia                                                        |       |
| Gellid erlyn unrhyw un sy'n gwneud datganiad ffug neu sydd ddim yn rhoi gwybod i Lywodraeth Cymru am unrhyw newid<br>wybodaeth sydd wedi'i rhoi ar y cais hwn. Gallai datganiad ffug, anghywir neu anghyflawn neu fethiant i roi gwybod i Lywo<br>unrhyw newid perthnasol i'r wybodaeth sydd wedi'i rhoi ar y cais hwn arwain at golli'r hawl i daliad a/neu adennill taliadau<br>gwneud.                                                                                                    | perthnasol i'r<br>draeth Cymru ar<br>sydd wedi'u                    | n     |
| Rwyf wedi darllen y Datganiadau a'r Ymrwymiadau uchod ac yn cytuno arnynt.                                                                                                    |                                                                     | •     |
|                                                                                                    |                                                                     |       |

# Cyflwyno

Mae'ch SAF nawr yn barod ichi ei chyflwyno. Os ydych yn barod i'w chyflwyno, cliciwch ar 'Anfon' fel y dangosir yn y sgrin lun isod. Ar ôl ichi wneud, caiff eich SAF ei hanfon at Lywodraeth Cymru.

Byddwch wedyn yn gallu cyflwyno unrhyw Dystiolaeth Ddogfennol sydd ei hangen ar eich cais, naill ai trwy 'ch Negeseuon RPW Ar-lein neu drwy'r post neu'n bersonol os oes angen dogfennau gwreiddiol.

Bydd Asiantwyr neu Undebau Ffermwyr sydd heb yr hawl i 'Gyflwyno Hawliadau' yn gallu safio'r SAF a threfnu bod y cwsmer yn ei chyflwyno.

# Cofiwch – rhaid cyflwyno pob SAF erbyn 15 Mai 2024, neu erbyn 10 Mehefin 2024 gyda chosbau. Byddwn yn gwrthod unrhyw SAF ar ôl y dyddiad hwn.

#### **Dogfennau Ategol**

Rhaid i holl Ddogfennau Ategol y **BPS** gyrraedd erbyn 31 Rhagfyr 2024. Ni chaiff unrhyw daliad (gan gynnwys Rhagdaliad BPS) ei wneud tan y bydd tystiolaeth wedi dod i law eich bod yn cynnal gweithgarwch amaethyddol yn 2024. Os na fydd tystiolaeth wedi cyrraedd erbyn 31 Rhagfyr 2024, caiff eich hawliad ei wrthod.

Bydd gofyn ichi gyflwyno'r holl dogfennau ategol sydd eu hangen ar gyfer y **Cynlluniau Buddsoddi Gwledig – y Cynllun Troi'n Organig a Chymorth Organig**, gan gynnwys y rhai i ddangos eich bod yn cynnal gweithgaredd amaethyddol, cyn y dyddiad cau o 31 Rhagfyr 2024. Os na fyddwch wedi cyflwyno unrhyw dystiolaeth erbyn 31 Rhagfyr 2024, caiff eich hawliad ei wrthod.

| Cyflwyno Anfon 🛛 🖒 Yn ôl 🖺 Safio                                                                                                    |             |        | Nesaf 📏 |  |
|----------------------------------------------------------------------------------------------------|-------------|--------|---------|--|
| Rydych nawr yn barod i gyflwyno'ch SAF 2024.                                                                                                    |             |        |         |  |
| lddyn nhw allu cefnogi'ch cais, rhaid cyflwyno dogfennau i gefnogi'r BPS erbyn 31 Rhagfyr 2024. Ni fydd modd eich talu (gan gynnwys Rhagda<br>bod y dystiolaeth yn cyrraedd. Os na fydd tystiolaeth wedi'i chyflwno erbyn 31 Rhagfyr 2024, byddwn yn gwrthod eich cais.    | aliad y BPS | 5) nes |         |  |
| Iddyn nhw allu cefnogi'ch cais, rhaid cyflwyno dogfennau i gefnogi'r Cynllun Troi'n Organig erbyn 31 Rhagfyr 2024. Ni fydd modd eich talu nes bod y<br>dystiolaeth yn cyrraedd. Os na fydd tystiolaeth wedi'i chyflwno erbyn 31 Rhagfyr 2024, byddwn yn gwrthod eich cais. |             |        |         |  |
| Cyflwynwch eich tystiolaeth ddogfennol naill ai trwy negeseuon RPW Ar-lein, neu drwy'r post.                                                                                                    |             |        |         |  |
| Cliciwch y botwm isod i anfon eich SAF 2024.                                                                                                    |             |        |         |  |
| Anfon                                                                                                    |             |        |         |  |
| Bydd Neges â chopi o'r SAF 2024 rydych wedi'i chyflwyno ar dudalen eich Negeseuon cyn pen un diwrnod gwaith.                                                                                                    |             |        |         |  |

# <u>Yn ôl i'r cynnwys</u>

# Manylion Cysylltu

# Ymholiadau gan Ffermwyr – Y Ganolfan Gyswllt i Gwsmeriaid

Y lle cyntaf i'w ffonio neu ei e-bostio os oes gennych gwestiwn yw'r Ganolfan Gyswllt i Gwsmeriaid lle bydd staff wrth law i roi gwybodaeth ac i ateb cwestiynau.

Gallwch ddefnyddio'r dudalen 'Negeseuon' yn eich cyfrif RPW Ar-lein i holi'r Ganolfan Gyswllt i Gwsmeriaid. Fel arall, defnyddiwch y manylion cysylltu canlynol:

Ffôn: 0300 062 5004 Cyfeiriad Blwch Swyddfa Bost: Taliadau Gwledig Cymru, Blwch Post 251, Caernarfon, LL55 9DA

Bydd amserau agor y Ganolfan Gyswllt i Gwsmeriaid yn cael ei estyn yn ystod y ffenest ymgeisio fel a ganlyn:

- 1 Mawrth i 26 Ebrill 2024 (ac eithrio gwyliau banc): Llun i Gwener: 09:00am i 4:00pm
- 29 Ebrill i 15 Mai 2024 (ac eithrio gwyliau banc): Llun i lau: 09:00am i 5:00pm Gwener: 09:00 i 4:00pm

#### Swyddfeydd Rhanbarthol ac Ardal

Mae ein Swyddfeydd Rhanbarthol ar agor trwy apwyntiad yn unig.

| Swyddfa Ranbarthol Caerfyrddin<br>Adeiladau'r Llywodraeth<br>Teras Picton<br>Caerfyrddin SA31 3BT | Swyddfa Ranbarthol Llandrindod<br>Llywodraeth Cymru<br>Neuadd y Sir<br>Spa Road East<br>Llandrindod LD1 5LG |
|---------------------------------------------------------------------------------------------------|----------------------------------------------------------------------------------------------------|
| Swyddfa Ranbarthol Caernarfon                                                                     | Swyddfa Ranbarthol Aberystwyth                                                                              |
| Llywodraeth Cymru                                                                                 | Llywodraeth Cymru                                                                                           |
| Doc Fictoria                                                                                      | Rhodfa Padarn                                                                                               |
| Caernarfon                                                                                        | Llanbadarn Fawr                                                                                             |
| Gwynedd                                                                                           | Aberystwyth                                                                                                 |
| LL55 1TH                                                                                          | Ceredigion SY23 3UR                                                                                         |

# Mynediad at Swyddfeydd RPW i bobl ag anableddau neu anghenion arbennig

Os oes gennych anghenion arbennig a'ch bod yn teimlo nad yw ein cyfleusterau yn ateb eich gofynion, cysylltwch â'r Ganolfan Gyswllt i Gwsmeriaid ar 0300 062 5004 i gael swyddogion Llywodraeth Cymru wneud trefniadau addas ar eich cyfer.

#### Gwefan Llywodraeth Cymru

Am yr wybodaeth ddiweddaraf am Amaethyddiaeth a Materion Gwledig, ewch i <u>wefan</u> <u>Llywodraeth Cymru</u> a chofrestru am e-gylchlythyr Materion Gwledig fydd yn cael ei ebostio atoch.

#### Gwlad

E-gylchlythyr Gwlad yw e-gylchlythyr Llywodraeth Cymru i ffermwyr, busnesau coedwigaeth a phawb sydd â diddordeb mewn ffermio ac yng nghefn gwlad Cymru. Mae'n llawn newyddion, cyngor a gwybodaeth hawdd eu ffeindio a'u deall. I sicrhau eich bod yn clywed am y newyddion a'r datblygiadau diweddaraf gallwch gofrestru i dderbyn e-gylchlythyr Gwlad trwy fynd i: wefan Llywodraeth Cymru.

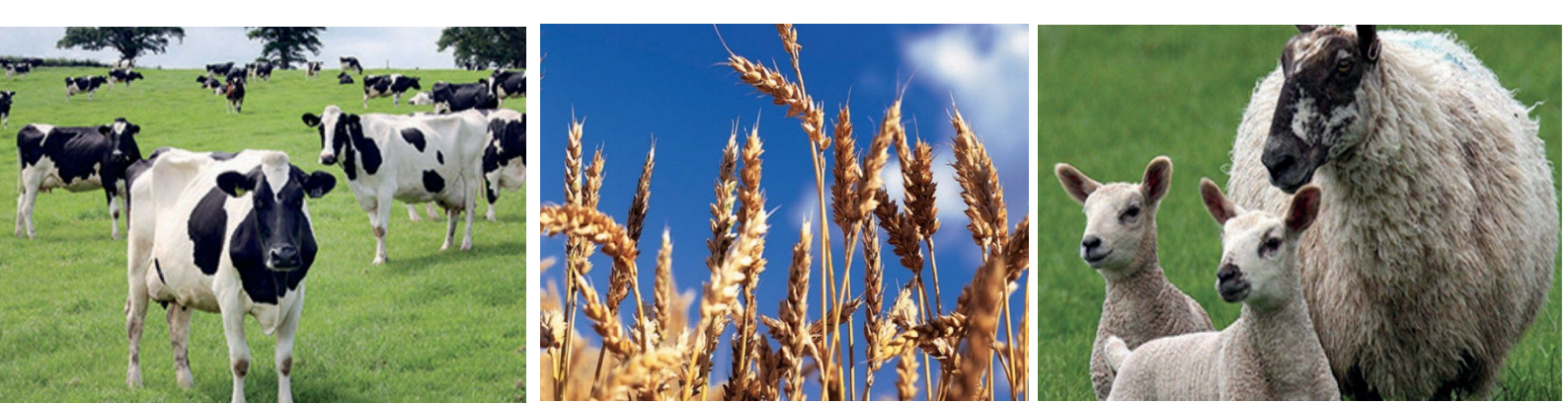